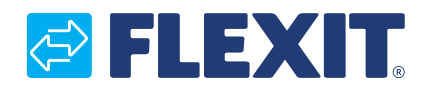

118076FI-05 2025-04

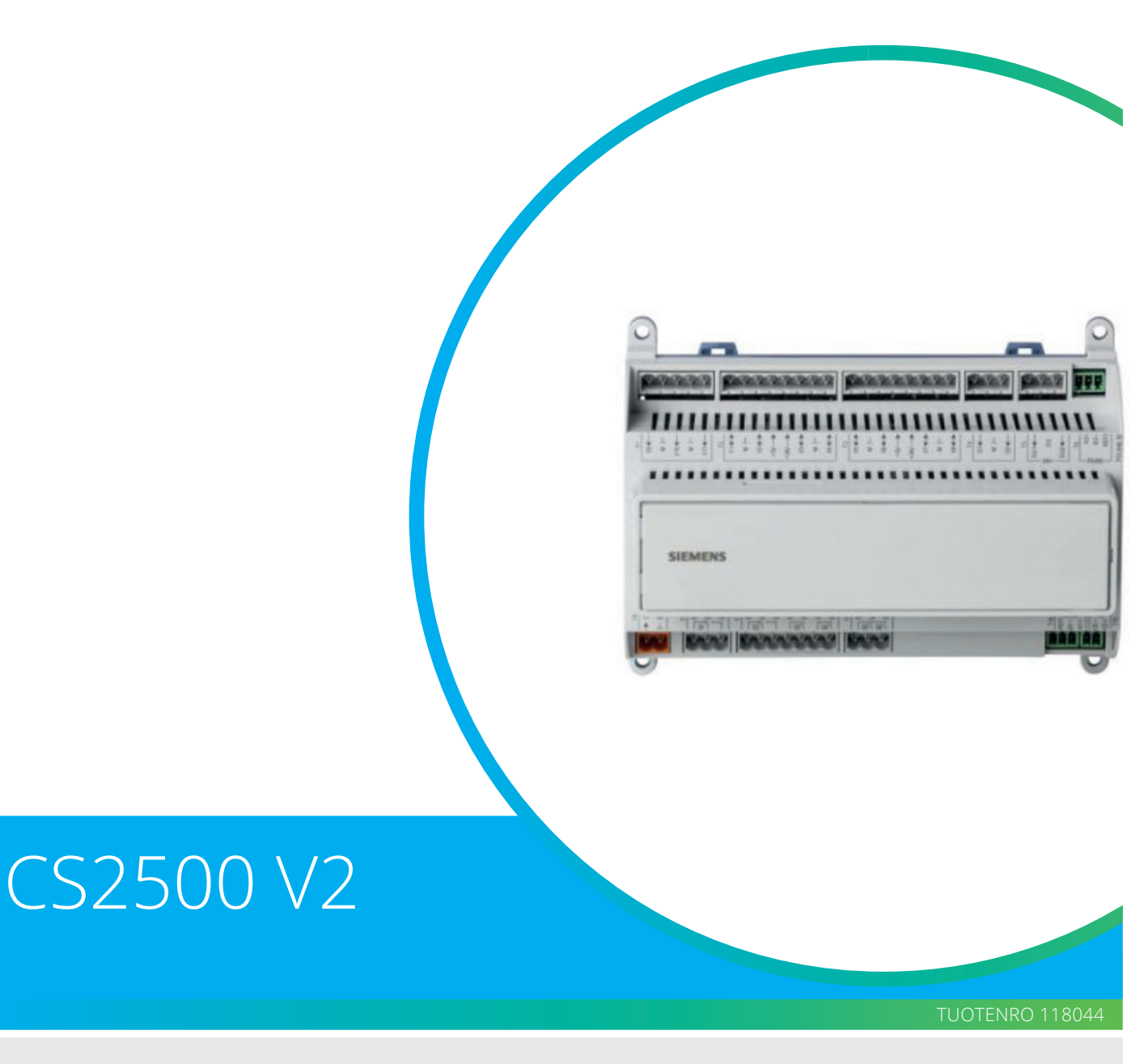

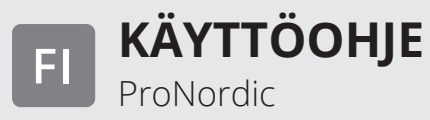

## Sisällys

| 1. | Johda                    | nto                                                                               | 4         |
|----|--------------------------|-----------------------------------------------------------------------------------|-----------|
|    | 1.1.                     | Käyttöohjeen kuvaus                                                               | 4         |
|    | 1.2.                     | Merkintöjä sisältävät ruudut                                                      | 4         |
|    | 1.3.                     | Järjestelmän yleiskuvaus                                                          | 5         |
|    |                          | 1.3.1. Järjestelmän rakenne                                                       | 5         |
|    |                          | 1.3.2. Ilmanvaihtokoneen kytkentätila                                             | 6         |
|    |                          | 1.3.3. Ilmanvaihtokoneen ohjauskaappi                                             | 8         |
| 2. | Käytö                    | n aloitus                                                                         | 10        |
|    | 2.1.                     | HMI ProPanel                                                                      | .10       |
|    | 2.2.                     | Asetukset                                                                         | .10       |
|    |                          | 2.2.1. lohdanto                                                                   | .10       |
|    |                          | 2.2.2. Valitse kieli                                                              | .10       |
|    |                          | 2.2.3. Sisäänkiriautuminen                                                        | .11       |
|    |                          | 2.2.4. Kellonaian/aikakanavien asettaminen                                        | .11       |
|    |                          | 2.2.5. Kalenterin ja aikaohielman asettaminen                                     | .11       |
|    |                          | 2.2.6. Viikko-ohielma                                                             | .12       |
|    |                          | 2.2.7. Päiväohielma                                                               | .12       |
|    |                          | 2.2.8. Kalenteri (poikkeus ja pysäytys)                                           | .13       |
|    | 23                       | Säädä nopeuden ja lämpötilan asetusarvoja                                         | 14        |
|    | 2.3.                     | Huoltokytkin                                                                      | 14        |
|    | 2.1.                     | Poistoilman säätäminen                                                            | 14        |
|    | 2.5.                     | Vaihda yksikköä virtauksen osoituksen mukaan                                      | 14        |
|    | 2.0.                     | Hälvtysten käsittely                                                              | 14        |
| З  | Varm                     | uuskoniointi ja ohjelmistonäivitys                                                | 15        |
| 5. | 3 1                      | Tallenna konfigurointi                                                            | 15        |
|    | 3.1.                     | Konfigurainnin siirta                                                             | 15        |
| Δ  | Vleise                   | t toiminnot                                                                       | 16        |
|    | Koko                     |                                                                                   | 17        |
| 5. | 5 1                      | Konfigurointi 1 ia 2                                                              | 17        |
|    | 5.7                      | Sisääntuloien ja ulostuloien konfigurointi                                        | 18        |
|    | 5.2.                     | Ind. ia ulostulojen vlaiskatsaus                                                  | 10        |
| 6  | J.J.<br>Iäähd            |                                                                                   | 22        |
| 0. | 6 1                      | Δερημις                                                                           | 22        |
|    | 6.7                      | Konfigurainti - lääbdytysobiaus                                                   | .22       |
|    | 63                       | Kiertovesinumpun aktivointi (koskee vain jäähdytysnesteen käyttöä)                | .22       |
|    | 6.7                      | Lukitus ulkolämpötilan mukaan                                                     | .22       |
|    | 0. <del>4</del> .<br>6 5 | Käyttöpipt (koskee vain jääbdytyskone käyttöä)                                    | .22       |
|    | 0.J.<br>6.6              | läähdytysrajoitus puhallinnonaudesta riinnuen (koskee vain jäähdytyskone käyttöä) | 22.       |
|    | 0.0.<br>6 7              | Jäändytystajoitus puhainintopeduesta hippuen (koskee vain jäändytyskone käyttöä)  | .25       |
| 7  | lämn                     | iotilan säätö                                                                     | .25       |
| 7. | 7 1                      | Poistoilman säätö                                                                 | 24        |
|    | 7.1.                     | Säädä puhalluslämpötilan rajoituksia poistoilman mukaan                           | .24<br>27 |
| Q  | 7.2.<br>Kosä             | /talvikompensointi                                                                | .24       |
| 0. |                          | Puhaltimen asetusarvon säätö korkeiden/alhaisten ulkolämnötiloien mukaan          | 25        |
|    | 0.1.<br>g c              | Parametrimuutokset puhalluskompensointia varten                                   | .25       |
|    | 0.2.                     | Lämpötila asetusanyoion säätö korkoidon/matalion ulkolämpötiloion mukaan          | .25       |
|    | 0.5.<br>g /l             | Parametrimuutokset lämnötilakompensointia varten                                  | .2J<br>25 |
|    | 0. <del>4</del> .<br>8 5 | Asetusten vaihto kesä- ja talvikävtön välillä                                     | 22.       |
|    | 0.J.<br>8.6              | Kesän/talven vaihto fwysisen tulon mukaan                                         | .20<br>26 |
|    | 0.0.<br>g 7              | Kesä, ja talvimoodin vaihto näivämäärän/ulkolämnötilan mukaan                     | .20<br>27 |
|    | 0.7.<br>g g              | Vanaa jäähdytys                                                                   | .∠/<br>27 |
|    | 0.0.<br>Q Q              | vapaa jaanuytys<br>Tukikävttö                                                     | .∠/<br>⊃0 |
|    | 0.9.                     | 891 Toiminnon aktivointi                                                          | .∠0<br>20 |
|    |                          | 892 Toiminnon määrittäminen                                                       | .∠0<br>20 |
|    | Q 1∩                     | Vanaa jäähdytys                                                                   | .20<br>20 |
|    | 0.10.                    | ναραα ματιαγιγο                                                                   | .29       |

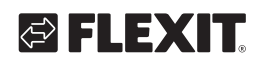

| 9.  | Puhaltimen säätö                                              |          |  |  |
|-----|---------------------------------------------------------------|----------|--|--|
|     | 9.1. Säätötavan valinta                                       | 30       |  |  |
|     | 9.1.1. Puhaltimen säätötavan valinta                          | 30       |  |  |
|     | 9.1.2. Virtauksen säätö                                       | 30       |  |  |
|     | 9.1.3. Kiinteä taajuus                                        |          |  |  |
|     | 9.2. Paineohiaus                                              |          |  |  |
|     | 9.2.1. Paineantureiden mittausalueiden määritys               |          |  |  |
|     | 9.3 Puhaltimen ulkoinen asetusarvo                            | 32       |  |  |
|     | 9.3.1 Subteellisen tilan narametrisäädöt                      | 22       |  |  |
|     | 9.3.1. Sunceinsen nan parametrisäädöt                         |          |  |  |
|     | 9.4 Illkoinen puballinghiaus digitaalisten tuloien kautta     |          |  |  |
|     | 9.4. Olkomen puhanmonjaus ulgitaansten tulojen kautta         |          |  |  |
| 10  | 9.5. Palopuilailli                                            |          |  |  |
| 10. | Ulkoisten varusteiden kytkentä                                | 34       |  |  |
|     |                                                               |          |  |  |
|     | 10.2. Palo-/savuanturi                                        |          |  |  |
|     | 10.3. Ilmanlaatu $CO_2/CO$                                    | 38       |  |  |
|     | 10.4. AUX-Pelti                                               |          |  |  |
|     | 10.5. AUX Käyttötilan osoitus                                 |          |  |  |
| 11. | Verkko                                                        | 41       |  |  |
| 12. | ModBus TCP/IP & RS485                                         | 42       |  |  |
| 13. | Climatix Scope Light                                          | 43       |  |  |
| 14. | Lämmitys/jäähdytys lämpöpumpun avulla                         | 45       |  |  |
|     | 14.1. Automatiikan asetusten määrittäminen                    | 45       |  |  |
|     | 14.2. Asennus                                                 |          |  |  |
| 15  | Yhdistelmä vesinatteria                                       | 48       |  |  |
| 101 | 15.1 Asennus                                                  | 48       |  |  |
|     | 15.2 Konfigurainti                                            |          |  |  |
| 16  | ModBus-tuulettimien ohielmointi                               | 50       |  |  |
| 10. | ModBus tuulettimien pollous                                   | JU       |  |  |
| 17. | Nioubus-tuulettimien pollopistoon kalibrainti                 | JZ       |  |  |
| 10. |                                                               | 52       |  |  |
| 19. | Halapysaylys                                                  | 53       |  |  |
| 20. | Sankoakku                                                     | 54       |  |  |
| 21. | Vesiakku                                                      |          |  |  |
| 22. | Toimintojen testaus                                           | 55       |  |  |
| 23. | Laajennusmoduuli SP90                                         | 55       |  |  |
| 24. | Extra kylmä                                                   | 56       |  |  |
| 25. | Lisälämpö                                                     | 57       |  |  |
|     | 25.1. Vesilämmitykselle                                       | 57       |  |  |
|     | 25.1.1. Vesilämmityksen konfigurointia varten                 | 57       |  |  |
|     | 25.1.2. Vesilämmityksen kierrätyspumpun konfigurointia varten | 58       |  |  |
|     | 25.1.3. Vesilämmityksen parametrien asettamista varten        | 58       |  |  |
|     | 25.2. Sähkölämmitykselle                                      |          |  |  |
|     | 25.2.1. Sähkölämmityksen konfigurointia varten                | 59       |  |  |
|     | 25.2.1. Sunkolammityksen komgaromita varten                   | 60       |  |  |
| 26  | Palonuballin                                                  | 61       |  |  |
| 20. |                                                               | 01<br>62 |  |  |
| 27. | OIKOISta disetusarian konfiguraintin vartan                   | 62       |  |  |
|     | 27.1. Ulkoisen asetusarvon konigurointia varten               |          |  |  |
| 20  | 27.2. Uikoisen asetusarvon parametrien asettamista varten     |          |  |  |
| 28. | Sekoltussaleikko                                              | 63       |  |  |
|     | 28.1. Lämmitysjärjestyksen konfigurointia varten              | 64       |  |  |
|     | 28.2. Parametriasetukset                                      | 64       |  |  |
| 29. | Poistoilman anturi                                            | 65       |  |  |
| 30. | Hyötysuhteen mittaaminen                                      | 65       |  |  |
|     |                                                               |          |  |  |

3

. . . . . . . . .

• • • • •

•

• •

### 1. Johdanto

### 1.1. Käyttöohjeen kuvaus

CS2500 V2 otettiin käyttöön maaliskuussa 2024. Tarkistaaksesi mikä versio on asennettuna ohjaimelle: Koti > Päävalikko > Syötä PIN (2000) Koti > Päävalikko > Järjestelmäasetukset > Versiot > Sovellustiedot.

Jos versio on V4.18.00 tai alempi, se on V1. Jos versio on V4.20.00 tai korkeampi, se on V2.

Tässä käyttöohjeessa kuvataan CS2500-automatiikkajärjestelmän päätoiminnot, ja se on jaettu eri lukuihin järjestelmän osien mukaan. Mikäli haluat vain suorittaa perusasetukset ilmanvaihtolaitteen käynnistämistä varten, käyttöohjeessa on tätä varten erillinen käynnistystä koskeva osio. Yksityiskohtaisemmat tiedot esitetään erillisissä luvuissa.

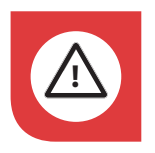

Sähköliitännät on annettava ammattilaisen tehtäviksi.

### 1.2. Merkintöjä sisältävät ruudut

Käyttöohjeessa on erilaisia tekstiruutuja, joiden tarkoituksena on antaa käyttäjälle tietoa eri asioista. Tekstiruudut voivat sisältää monenlaisia tietoja aina puhtaasti informatiivisista tiedotteista erityisen tärkeisiin yksityiskohtiin, joiden avulla pyritään estämään laitteen virheellinen käyttö. Seuraavassa on lyhyt kuvaus erilaisista tekstiruuduista:

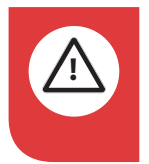

VAARA! Kun tekstiin liittyy tämä väri, laite voi aiheuttaa henkilövahingon tai muun vakavan vahingon, jos ohjeita ei noudateta.

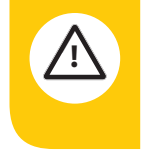

**VARO!** Kun tekstiin liittyy tämä väri, tuotteen toiminta saattaa heikentyä tai siinä voi ilmetä häiriöitä, jos ohjeita ei noudateta.

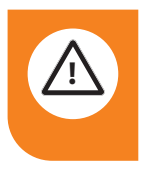

**VAROITUS!** Kun tekstiin liittyy tämä väri, laite voi aiheuttaa materiaalisen vahingon, jos ohjeita ei noudateta.

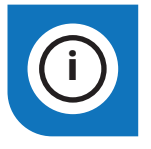

**INFO!** Kun tekstiin liittyy tämä väri, se sisältää tärkeää laitetta koskevaa tietoa.

Tuotteitamme kehitetään jatkuvasti. Sen vuoksi pidätämme oikeuden muutoksiin. Emme myöskään vastaa mahdollisista painovirheistä.

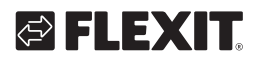

### 1.3. Järjestelmän yleiskuvaus

### 1.3.1. Järjestelmän rakenne

Ohjausjärjestelmä on jaettu kahteen alaryhmään: 1. Ilmanvaihtokoneen kytkentätilassa sijaitseva osa

2. Ilmanvaihtolaitteen ulkopuolella omassa ohjauskaapissa sijaitseva osa

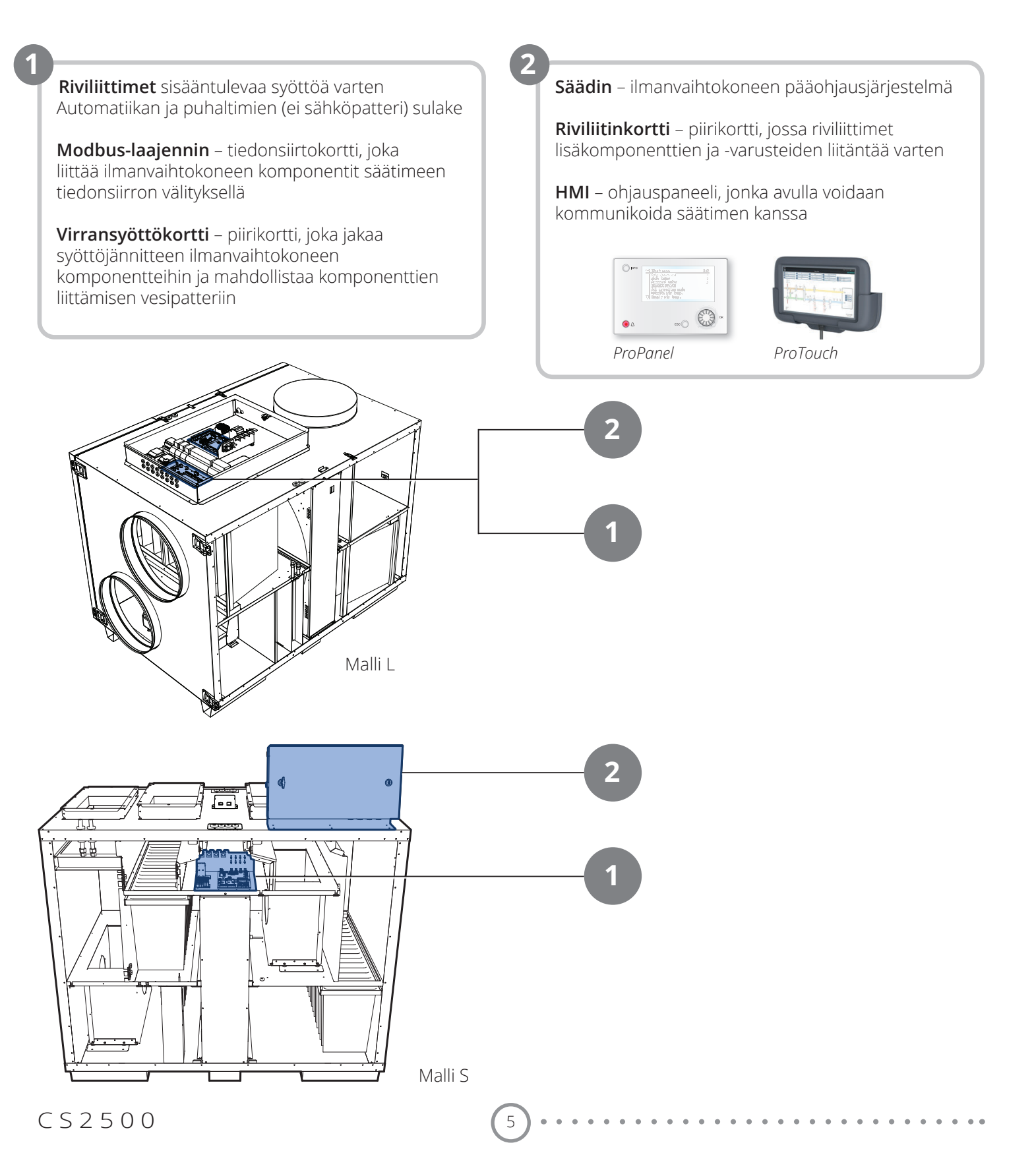

### 1.3.2. Ilmanvaihtokoneen kytkentätila

#### Modbus-laajennin

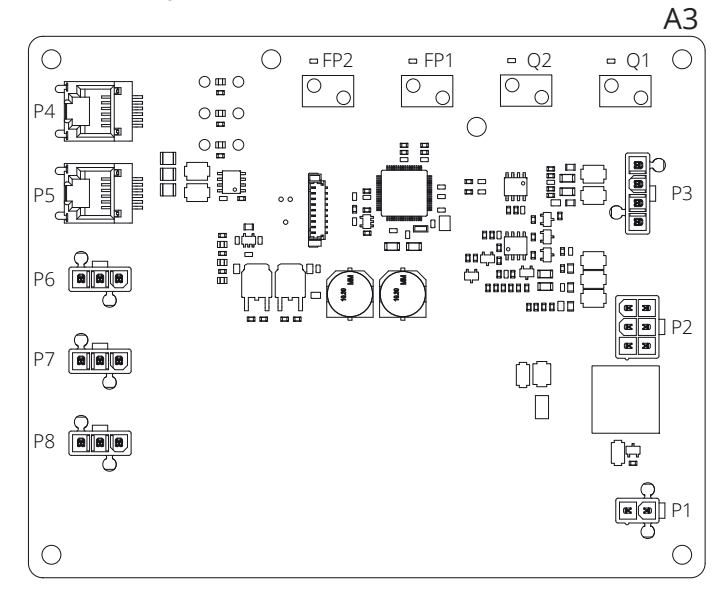

Modbus-laajennin on tiedonsiirtokortti, joka liittää ilmanvaihtokoneen komponentit säätimeen.

Muut neljä DIP-kytkintä sekä kiertokytkimet, joissa on merkintä "FACTORY", on säädetty tehtaalla, eikä niitä saa muuttaa.

Kortin komponenteilla on seuraavat toiminnot:

| Komponentti                               | Toiminta                                                  |  |  |
|-------------------------------------------|-----------------------------------------------------------|--|--|
| P1                                        | Syöttöjännite                                             |  |  |
| P2                                        | Lämpöpatterin sähköakku                                   |  |  |
| P3                                        | Roottorin ja lämpötila-anturin ohjaussignaalit            |  |  |
| P4                                        | Tiedonsiirtoliitäntä                                      |  |  |
| P5                                        | Tiedonsiirtoliitäntä                                      |  |  |
| P6                                        | Tiedonsiirtoliitäntä                                      |  |  |
| P7 Tiedonsiirtoliitäntä                   |                                                           |  |  |
| P8 Puhaltimien ohjaussignaalit            |                                                           |  |  |
| Q1                                        | Tuloilmapuhaltimen virtausmittauksen<br>paine-erokytkin   |  |  |
| Q2                                        | Poistoilmapuhaltimen virtausmittauksen<br>paine-erokytkin |  |  |
| FP1 Tuloilmasuodattimen paine-erokytkin   |                                                           |  |  |
| FP2 Poistoilmasuodattimen paine-erokytkin |                                                           |  |  |

6

#### Virransyöttökortti

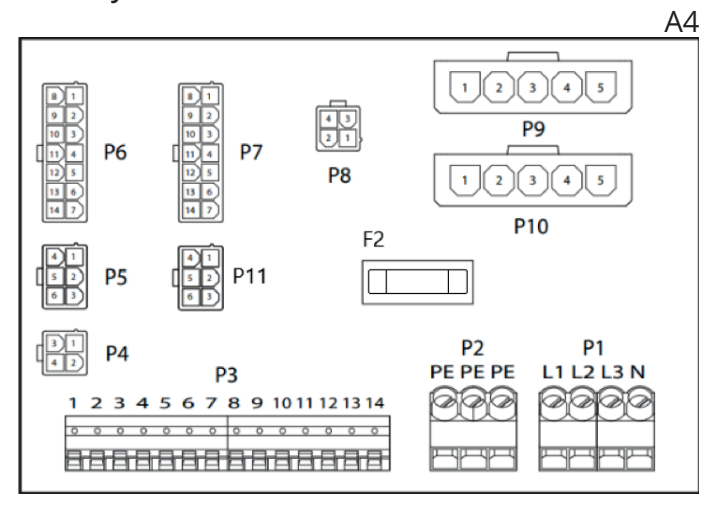

Virransyöttökortti on piirikortti, joka jakaa syöttöjännitteen ilmanvaihtokoneen komponenteille (ei sähköpatteri) ja ohjauskaappiin. Tuotteessa on myös riviliitin paluuvesianturille.

Kortin komponenteilla on seuraavat toiminnot:

| Komponentti                                                                          | Toiminta                                     |  |  |
|--------------------------------------------------------------------------------------|----------------------------------------------|--|--|
| P1                                                                                   | Riviliitin jännitteen syöttöä varten         |  |  |
| P2                                                                                   | Riviliitin suojamaadoitusta (PE) varten      |  |  |
| Р3                                                                                   | Riviliitin lisävarusteita varten             |  |  |
| P4                                                                                   | Jännitteen syöttö L1 Ulos (ei käytössä)      |  |  |
| P5                                                                                   | Ohjauskaapin jännitteen syöttö               |  |  |
| P6 Lämpöpatterin ohjaussignaalit                                                     |                                              |  |  |
| P7 Lämpöpatterin ohjaussignaalit ja paluuve<br>anturisignaali vesilämmityspatterista |                                              |  |  |
| P8                                                                                   | Roottoriohjauksen jännitteen syöttö          |  |  |
| P9 Tuloilmapuhaltimen jännitteen syöttö                                              |                                              |  |  |
| P10 Poistoilmapuhaltimen jännitteen syöttö                                           |                                              |  |  |
| P11 Modbus-laajentimen jännitteen syöttö                                             |                                              |  |  |
| F2                                                                                   | Piirikortin sulake jännitteen syöttöä varten |  |  |

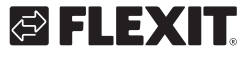

Riviliitin P3 on varattu seuraaville signaaleille:

| Liitin 3  |              |                                                              |  |
|-----------|--------------|--------------------------------------------------------------|--|
| Liitinnro | Toiminta     | Тууррі                                                       |  |
| 1         | GO           | Signaalimaadoitus ulkoinen<br>lisävaruste                    |  |
| 2         | 24VAC        | Jännitesyöttö ulkoinen lisävaruste                           |  |
| 3         | GO           | Jännitesyöttö ulkoinen lisävaruste                           |  |
| 4         | AO 0-10V     | (EV Jälkilämpö EB1 Ohjaussignaali)<br>Vaihtoehto             |  |
| 5         | GO           | B5 Lämpötila-anturi paluuvesi WB1 Signaal-<br>imaadoitus     |  |
| 6         | DI           | (F10 Ylikuumenemistermostaatti EB1 sig-<br>naali) Vaihtoehto |  |
| 7         | Al           | B5 Lämpötila-anturi paluuvesi WB1 Signaali                   |  |
| 8         | N/A          | (Ei käytössä)                                                |  |
| 9         | Ν            | Jännitesyöttö ulkoinen lisävaruste                           |  |
| 10        | NO           | EV2 (potentiaalivapaa kytkin)                                |  |
| 11        | С            | EV2 (potentiaalivapaa kytkin)                                |  |
| 12        | L1 Ulos 230V | Jännitesyöttö ulkoinen lisävaruste. Enint 4A.                |  |
| 13        | Ν            | Jännitesyöttö ulkoinen lisävaruste                           |  |
| 14        | L1 Ulos 230V | Jännitesyöttö ulkoinen lisävaruste. Enint 4A.                |  |

7

### 1.3.3. Ilmanvaihtokoneen ohjauskaappi

### Säädin

| A                                                                       |
|-------------------------------------------------------------------------|
| ତ୍ରତ୍ର (ବବର୍ଷ) ବିବର୍ଷର ବିବର୍ଷ ବିବର୍ଷ ବିବର୍ଷ ବିବର୍ଷ ବିବର୍ଷ ବିବର୍ଷ ବିବର୍ଷ |
|                                                                         |
| Akku asennetaan<br>kannen alle.                                         |
| ±±±±±±±±±±±±±±±±±±±±±±±±±±±±±±±±±±±±±                                   |
|                                                                         |

Ilmanvaihtokoneen ohjausjärjestelmä, johon liitetään ohjauspaneeli (HMI) sekä anturit ja muut ilmanvaihtokoneeseen kuuluvat komponentit. Säätimeen on mahdollista liittää myös SD-muistikortti järjestelmän konfigurointiasetusten ja parametrien varmuuskopiointia tai uudelleenlukua varten.

Ohjainta voidaan täydentää vara-akkutyypillä BR2032, joka laajentaa hälytyshistorian jne. Muistia sähkökatkoksen sattuessa.

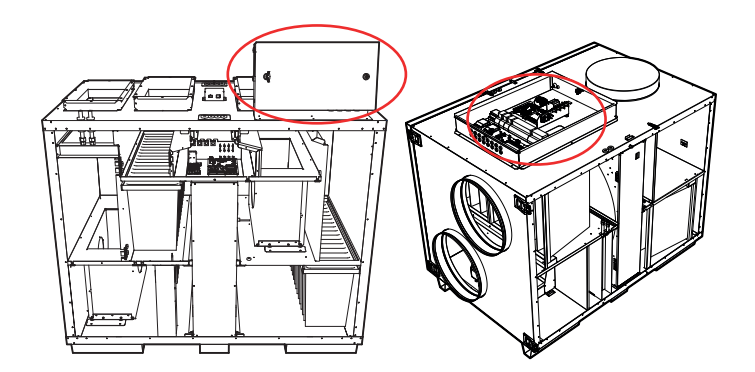

HMI

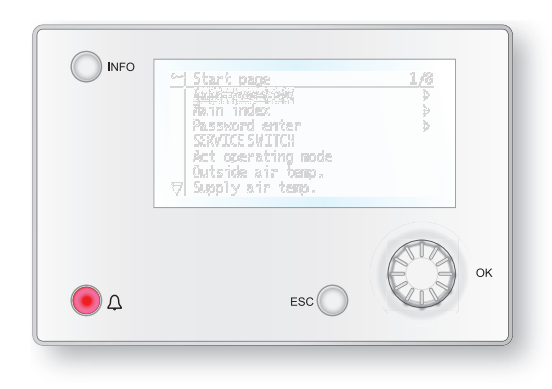

ProPanel-ohjauspaneelissa on 8-rivinen graafinen näyttö. Valikkopuussa liikutaan kierrettävän säätimen avulla, ja valinta tehdään painamalla samaa painiketta.

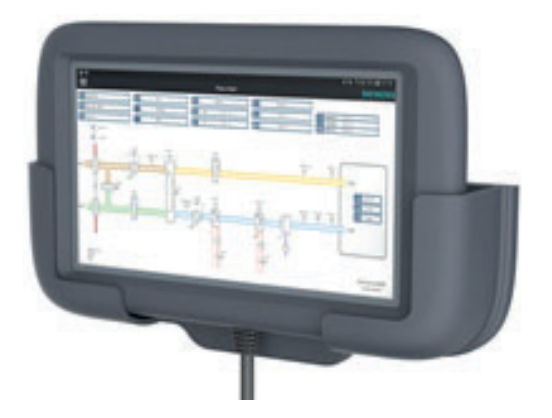

ProTouch-ohjauspaneelissa on graafinen TFTkosketusnäyttö. Valikkopuussa liikutaan painamalla näyttöä

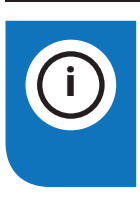

8

**INFO!** Muualla tässä ohjekirjassa ei mainita ProTouch-paneelia, vaan viitataan paneelin omaan ohjekirjaan.

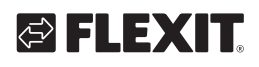

### Riviliitinkortti

|                  |     |     | A2  |
|------------------|-----|-----|-----|
|                  | P7  | P8  | P9  |
| 1211 P5          |     | P10 | P12 |
| (1)<br>(4)<br>P4 | 6   |     |     |
|                  | P14 |     |     |
| P3 P2            | P1  |     |     |

Riviliitinkortti on piirikortti, joka liittää komponentit säätimeen. Ulkoiset komponentit, kuten pellit, liitetään tässä kortissa olevien riviliittimien avulla.

Kortin komponenteilla on seuraavat toiminnot:

| Komponentti | Toiminta                                     |  |  |
|-------------|----------------------------------------------|--|--|
| P1          | Jännitteen syötön liitäntä                   |  |  |
| P2          | Tietoliikenne                                |  |  |
| P3          | Tietoliikenne                                |  |  |
| P4          | Ulkoisen paineanturin (lisävaruste) liitäntä |  |  |
| P5          | Ulkoisen paineanturin (lisävaruste) liitäntä |  |  |
| P6          | Liitäntä 24 V:n muuntajaa varten             |  |  |
| P7          | Tietoliikenne                                |  |  |
| P8          | Digitaalisten lähtöjen liitäntä              |  |  |
| P9          | Ohjaussignaalien liitäntä                    |  |  |
| P10         | Riviliitin 230 V:n signaaleille              |  |  |
| P12         | Ohjaussignaalien riviliitin                  |  |  |
| P14         | Riviliitin suojamaadoitusta (PE) varten      |  |  |

Riviliitin P10 on varattu seuraaville signaaleille:

| Liitin 10 |              |                                                         |  |  |
|-----------|--------------|---------------------------------------------------------|--|--|
| Liitinnro | Toiminta     | Тууррі                                                  |  |  |
| 1         | L1 Ulos 230V | Jännitesyöttö ulkoinen lisävaruste                      |  |  |
| 2         | Ν            | Jännitesyöttö ulkoinen lisävaruste                      |  |  |
| 3         | L 230V       | Jännitesyöttö Ulkoilmapelti                             |  |  |
| 4         | L1 230V      | Ulkoilmapelti ON/OFF                                    |  |  |
| 5         | Ν            | Jännitesyöttö Ulkoilmapelti                             |  |  |
| 6         | L230V        | Jännitesyöttö Poistoilmapelti                           |  |  |
| 7         | L1 230V      | Poistoilmapelti ON/OFF                                  |  |  |
| 8         | Ν            | Jännitesyöttö Poistoilmapelti                           |  |  |
| 9         | С            | Jäähdytysvaihe 2<br>Jäähdytys (potentiaalivapaa kytkin) |  |  |
| 10        | NO           | Jäähdytysvaihe 2<br>Jäähdytys (potentiaalivapaa kytkin) |  |  |
| 11        | N/A          | (Ei käytössä)                                           |  |  |
| 12        | Hälytys C    | Summahälytys (potentiaalivapaa<br>kytkin)               |  |  |
| 13        | Hälytys NO   | Summahälytys (potentiaalivapaa<br>kytkin)               |  |  |

| Liitin 10 |              |                                                                 |  |  |  |
|-----------|--------------|-----------------------------------------------------------------|--|--|--|
|           |              |                                                                 |  |  |  |
| Liitinnro | Toiminta     | Тууррі                                                          |  |  |  |
| 14        | Jäähdytys C  | Jäähdytysvaihe 1 Jäähdytys/<br>pumppu (potentiaalivapaa kytkin) |  |  |  |
| 15        | Jäähdytys NO | Jäähdytysvaihe 1 Jäähdytys/<br>pumppu (potentiaalivapaa kytkin) |  |  |  |
| 16        | L1 Ulos 230V | Jännitesyöttö ulkoinen lisävaruste                              |  |  |  |
| 17        | Lämmitys NO  | EV1 WB1 Pumppu                                                  |  |  |  |
| 18        | Lämmitys C   | EV1 WB1 Pumppu                                                  |  |  |  |
| 19        | Ν            | Jännitesyöttö ulkoinen lisävaruste                              |  |  |  |
| 20        | N/A          | (Ei käytössä)                                                   |  |  |  |
|           |              | Relelähtöjen enimmäiskuormitus<br>4A                            |  |  |  |

Riviliitin P12 on varattu seuraaville signaaleille:

| Liitin 12 |          |                                                        |  |  |
|-----------|----------|--------------------------------------------------------|--|--|
| Liitinnro | Toiminta | Тууррі                                                 |  |  |
| 21        | AO 0-10V | Jäähdytys Ohjaussignaali                               |  |  |
| 22        | G0       | Jäähdytys Signaalimaadoitus                            |  |  |
| 23        | DI       | Ulkoinen ohjaus 1 Signaali                             |  |  |
| 24        | GO       | Ulkoinen ohjaus 1 Signaalimaadoitus                    |  |  |
| 25        | DI       | Ulkoinen ohjaus 2 Signaali                             |  |  |
| 26        | G0       | Ulkoinen ohjaus 2 Signaalimaadoitus                    |  |  |
| 27        | DI       | Palo-/savuhälytys Signaali                             |  |  |
| 28        | G0       | Ulkoinen ohjaus 3 Signaalimaadoitus                    |  |  |
| 29        | AI 0-10V | Ilmanlaatu Signaali                                    |  |  |
| 30        | G0       | Ilmanlaatu Signaalimaadoitus                           |  |  |
| 31        | AO 0-10V | Jälkilämpö WB1 Ohjaussignaali venttiili                |  |  |
| 32        | 24VAC    | Jännitesyöttö Palopelti / Palo-/<br>savuhälytys WB1    |  |  |
| 33        | G0       | Jälkilämpö WB1 Signaalimaadoitus<br>venttiili          |  |  |
| 34        | DI       | Ulkoinen ohjaus 3 Signaali                             |  |  |
| 35        | DI       | Palopelti tilanpalautus Signaali                       |  |  |
| 36        | G0       | Signaalimaadoitus                                      |  |  |
| 37        | AO 0-10V | AUX-pelti Ohjaussignaali                               |  |  |
| 38        | G0       | AUX-pelti Signaalimaadoitus                            |  |  |
| 39        | DI       | F10 Ylikuumenemistermostaatti EB1<br>Signaali          |  |  |
| 40        | GO       | F10 Ylikuumenemistermostaatti EB1<br>Signaalimaadoitus |  |  |
| 41        | CE-      | KNX-väylä                                              |  |  |
| 42        | CE +     | KNX-väylä                                              |  |  |
| 43        | AI 0-10V | Ulkoinen asetusarvo Tuloilma                           |  |  |
| 44        | AI 0-10V | Ulkoinen asetusarvo Poistoilma                         |  |  |

### 2. Käytön aloitus

### 2.1. HMI ProPanel

HMI (ohjauspaneeli) on järjestelmän keskeinen osa, jonka avulla voidaan tehdä asetuksia ja lukea tietoja näytöltä. Ohjauspaneeli koostuu 8-rivisestä graafisesta näytöstä, merkkivaloista ja säätimestä, jolla asetukset suoritetaan. Jotta osaisit tehdä tarvittavat alkuasetukset, ohjauspaneeli esitellään seuraavassa lyhyesti.

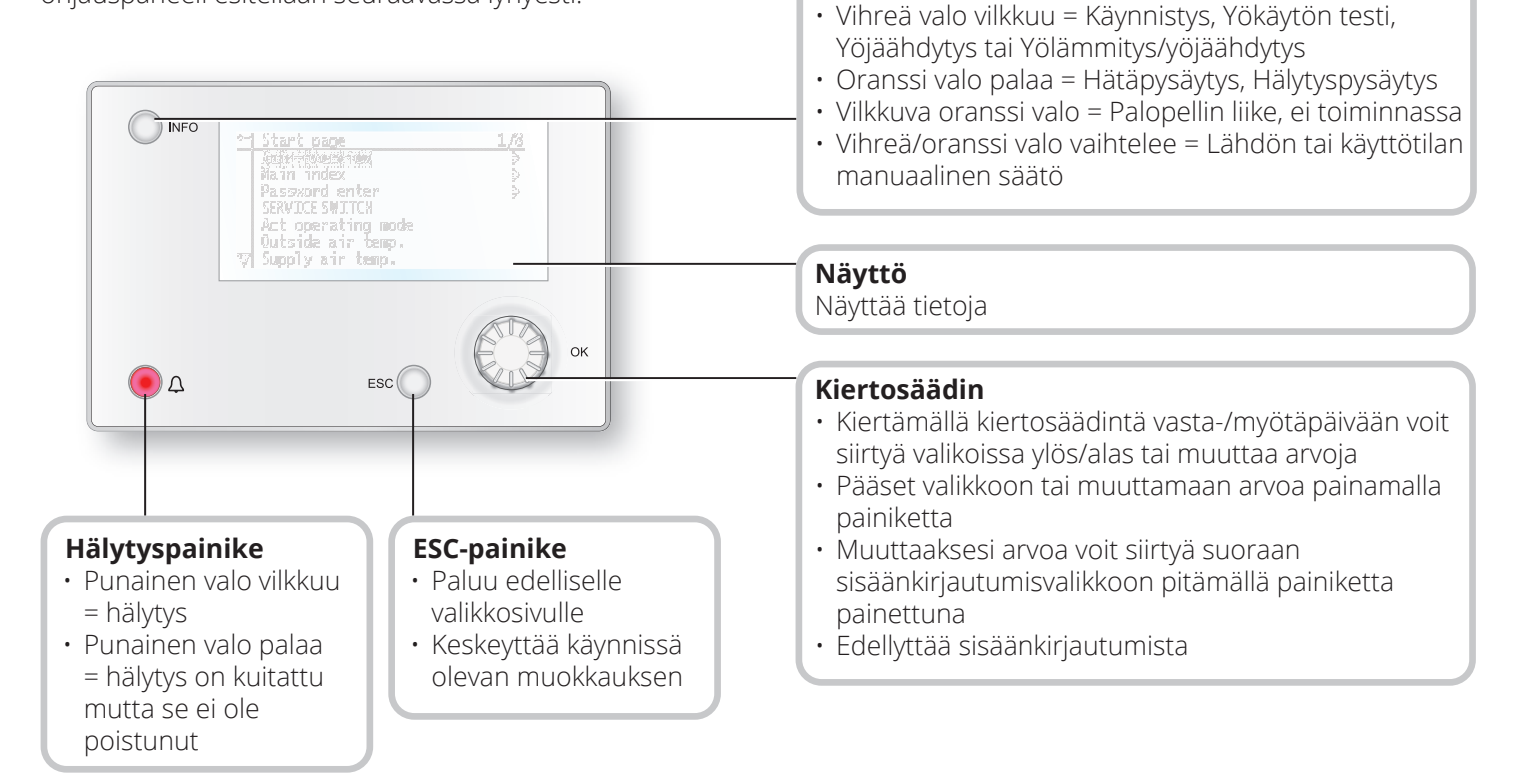

10

Infopainike

Pääset päävalikkoon painamalla painiketta

• Vihreä valo palaa = Normaali käyttö

Ei valoa = Seis, jälkijäähdytys

Punainen valo = Tuli

### 2.2. Asetukset

### 2.2.1. Johdanto

Kun laite käynnistetään ensimmäisen kerran, on suoritettava muutama helppo toimenpide järjestelmän toiminnan varmistamiseksi.

Mikäli ilmanvaihtolaitteeseen on asennettu lämpöpatteri, se täytyy konfiguroida automatiikkaan (katso lämpöpatteria käsittelevä manuaali). Ohjauspaneelissa on pikavalikko tavallisimmille toiminnoille, kuten kieli, aikaohjelma ja asetusarvot.

### 2.2.2. Valitse kieli

Kielen vaihtaminen toimituksen yhteydessä:

## Start page > Quickmenu > Commisioning > Language selection > Suomi

Vaihda valikon kieli suomeksi.

### S FLEXIT.

### 2.2.3. Sisäänkirjautuminen

Järjestelmän asetusten muuttaminen edellyttää yleensä sisäänkirjautumista. Järjestelmässä on neljä käyttöoikeustasoa, joista kolme on suojattu salasanalla. Näytön vasemmassa yläkulmassa näkyvien avainten määrä osoittaa käyttäjän käyttöoikeustason. Valikot sisältävät erilaisia vaihtoehtoja käyttöoikeustason mukaan.

Manuaalissa käytetään alla olevia keskeisiä symboleja kuvaamaan eri valikkojen/toimintojen sisäänkirjautumistasoja, joiden kuuluu olla näkyvissä ja muokattavissa. Samat keskeiset symbolit ovat näkyvissä myös ylhäällä vasemmalla ohjauspaneelissa.

## Seuraavat toimenpiteet ovat mahdollisia eri käyttöoikeustasoilla:

Taso 1: ei rajoituksia, ei salasanaa.

- Kaikkien valikkojen, paitsi järjestelmäparametrien sekä konfigurointi- ja yksityiskohtavalikkojen, lukuoikeudet
- Hälytysluetteloiden ja -historian lukuoikeudet

Taso 2: loppukäyttäjät, salasana 1000.

#### Symboli, jossa 1 avain

- Kaikki samat oikeudet kuin tasolla 1 sekä:
- Kaikkien valikkojen, paitsi konfigurointivalikkojen, lukuoikeudet
- Tärkeimpien asetusarvojen syöttöoikeudet (Asetusarvot/asetukset > Asetusarvot).
- Hälytykset ja hälytyshistoria voidaan kuitata ja nollata.

Taso 3: pääkäyttäjä, salasana 2000.

### Symboli, jossa 2 avainta

- Kaikki samat oikeudet kuin tasolla 2 sekä:
- Kaikkien valikkojen, paitsi I/O-konfiguroinnin ja järjestelmäasetusten, käyttöoikeudet

Taso 4: OEM, salasana määritetään aina yhteistyössä Flexitin huolto-organisaation kanssa.

Symboli, jossa 3 avainta

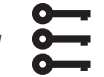

- Kaikki samat oikeudet kuin tasolla 3 sekä:
- Kaikkien valikkojen ja järjestelmäasetusten käyttöoikeudet.

### Aloitussivu > Päävalikko > Enter PIN

### 2.2.4. Kellonajan/aikakanavien asettaminen

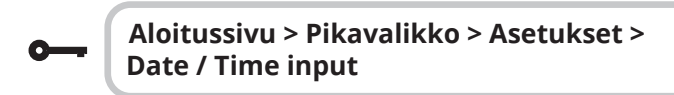

2.2.5. Kalenterin ja aikaohjelman asettaminen

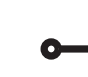

#### Aloitussivu > Pikavalikko > Asetusarvot/ Asetukset Aikaohjelma

### Yleistä

Tässä osassa kuvataan aikaohjelman ja kalenterien toiminnot ja asetukset.

Jos korkeamman prioriteetin kohdetta (esim. Käsiohjaus <> Auto) ei ole otettu käyttöön, laite voidaan kytkeä pois päältä tai sen vaihe voidaan muuttaa aikaohjelman avulla. Yhtä päivää kohden voidaan määrittää enintään kuusi kytkeytymisaikaa.

Kalenteripysäytys syrjäyttää kalenteripoikkeukset, jotka puolestaan syrjäyttävät normaalin aikaohjelman (vain käyttötilassa). Kuhunkin kalenteriin voidaan määrittää enintään 10 ajanjaksoa tai poikkeuspäivää.

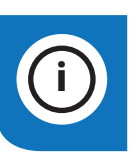

**HUOMAA!** Sekä puhallintilan että lämpötilan asetusarvoa (norm./tal.) ohjataan aikaohjelmalla.

### 2.2.6. Viikko-ohjelma

| Parametri             | Arvo                                                                                            | Toiminta                                                                                                    |  |
|-----------------------|-------------------------------------------------------------------------------------------------|----------------------------------------------------------------------------------------------------|--|
| Nykyinen arvo         |                                                                                                 | Kytkentä aikaohjelman mukaan                                                                                                    |  |
| Maanantai             |                                                                                                 | Näyttää senhetkisen ohjauksen,<br>jos meneillään oleva päivä on<br>maanantai. Myöhäisin aika, jonka<br>päivälle voi syöttää, on 23.59.<br>Siirtyminen maanantaiden<br>päivittäiseen kytkentäaikatauluun. |  |
| Kopioi<br>aikaohjelma | - Ma: sta -<br>- Ti-Pe<br>- Ti-Su<br>- Ti<br>- Ke<br>- To<br>- Pe<br>- La<br>- Su<br>- Poikkeus | Kopioi maanantain aikaohjelman<br>viikonpäiville tiistaista<br>perjantaihin/tiistaista<br>sunnuntaihin.<br>– Passiivinen (ei kopiointia)<br>– Kopiointi alkaa. Paluu<br>näyttökuvaan.<br>– Poikkeus      |  |
| Tiistai               |                                                                                                 | Sama toiminto kuin maanantaita<br>varten                                                                                                    |  |
|                       |                                                                                                 |                                                                                                    |  |
| Sunnuntai             |                                                                                                 | Sama toiminto kuin maanantaita<br>varten                                                                                                    |  |
| Poikkeus              |                                                                                                 | Näyttää senhetkisen<br>ohjauksen, jos meneillään oleva<br>päivä on poikkeuspäivä.<br>Siirtyminen poikkeuspäivien<br>päivittäiseen kytkentäaikatauluun.                                                   |  |
| Jakso: Aloitus        |                                                                                                 | (Vain käyttöoikeustaso 3.)<br>Viikko-ohjelman<br>aloituspäivämäärä.<br>*,* *.00 tarkoittaa, että viikko-<br>ohjelma on aina aktivoituna><br>Aktivoi viikko-ohjelma.                                      |  |
| Jakso: Loppu          |                                                                                                 | (Vain käyttöoikeustaso 3.)<br>Aloituspvm. ja aloitusaika viikko-<br>ohjelman aktivoinnin poistoa<br>varten.                                                                                              |  |

12

### 2.2.7. Päiväohjelma

| Parametri        | Arvo                                                                        | Toiminta                                                                                                    |
|------------------|-----------------------------------------------------------------------------|----------------------------------------------------------------------------------------------------|
| Nykyinen arvo    |                                                                             | Kytkentä aikaohjelman<br>mukaan, kun meneillään oleva<br>viikonpäivä on sama kuin<br>kytkentäpäivä                                                                                                    |
| Päiväohjelma     | – Passiivinen<br>– Aktiivinen                                               | <ul> <li>Meneillään olevan viikon tai<br/>poikkeuspäivän tila:</li> <li>Meneillään oleva viikonpäivä<br/>(järjestelmän päivä) ei ole<br/>sama kuin kytkentäpäivä.</li> <li>Meneillään oleva viikonpäivä<br/>(järjestelmän päivä) on sama<br/>kuin kytkentäpäivä</li> </ul> |
| Aika-1           |                                                                             | Tämä on lukittu klo 00:00 asti                                                                                                    |
| Arvo-1           | Pois<br>Tal.St1<br>Norm.St1<br>Tal.St2<br>Norm.St2<br>Tal.St3<br>Norm.St3   | Anna laitteen käyttötila, kun<br>asetuksena Aika-1                                                                                                    |
| Aika-2           | 00:01-23:59                                                                 | Kytkentäaika 2<br>*> Ajan aktivointi poistettu<br>käytöstä                                                                                                    |
| Arvo-2<br>Arvo-6 | Pois<br>Tal.St1<br>Mukav.St1<br>Tal.St2<br>Mukav.St2<br>Tal.St3<br>Norm.St3 | Anna laitteen käyttötila, kun<br>asetuksena Aika-2                                                                                                    |
| Aika-3<br>Aika-6 | 00:01-23:59                                                                 | Kytkentäaika 3–6<br>*> Ajan aktivointi poistettu<br>käytöstä                                                                                                    |

### 

### 2.2.8. Kalenteri (poikkeus ja pysäytys)

Poikkeuspäivät voidaan määrittää kalenterissa. Ne voivat olla tiettyjä päiviä, ajanjaksoja tai viikonpäiviä. Poikkeuspäivät syrjäyttävät viikko-ohjelman.

### Kalenteripoikkeus

Kytkentä tapahtuu viikko-ohjelman ja niiden poikkeusten mukaan, jotka on määritetty päiväohjelmaan, kun kytkentäaika on aktivoitu kalenteripoikkeuksessa.

### Kalenteripysäytys

Laite kytkeytyy pois päältä, kun Kalenteripysäytys on aktivoitu.

### Parametri:

**0**—

Aloitussivu > Pikavalikko > Asetukset > Aikao hjelma > Kalenteripoikkeus

Aloitussivu > Pikavalikko > Asetukset > Aikao hjelma > Kalenteripysäytys

| Parametri        | Arvo                                               | Toiminta                                                                                                    |
|------------------|----------------------------------------------------|----------------------------------------------------------------------------------------------------|
| Nykyinen arvo    | – Passiivinen<br>– Aktiivinen                      | Näyttää, onko kalenteriaika<br>aktivoitu:<br>– Kalenteriaikaa ei ole aktivoitu<br>– Kalenteriaika on aktivoitu                                                                                                    |
| Valinta-x        | – Pvm.<br>– Väli<br>– Viikonpäivä<br>– Passiivinen | Poikkeustyypin määritys:<br>– Tietty päivä (esim. 1.5.)<br>– Tietty ajanjakso (esim. loma)<br>– Tietty viikonpäivä<br>– Aikojen aktivointi on poistettu<br>käytöstä<br>Tämän arvon on oltava aina<br>viimeisenä päivämäärän jälkeen |
| – (Alku)<br>Pvm. |                                                    | – Valinta-x = väli: Anna jakson<br>alkupäivämäärä<br>– (Valinta-x = pvm.: anna tietty<br>päivämäärä)                                                                                                    |
| -Lopetuspvm.     |                                                    | Valinta-x = väli:<br>Anna jakson lopetus-<br>päivämäärä. Lopetus-<br>päivämäärän on oltava<br>alkupäivämäärän jälkeen.                                                                                                    |
| Viikonpäivä      |                                                    | Valinta-x = vain viikonpäivä:<br>anna viikonpäivä                                                                                                    |

#### Esimerkki: Valinta-x = pvm.

Vain (aloitus)ajalla on merkitystä.

- -(Alku)pvm. = \*,01.01.16 Tulos: 1.1.2016 on poikkeuspäivämäärä.
- -(Alku)pvm. = Ma,\*.\*.00
   Jokainen maanantai on poikkeuspäivämäärä.
- -(Alku)pvm. = \*,\*.Parillinen.00

Kaikki parillisten kuukausien (helmi-, huhti-, kesä-, elokuu jne.) päivät ovat poikkeuspäiviä.

#### Esimerkki: Valinta-1 = väli

(Alku)päivämäärän ja Lopetuspäivämäärän aikoja sovelletaan.

• -(Alku)pvm. = \*,23.06.16 / -Lopetuspvm. = \*,12.07.16

Ajanjaksolla 23.6.2016–12.7.2016 on vain poikkeuspäiviä (esim. loma).

• -(Alku)pvm. = \*,23.12.16 / -Lopetuspvm. = \*,31.12.16

23.–31.12. on joka vuosi poikkeusjakso. Aika lopetuspvm. = \*,01.01.16 ei toimi, koska 1.1. on ennen kuin 23.12.

• -(Alku)pvm.= \*,23.12.16 / -Lopetuspvm. = \*,01.01.17

Ajanjaksolla 23.12.2016–1.1.2017 on vain poikkeuspäiviä.

• -(Alku)pvm. = \*,\*.\*.17 / -Lopetuspvm. = \*,\*.\*.17

**Varoitus!** Tämä tarkoittaa, että jokainen päivä on poikkeuspäivä! Laite on jatkuvasti poikkeustilassa tai sammutettuna.

#### Esimerkki: Valinta-1 = viikonpäivä

Valinta-1 = viikonpäivä

Viikonpäivien aikoja sovelletaan.

Viikonpäivä = \*,Pe,\*

Jokainen perjantai on poikkeuspäivä.

- Viikonpäivä = \*,Pe,Parillinen Kaikki parillisten kuukausien (helmi-, huhti-, kesä-, elokuu jne.) perjantait ovat poikkeuspäiviä.
- Viikonpäivä = \*,\*,\*

13

**Varoitus!** Tämä tarkoittaa, että jokainen päivä on poikkeuspäivä! Laite on jatkuvasti poikkeustilassa tai sammutettuna.

# 2.3. Säädä nopeuden ja lämpötilan asetusarvoja

**8** 

### Aloitussivu > Pikavalikko > Asetukset > Asetusarvot/Asetukset

| Parametri                      | Toiminta                                                             |
|--------------------------------|----------------------------------------------------------------------|
| Kaikki asetukset               | >                                                                    |
| As.arvo Muk. lämpö             | Antaa lämpötilan asetusarvon<br>normaalikäyttöön (päiväkäyttö)       |
| As.arvo Eko lämmitys           | Antaa lämpötilan asetusarvon<br>taloudelliseen käyttöön (yörajoitus) |
| Tulopuh. 1.nop. As.arvo        | Antaa tuloilmavirran 1.nopeus                                        |
| Tulopuh. 2.nop. As.arvo        | Antaa tuloilmavirran 2.nopeus                                        |
| Tulopuh. 3.nop. As.arvo        | Antaa tuloilmavirran 3.nopeus                                        |
| Tulopuh. 4.nop. As.arvo        | Antaa tuloilmavirran 4.nopeus                                        |
| Tulopuh. 4.nop. As.arvo        | Antaa tuloilmavirran 5.nopeus                                        |
| Poistopuh. 1.nopeus<br>As.arvo | Antaa poistoilmavirran 1.nopeus                                      |
| Poistopuh. 2.nopeus<br>As.arvo | Antaa poistoilmavirran 2.nopeus                                      |
| Poistopuh. 3.nopeus<br>As.arvo | Antaa poistoilmavirran 3.nopeus                                      |
| Poistopuh. 4.nopeus<br>As.arvo | Antaa poistoilmavirran 4.nopeus                                      |
| Poistopuh. 5.nopeus<br>As.arvo | Antaa poistoilmavirran 5.nopeus                                      |

### 2.4. Huoltokytkin

Huoltokytkintä käytetään aggregaatin pysäyttämiseen huollon ajaksi. **HUOMAA!** Jos sähköpatteri on aktiivinen sulkemisen aikana, jälkikäyntiaika on 180 sekuntia ennen kuin laite sammuu jäähdyttääkseen patterin.

### Aloitussivu >Seis KÄYTTÖKYTKIN

| Parametri | Toiminta                             |
|-----------|--------------------------------------|
| Auto      | Laitetta ohjataan aikakanavan kautta |
| Seis      | Huoltotila, laite pysäytetty         |

### 2.5. Poistoilman säätäminen

Laite säätelee vakiokonfiguraationa lämpötilaa tuloilman mukaan, mutta asetuksia voidaan konfiguroida myös siten, että säätely tapahtuu poistoilman mukaan. Pääset muuttamaan asetuksia seuraavasta valikosta:

### Aloitussivu > Päävalikko > Konfigurointi > Konfigurointi 1 > Lämpötilan säätötyyppi

| Parametri     | Toiminta                                                                                                    |
|---------------|----------------------------------------------------------------------------------------------------|
| Tuloilma      | Lämpötilan säätöä ohjataan tuloilman<br>lämpötilan perusteella                                                |
| Poist.i.kask. | Lämpötilan säätö ohjautuu tulo- ja<br>poistoilmatoimintona, joka pitää yllä<br>asetetun poistoilmalämpötilan. |

Asetusten konfiguroinnin jälkeen laite on käynnistettävä uudelleen.

Aloitussivu > Päävalikko > Konfigurointi > Konfigurointi 1 > Vaatii uud.käynn. > Suorita

UUDELLEENKÄYNNISTYS

Säädä puhalluslämpötilan rajoituksia poistoilman mukaan.

## Aloitussivu > Pikavalikko > Asetukset > Asetusarvot/Asetukset

| Parametri         | Toiminta                                        |
|-------------------|-------------------------------------------------|
| Tuloilmanlt. min  | Antaa alimman sallitun tuloilmalämpötilan       |
| Tuloilmanlt. max. | Antaa korkeimman sallitun<br>tuloilmalämpötilan |

# 2.6. Vaihda yksikköä virtauksen osoituksen mukaan

Laitteen vakioasetuksena on m<sup>3</sup>/h, mutta se voidaan helposti muuttaa muotoon l/s. Yksikön vaihdon yhteydessä ilmamäärän asetusarvot lasketaan automaattisesti uudelleen.

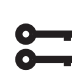

#### Aloitussivu > Päävalikko > Konfigurointi > Konfigurointi 2 >Virtauksen osoitus

| Parametri | Toiminta                |
|-----------|-------------------------|
| Ei        | Ei käytössä             |
| l/s       | Näyttää virtauksen l/s  |
| m³/h      | Näyttää virtauksen m³/h |

Asetusten muuttamisen jälkeen laite on käynnistettävä uudelleen.

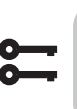

Aloitussivu > Päävalikko > Konfigurointi > Konfigurointi 2 > Vaatii uud.käynn. > Suorita

UUDELLEENKÄYNNISTYS

### 2.7. Hälytysten käsittely

Vilkkuva hälytyssymboli ilmoittaa hälytyksen laukeamisesta. Saat lisätietoja hälytyspainiketta painamalla. Voit nollata hälytyksen painamalla hälytyspainiketta kaksi kertaa ja valitsemalla valikosta Vahvista/Palauta ja sen jälkeen Suorita.

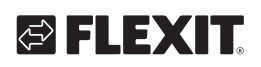

### 3. Varmuuskopiointi ja ohjelmistopäivitys

Valmiiksi konfiguroidusta ja parametrisoidusta laitteesta voidaan ottaa varmuuskopio Sdmuistikortille ja/tai säätimeen. Vaihtoehtoisesti laite voidaan nollata muistikortilla olevien tietojen tai säätimen asetusten avulla. Yhtä konfiguroitua laitetta kohden voidaan varmuuskopioida tai palauttaa kaksi eri parametrikokonaisuutta. Voit esimerkiksi varmuuskopioida vakioasetukset (Tallenna tehdasaset.) ja mukautetut asetukset / käynnistysasetukset (Tallenna käynnistysaset).

Seuraavassa esitettyjen vaihtoehtojen valinta edellyttää asianmukaista käyttöoikeustasoa. Valinta tapahtuu seuraavassa valikossa:

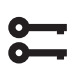

Aloitussivu > Päävalikko > Järj.asetuks. > Tallenna / Lataa

### 3.1. Tallenna konfigurointi

Alustuksen ja sopeutuksen jälkeen parametrit ja konfiguraatiot voidaan tallentaa SD-kortille. Voit esimerkiksi siirtää nämä arvot toiseen prosessiyksikköön, jossa on sama peruskonfiguraatio (käyttöjärjestelmä, sovellus, ohjauspaneeli, HMI4Web ja kieli/tiedonsiirto).

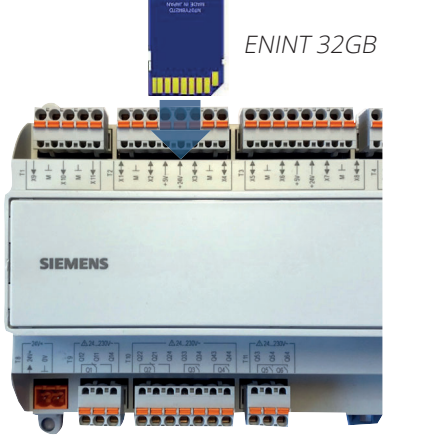

SD-muistikortin asetus

### Toimi näin:

- 1. Aseta tyhjä SD-muistikortti säätimeen.
- 2. Varmuuskopioi arvot muistikortille

Aloitussivu > Päävalikko > Järj.asetuks. > Tallenna / Lataa > Tall.param.-> UM

tai sisäisesti ohjaimessa

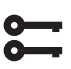

Aloitussivu > Päävalikko > Järj.asetuks. > Tallenna / Lataa > Tallenna asetukset 3. Odota, kunnes:

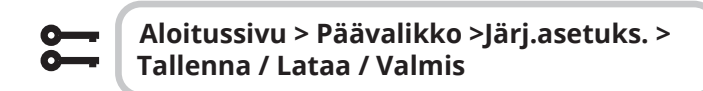

Vakioasetukset (tehdasaset.) ja mukautetut asetukset (käynnistysaset.) käsitellään samalla tavoin.

### 3.2. Konfiguroinnin siirto

### Toimi näin:

- 1. Aseta muistikortti säätimeen.
- 2. Siirrä arvot muistikortilta

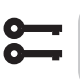

Aloitussivu > Päävalikko > Järj.asetuks. > Tallenna / Lataa >Lataa param.<- UM

tai sisäisesti ohjaimessa

Aloitussivu > Päävalikko > Järj.asetuks. > Tallenna / Lataa > Palauta asetukset

3. Odota, kunnes:

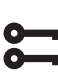

Aloitussivu > Päävalikko > Järj.asetuks. > Tallenna / Lataa > Valmis

4. Käynnistä prosessiyksikkö uudelleen:

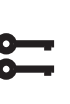

Aloitussivu > Päävalikko > Järj.asetuks. > Tallenna / Lataa > Vaatii uud.käynn. = Suorita

## UUDELLEENKÄYNNISTYS

Vakioasetukset (tehdasaset.) ja mukautetut asetukset (käynnistysaset.) käsitellään samalla tavoin.

#### Yleiset toiminnot 4.

**Käyttötilojen muuttaminen** Järjestelmä voidaan asettaa eri käyttötiloihin.

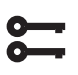

### Päävalikko > Päävalikko > Kone > Käyttötila nykyinen > Käsiohjaus

| Jatkuva käyttö |                                                             |  |  |
|----------------|-------------------------------------------------------------|--|--|
| Ei             | Laite ei käytössä                                           |  |  |
| Eko 1.nop      | Laite käy taloudellisuuslämmöllä ja "Tila 1"<br>-nopeudella |  |  |
| Komf 1.nop     | Laite käy normaalilämmöllä ja "Tila 1"<br>-nopeudella       |  |  |
| Eko 2.nop      | Laite käy taloudellisuuslämmöllä ja "Tila 2"<br>-nopeudella |  |  |
| Komf 2.nop     | Laite käy normaalilämmöllä ja "Tila 2"<br>-nopeudella       |  |  |
| Eko 3.nop      | Laite käy taloudellisuuslämmöllä ja "Tila 3"<br>-nopeudella |  |  |
| Komf 3.nop     | Laite käy normaalilämmöllä ja "Tila 3"<br>-nopeudella       |  |  |
| Eko 4.nop      | Laite käy taloudellisuuslämmöllä ja "Tila 4"<br>-nopeudella |  |  |
| Komf 4.nop     | Laite käy normaalilämmöllä ja "Tila 4"<br>-nopeudella       |  |  |
| Eko 5.nop      | Laite käy taloudellisuuslämmöllä ja "Tila 5"<br>-nopeudella |  |  |
| Komf 5.nop     | Laite käy normaalilämmöllä ja "Tila 5"<br>-nopeudella       |  |  |

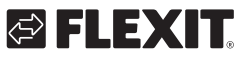

16

### 5. Kokoonpano

Toimitettaessa tuuletusyksikkö on konfiguroitu ja valmis. Siksi kokoonpanoa ei yleensä tarvitse säätää. Jos taas olet ostanut lämmityspatterin tai muun lisävarusteen, se on määritettävä. Katso nykyisen lisävarusteen käyttöoppaasta.

Mikäli järjestelmää täydennetään ylimääräisillä lisävarusteilla ja muilla laitteilla, konfigurointia voi olla kuitenkin tarpeen muuttaa.

Katso sitä varten tässä käyttöoppaassa tai lisävarusteiden ohessa oleva seikkaperäinen kuvaus aiheesta.

Tämä luku on tarkoitettu pikemminkin vain aihealueeseen tutustumista varten.

Konfigurointi sisältää seuraavat kolme vaihetta:

- Konfigurointi 1
- Konfigurointi 2
- Tulojen ja lähtöjen Konfigurointi

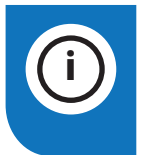

**HUOMAA!** Ilmanvaihtokone toimitetaan valmiiksi konfiguroituna, eikä sitä tarvitse normaalisti muuttaa.

### 5.1. Konfigurointi 1 ja 2

Jos sinulla on säätelytarvetta, "Konfigurointi 1" on konfiguroinnin ensimmäinen vaihe.

- Konfigurointi suoritetaan vaiheittain, mikä tarkoittaa, että minkään vaihtoehdon yli ei voi hypätä.
- Konfigurointi 1 on aina suoritettava loppuun, ja prosessiyksikkö on käynnistettävä ennen kuin jatkat kohtaan Konfigurointi 2.

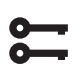

### Aloitussivu > Päävalikko > Konfigurointi > Konfigurointi 1

Asetusten muuttamisen jälkeen laite on käynnistettävä uudelleen.

5

Aloitussivu > Päävalikko > Konfigurointi > Konfigurointi 1 > Vaatii uud.käynn. = Suorita

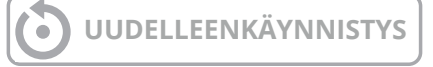

Jos tarvitaan säätöjä, tiettyjen järjestelmän osien alikokoonpano voidaan säätää "Konfigurointi 2" -tilassa.

### Edellytykset

- Konfigurointi 1 on suoritettava, mukaan lukien säätimen uudelleenkäynnistys.
- Konfigurointi tehdään sekvenssissä, mikä tarkoittaa, ettei vaihtoehtoja voi ohittaa.
- Konfigurointi 2 on suoritettava, mukaan lukien prosessiyksikön uudelleenkäynnistys, ennen kuin jatketaan Konfig. Sisääntulot-Lähtötilanteeseen.

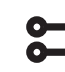

#### Aloitussivu > Päävalikko > Konfigurointi > Konfigurointi 2

Asetusten muuttamisen jälkeen laite on käynnistettävä uudelleen.

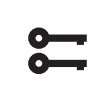

Aloitussivu > Päävalikko > Konfigurointi > Konfigurointi 2 > Vaatii uud.käynn. = Suorita

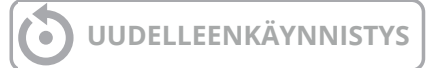

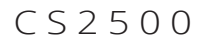

## 5.2. Sisääntulojen ja ulostulojen konfigurointi

Tarvittaessa tietyille järjestelmän osille voidaan tehdä asetuksia Konfiguraatiossa 1, Konfiguraatiossa 2 ja Sisääntulojen ja ulostulojen konfiguroinnissa.

Konfig. Sisään- ja ulostuloissa määritellään fyysinen sijainti niille sisääntuloille ja ulostuloille, jotka on määritetty Konfiguraatiossa 1 ja Konfiguraatiossa 2. Lisäksi tehdään parametriasetukset nykyiselle anturin muunnokselle (esimerkiksi Ni1000, Pt1000, 0-10V = 1000 Pa).

#### Sijainnit säätimessä ja laajennusmoduuleissa

Säädin: Kaikki yksinumeroiset sijainnit, esimerkiksi X1, DO1.

- **Modbus-laajennin:** Kaikkien sisääntulojen ja ulostulojen tulee olla asetettuina kohtaan Com.
- Laajennusmoduuli 1: Kaikkien sijaintien tulee alkaa numerolla 1, esimerkiksi 1X1x, 1D01.
- Laajennusmoduuli 2: Kaikkien sijaintien tulee alkaa numerolla 2, esimerkiksi 2X1x, 2D01.

#### Edellytykset

Konfigurointi 1 on suoritettava, mukaan lukien säätimen uudelleenkäynnistys.

- Konfigurointi tehdään peräkkäin. Tämä tarkoittaa, ettei vaihtoehtoja voi ohittaa.
- Konfigurointi 2 on suoritettava, mukaan lukien prosessiyksikön uudelleenkäynnistys, ennen kuin jatkat Konfig. sisääntulojen ja ulostulojen kanssa.

#### Sitten:

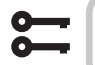

Aloitussivu > Päävalikko > Konfigurointi > Konfigu. Tulot ja lähdöt

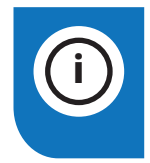

**HUOMAA!** Ilmanvaihtokone toimitetaan valmiiksi konfiguroituna, eikä sitä tarvitse normaalisti muuttaa.

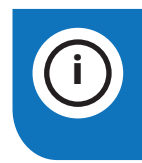

**HUOMAA!** Laajennusmoduulien sisääntuloja ja ulostuloja voidaan käyttää, jos moduulit on aktivoitu Konfiguraatiossa 1.

### 🔁 FLEXIT.

### 5.3. Ind- ja ulostulojen yleiskatsaus

Tarvittaessa säätöjä varten joitain järjestelmän osien alitoimintoja voidaan säätää Konfiguraatiossa 1, Konfiguraatiossa 2 ja Ind- ja ulostulojen konfiguraatiossa.

### IO-tyyppi

DI = Digitaalinen sisääntulo AI = Analoginen sisääntulo DO = Digitaalinen lähtö AO = Analoginen lähtö

### Siemens I/O -asema

Siemens-osoite automaation sisääntulo-/lähtöliitännässä.

### Osoite säätimessä

Osoite, jonka fyysinen sisääntulo-/lähtöliitäntä on säätimessä A1 ja SP90-moduulissa.

### Säätimen liitin (A)

Fyysinen merkintä säätimen A1:n ja SP90-moduulin sisääntulo-/lähtöliitännässä.

### Laite liitin (B)

Fyysinen merkintä laitteen A2, A3, A4 -piirilevyn sisääntulo-/lähtöliitännässä.

### Säädin

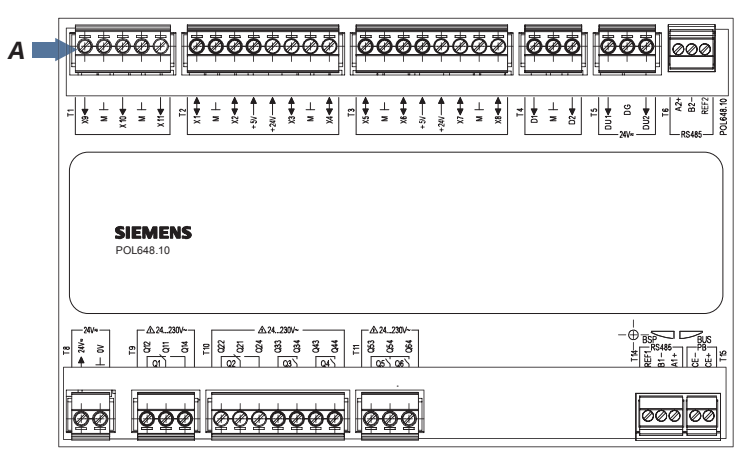

#### A2 piirilevy

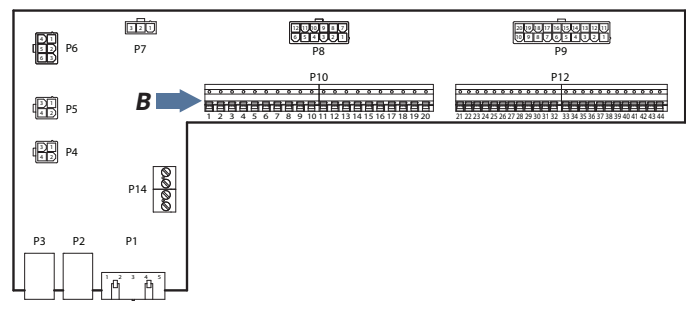

SP90 moduuli

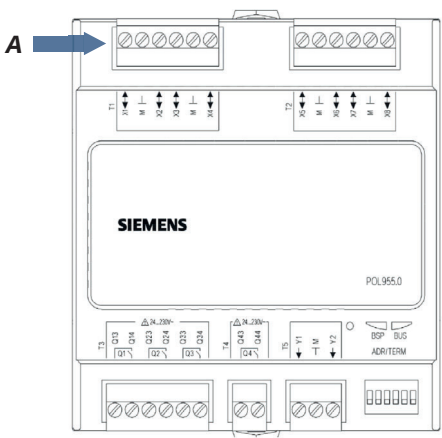

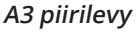

19

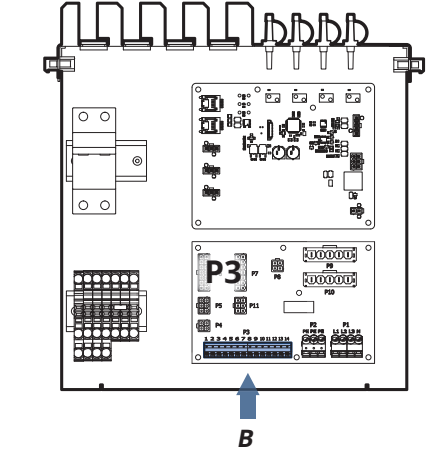

### CS2500

| l/O<br>Тууррі | Siemens<br>I/O | Osoite<br>sisään<br>Säädin | Sokkeli<br>sisään<br>Säädin | Sokkeli<br>sisään<br>Yksikkö | Ominaisuus                                 | Kommentti                                                          |
|---------------|----------------|----------------------------|-----------------------------|------------------------------|--------------------------------------------|--------------------------------------------------------------------|
| DI            | 81             | X9                         | T1-X9                       | P12-23                       | Ulkoinen ohjaus 1                          | Kiire. 1 tai kiire. 3 yhdessä DI3:n kanssa.<br>Kytkin tai ajastin. |
| DI            | 72             | D3                         | T5-DU1                      | P12-27                       | Palo/savuvaroitin                          | 24V viite                                                          |
| DI            | 82             | D2                         | T4-D2                       | P12-25                       | Ulkoinen ohjaus 2                          | Kiire. 2 tai kiire. 3 yhdessä DI1:n kanssa.<br>Kytkin tai ajastin  |
| DI            | 90             | D1                         | T4-D1                       | P12-34                       | Ulkoinen ohjaus 3                          | Kiire. 0. Kytkin tai ajastin                                       |
| DI            | 75             | D4                         | T5-DU2                      | P12-35                       | Palopellin suunnanvaihto                   | 24V viite                                                          |
| DI            | 65             | Com                        | A4-Piirilevy                | -                            | Hälytys Tuloilmapuhallin                   | VARA Modbus-kortti                                                 |
| DI            | 67             | Com                        | A4-Piirilevy                | -                            | Hälytys Pakotuuletin                       | RVARA Modbus-kortti                                                |
| DI            | 48             | Com                        | A4-Piirilevy                | -                            | Hälytys Juuren vartija                     | Modbus-kortti                                                      |
| Di            | 44             | Com                        | A4-Piirilevy                | -                            | Sähkölämmitys/<br>ylikuumenemishälytys F10 | P2-3 A3-kortilla                                                   |
| AI            | 1              | X10                        | T1-X10                      | -                            | Tuloilman lämpötila                        | Tuloilma-anturi B1                                                 |
| AI            | 4              | X11                        | T1-X11                      | -                            | Poistoilman lämpötila                      | Poistoilma-anturi B3                                               |
| AI            | 5              | X3                         | T2-X3                       | -                            | Ulkoilman lämpötila                        | Ulkoilma-anturi B4                                                 |
| AI            | 6              | X6                         | A4-Kort                     | P3-7                         | Lämpöpakastimen vartija                    | Paluuvesianturi B5                                                 |
| AI            | 21             | Х7                         | T3-X7                       | P4-2 /P12-43                 | Tuloilman paine                            | Ulkoinen paineanturi Tuloilma                                      |
| AI            | 22             | X8                         | T3-X8                       | P5-2 / P12-44                | Poistoilman paine                          | Ulkoinen paineanturi Poistoilma                                    |
| AI            | 35             | X4                         | T2-X4                       | P12-29                       | Ilman laatu                                | Ulkoinen anturi (CO2/CO)                                           |
| AI            | 23             | Com                        | A4-Piirilevy                | Q1                           | Tuloilmavirta                              | Paineanturi Tuloilmapuhallin A4-kortti                             |
| AI            | 24             | Com                        | A4-Piirilevy                | Q2                           | Poistoilman virtaus                        | Paineanturi Poistoilmapuhallin A4-kortti                           |
| AI            | 70             | Com                        | A4-Piirilevy                | PP1                          | Painesuodatin tuloilma                     | Paineanturi Tuloilmasuodatin A4-kortti                             |
| AI            | 71             | Com                        | A4-Piirilevy                | PP2                          | Painesuodattimen<br>poistoilma             | Paineanturi Poistoilmansuodatin A4-kortti                          |
| AI            | 7              |                            |                             |                              | Lämpötila Ice Guard                        | Lämpötila-anturi lämpö-kosteussauvassa,<br>ei käytetty             |
| AI            | 109            |                            |                             |                              | Lämpötila kierrätyksen<br>jälkeen          | Lämpötila-anturi tehokkuutta varten, ei<br>käytetty                |

•

## 

| l/O<br>Тууррі | Siemens<br>I/O | Osoite<br>sisään<br>Säädin | Sokkeli<br>sisään<br>Säädin | Sokkeli<br>sisään<br>Yksikkö | Ominaisuus                                     | Kommentti                                              |
|---------------|----------------|----------------------------|-----------------------------|------------------------------|------------------------------------------------|--------------------------------------------------------|
| DO            | 131            | Q5                         | T11-Q54                     | P10-4                        | Vaimentaa ulkoilmaa                            |                                                        |
| DO            | 132            | Q6                         | T11-Q64                     | P10-7                        | Vaimentaa poistoilmaa                          |                                                        |
| DO            | 145/147        | Q3                         | T10-Q33/34                  | P10-17/18                    | Sähköakku/vesipumppu                           | 145 = Sähköakun vaihe 1 147 = Vesipumppu               |
| DO            | 149/150        | Q4                         | T10-Q43/44                  | P10-14/15                    | Pumppujäähdytys/<br>DX1 jäähdytys              | 149 = Pumpun jäähdytys 150 = DX1 jäähdytys             |
| DO            | 168            | Q1                         | T9-Q11/14                   | P10-12/13                    | Hälytyslähtö Kokonais-<br>hälytys yhdistettynä | AUX Toimintatilan ilmaisin                             |
| DO            | 133/151        | Q2                         | T10-Q21/24                  | P10-9/10                     | Palopelti / DX2 jäähdytys                      | 133 = Palopelti 151 = DX2 jäähdytys                    |
| DO            | 153            | Com                        | A4-Piirilevy                | P2-4                         | Sähköakku vaihe 2                              | Off/On signaali                                        |
| AO            | 111            | X1                         | T2-X1                       | P12-37                       | AUX-säätöpelti                                 | Pellin ohjaus % riippuen valitusta nopeudesta<br>0-10V |
| AO            | 99             | X2                         | T2-X2                       | P12-21                       | Kylmä                                          | 0-10V                                                  |
| AO            | 96             | X5                         | T2-X5                       | P12-31                       | Venttiilin lämpö                               | 0-10V                                                  |
| AO            | 91             | Com                        | A4-Piirilevy                | -                            | Tuloilmapuhallin 0-10V                         | Varata                                                 |
| AO            | 92             | Com                        | A4-Piirilevy                | -                            | Pakotuuletin 0-10V                             | Varata                                                 |
| AO            | 98             | Com                        | A4-Piirilevy                | P3-1                         | Kierrätys                                      | 0-10V                                                  |

. . . . . . .

• •

• •

• • • •

•

### 6. Jäähdytys

Alla olevat asetukset koskevat vain puhdasta jäähdytyskonetta. Jos haluat sekä lämmityksen että jäähdytyksen lämpöpumpun kautta, katso " luku 14. Lämmitys/ jäähdytys lämpöpumpun avulla".

#### Jäähdytys jäähdytyskoneella tai nesteellä

Kone voi vakiokokoonpanolla käyttää joko jäähdytysnestettä tai kahta jäähdytysnestettä. Joko lineaarista (kaksi yhtä suurta jäähdytyskonetta) tai binääristä (pieni ja suuri jäähdytyskone). Jäähdytysohjaus alla olevien ohjeiden mukaan.

### 6.1. Asennus

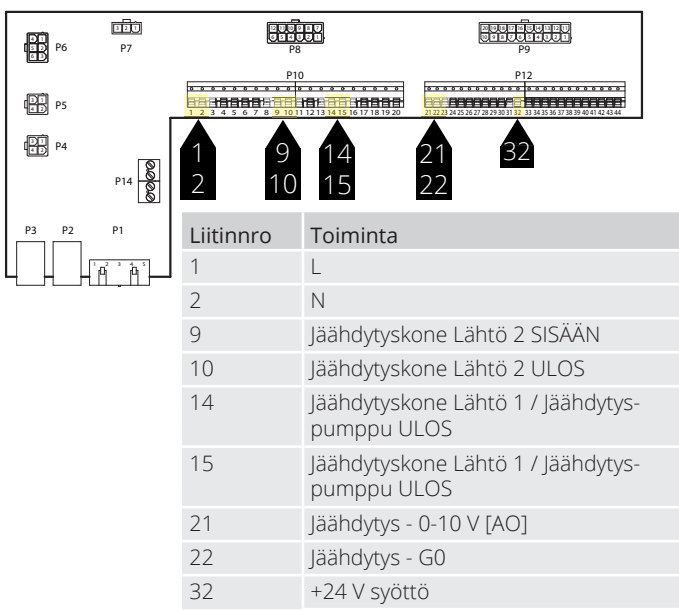

### 6.2. Konfigurointi - Jäähdytysohjaus

Mene sitten ohjauspaneelin kautta konfiguroimaan aggregaatti jäähdytyskoneen tai nesteen ohjaukseen.

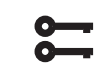

#### Aloitussivu > Päävalikko > Konfigurointi > Konfigurointi 1 > Jäähdytyspumppu

| Parametri     | Toiminta                                                |
|---------------|---------------------------------------------------------|
| Vesi          | Analoginen lähtö jäähdytysnestettä varten               |
| Jäähdytyskone | Analoginen ja digitaalinen lähtö                        |
| 1.porras      | jäähdytyskone varten                                    |
| Jäähdytyskone | Yksi analoginen ja kaksi digitaalista lähtöä jäähdytys- |
| 2.porrasta    | kone varten                                             |
| Jäähdytyskone | Yksi analoginen ja kaksi digitaalista lähtöä (binääriä) |
| 3.porrasta    | jäähdytyskone varten                                    |

Merkitse valintasi ja lopeta painamalla Valmis. Asetusten muuttamisen jälkeen laite on käynnistettävä uudelleen.

Aloitussivu > Päävalikko > Konfigurointi > Konfigurointi 1 >Vaatii uud.käynn. > Suorita

### VAATI UUD.KÄYNN.

## 6.3. Kiertovesipumpun aktivointi (koskee vain jäähdytysnesteen käyttöä)

22

Aloitussivu > Päävalikko > Konfigurointi > Konfigurointi 2 > Jäähdytyspumppu

| Parametri         | Toiminta                             |
|-------------------|--------------------------------------|
| Ei                | Pumppuohjauksen aktivointi poistettu |
| Kyllä             | Pumppuohjaus aktivoitu               |
| Kyllä+Pakkokäyttö | Pumppuohjaus aktivoitu + liikeohjaus |

Tee parametrien säädöt ohjauspaneelista seuraavien valikkojen kautta.

### 6.4. Lukitus ulkolämpötilan mukaan

### Aloitussivu > Päävalikko > Kone > Lämpötilan säätö > Jäähdytys > Esto ulkolämp. mukaan

| Parametri    | Toiminta                                                         |
|--------------|------------------------------------------------------------------|
| -64.0 - 64.0 | Määrittää alhaisimman sallitun ulkolämpötilan jäähdytyskäytölle. |

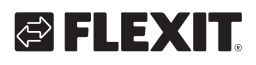

## 🔁 FLEXIT.

ŏ

# 6.5. Käyttöajat (koskee vain jäähdytyskone käyttöä)

### Aloitussivu > Päävalikko > Ilmanvaihtokone > Lämpötilan säätely > Jäähdytys > Suora laajennus

| Parametri                 | Toiminta                                       | Kuvaus                                                                                     |
|---------------------------|------------------------------------------------|--------------------------------------------------------------------------------------------|
| Liike                     | Autom.<br>Alkaen<br>Tila 1<br>Tila 2<br>Tila 3 | Manuaalinen lähdön käyttö                                                                  |
| Vähimmäis-<br>käyttöaika  | 0-36000                                        | Jäähdytyskoneen<br>minimitoiminta-aika sekunneissa                                         |
| Min.<br>sammutusaika      | 5-600                                          | Jäähdytyskoneen minimi-<br>sammutusaika sekunneissa                                        |
| Min. tila-aika            | 5-600                                          | Minimikäyttöaika per tila ennen<br>seuraavaa tilaa.                                        |
| Käynnistys tila 1         | 0-100 %                                        | Säätimen jäähdytystehoprosentti<br>eri tilojen toteutuessa                                 |
| Käynnistys tila 2         | Käynnistys<br>tila 1-100%                      | Säätimen jäähdytystehoprosentti<br>eri tilojen toteutuessa                                 |
| Käynnistys tila 3         | Käynnistys<br>tila 2-100%                      | Säätimen jäähdytystehoprosentti<br>eri tilojen toteutuessa                                 |
| Sammutuksen<br>hystereesi | 0-20 %                                         | Miten pitkälle kytkentätasolla tila<br>menee pois päältä jäähdytys-<br>tarpeen vähentyessä |

### 6.6. Jäähdytysrajoitus puhallinnopeudesta riippuen (koskee vain jäähdytyskone käyttöä)

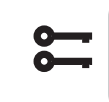

### Aloitussivu > Päävalikko > Ilmanvaihtokone > Lämpötilan säätely > Jäähdytys > Maksimisignaali puhallintila

| Parametri                    | Toiminta                                                                                                    |
|------------------------------|----------------------------------------------------------------------------------------------------|
| Puhallintila 1 ><br>0–100 %  | Sallittu jäähdytyskoneen ulostulo-<br>signaali, kun aggregaatti toimii vaiheessa<br>1 tai käyttää vaiheen 1 ohjausarvoa. |
| Puhallinnopeus 2><br>0–100 % | Sallittu jäähdytyskoneen ulostulo-<br>signaali, kun aggregaatti toimii vaiheessa<br>2 tai käyttää vaiheen 2 ohjausarvoa. |
| Puhallinnopeus 3><br>0–100 % | Sallittu jäähdytyskoneen ulostulo-<br>signaali, kun aggregaatti toimii vaiheessa<br>3 tai käyttää vaiheen 3 ohjausarvoa. |
|                              |                                                                                                    |
| > ESIMERKKI JÄÄHDY           | /TYSRAJOITUKSESTA                                                                                                    |
| Puhallintila 1 = 30 %        | Automatiikka rajoittaa jäähdytyksen                                                                                      |

|                        | nousun 30 prosenttiin puhallintilassa 1.                                     |
|------------------------|------------------------------------------------------------------------------|
| Puhallintila 2 = 60 %  | Automatiikka rajoittaa jäähdytyksen nousun 60 prosenttiin puhallintilassa 2. |
| Puhallintila 3 = 100 % | Ei rajoitusta jäähdytyksen nousuun<br>puhallintilassa 3                      |

### 6.7. Lämpötila-asetusarvojen säätö

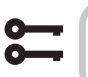

23

## Aloitussivu > Pikavalikko > Asetukset > Asetusarvot/Asetukset

| Parametri    | Toiminta                    |
|--------------|-----------------------------|
| As.arvo muk. | Antaa lämpötila-asetusarvon |
| jäähdytys    | mukavuuskäytölle            |
| As.arvo Eko  | Antaa lämpötila-asetusarvon |
| jäähdytys    | eko-käytölle                |

### 7. Lämpötilan säätö

### 7.1. Poistoilman säätö

Laite säätelee vakiokonfiguraationa lämpötilaa tuloilman mukaan, mutta asetuksia voidaan konfiguroida uudelleen siten, että säätely tapahtuu poistoilman mukaan. (Poistoilmakaskadi) Pääset muuttamaan asetuksia seuraavasta valikosta.

### Aloitussivu > Päävalikko > Konfigurointi> Konfigurointi 1 > Lämpötilan säätötyyppi

| Parametri                   | Toiminta                                                                                             |
|-----------------------------|----------------------------------------------------------------------------------------------------|
| Tuloilma                    | Vain tuloilman lämpötilan säätö                                                                      |
| Huonekask                   | Lämpötilan säätöä ohjataan<br>poistoilman lämpötilan perusteella.                                    |
| Poist.i.kask                | Huoneen ja tuloilman lämpötilan<br>kaskadisäätö                                                      |
| Huonekask.Kes-<br>äTalvi    | Poisto- ja tuloilman lämpötilan<br>kaskadisäätö                                                      |
| Poist.i.kask.Kes-<br>äTalvi | Poisto- ja tuloilman lämpötilan<br>kaskadisäätö kesällä; tuloilman<br>lämpötilan säätö vain talvella |
| Huone                       | Vain huoneen säätö                                                                                   |
| Poistoilma                  | Vain poistoilman lämpötilan säätö                                                                    |

Asetusten muuttamisen jälkeen laite on käynnistettävä uudelleen.

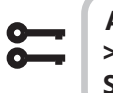

Aloitussivu > Päävalikko > Konfigurointi > Konfigurointi 1 > Uudelleenkäynnistys > Suorita

UUDELLEENKÄYNNISTYS

## 7.2. Säädä puhalluslämpötilan rajoituksia poistoilman mukaan

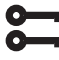

Aloitussivu > Pikavalikko > Asetukset > Asetusarvot/Asetukset

24

| Parametri         | Toiminta                                             |
|-------------------|------------------------------------------------------|
| Tuloilmanlt. min. | Antaa alhaisimman sallitun lämpötilan tuloilmalle.   |
| Tuloilmanlt. max. | Antaa korkeimman sallitun lämpötilan<br>tuloilmalle. |

### 🔁 FLEXIT.

### 8. Kesä-/talvikompensointi

### Kesäkompensointi:

Säätää puhallin-/lämpötila-asetusarvoja suhteessa säätelyyn korkeiden ulkolämpötilojen mukaan kesäaikana. Esim. laskee lämpötila-arvoa ja nostaa puhaltimen asetusarvoa.

### Talvikompensointi:

Säätää puhaltimen/lämpötilan asetusarvoa suhteessa säätelyyn korkeiden ulkolämpötilojen mukaan kesäaikana. Esim. nostaa lämpötilan asetusarvoa ja laskee puhaltimen asetusarvoa.

### 8.1. Puhaltimen asetusarvon säätö korkeiden/alhaisten ulkolämpötilojen mukaan

8

Aloitussivu > Päävalikko > Konfigurointi > Konfigurointi 2 > Puh.komp. ulkolämpötilasta

| Parametri | Toiminta                                |
|-----------|-----------------------------------------|
| Ei        | Toiminnon aktivointi poistettu käytöstä |
| Kyllä     | Toiminto aktivoitu                      |

Asetusten muuttamisen jälkeen laite on käynnistettävä uudelleen.

### Aloitussivu > Päävalikko > Konfigurointi > Konfigurointi 2 > Vaatii uud.käynn. > Suorita

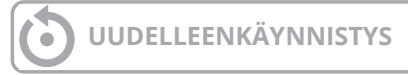

8.2. Parametrimuutokset puhalluskompensointia varten

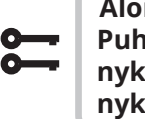

#### Aloitussivu > Päävalikko > Kone > Puhaltimen ohjaus > Puhallin kesäkomp. nykyinen arvo / Puhal. talvikomp. nykyinen arvo

| Parametri          | Toiminta                                                                                                    |
|--------------------|----------------------------------------------------------------------------------------------------|
| Ulkolämp. alku     | Ulkolämpötila<br>kompensoinnin aktivointihetkellä                                                                                                    |
| Ulkolämp.<br>loppu | Ulkolämpötila korkeimman (kesä) tai<br>alimman (talvi) puhallinasetusarvon kohdalla                                                                                                    |
| Delta              | Asetusarvon siirtyminen prosentteina<br>Esim. virtauksen säätelyn ja<br>kesäkompensoinnin yhteydessä:<br>Puhallinarvo alussa = 500 l/s<br>Ulkolämpötila alussa = 20 astetta<br>Ulkolämpötila lopussa = 30 astetta<br>Delta = 20 %<br>Puhallinasetusarvo lopussa (30 asteessa) =<br>600 l/s |

### 8.3. Lämpötila-asetusarvojen säätö korkeiden/matalien ulkolämpötilojen mukaan

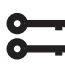

Aloitussivu > Päävalikko > Konfigurointi > Konfigurointi 2 > Kesä-talvikom. lämp

| Parametri | Toiminta             |
|-----------|----------------------|
| Ei        | Toiminto deaktivoitu |
| Kyllä     | Toiminto aktivoitu   |

Asetusten muuttamisen jälkeen laite on käynnistettävä uudelleen.

Aloitussivu > Päävalikko > Konfigurointi > Konfigurointi 2 > Vaatii uud.käynn. > Suorita

### UUDELLEENKÄYNNISTYS

# 8.4. Parametrimuutokset lämpötilakompensointia varten

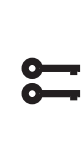

Aloitussivu > Päävalikko > Kone > Asetusarvo > Kaikki asetukset > Lämp. sääd asetukset > Lämpötilan as.arvo > Lämpöt. kesäkomp. nykyinen arvo > Lämp. talvikomp. nykyinen arvo

| Parametri          | Toiminta                                                                                                    |
|--------------------|----------------------------------------------------------------------------------------------------|
| Ulkolämp. alku     | Ulkolämpötila<br>kompensoinnin aktivointihetkellä                                                                                                    |
| Ulkolämp.<br>loppu | Ulkolämpötila korkeimman (kesä) tai<br>alimman (talvi) puhallinasetusarvon kohdalla                                                                                                    |
| Delta              | Asetusarvon siirtyminen asteina.<br>Esim. lämpötilan säätelyn ja<br>kesäkompensoinnin yhteydessä:<br>Lämpötila-asetusarvo alussa (20 asteessa)<br>= 22 astetta<br>Ulkolämpötila alussa = 20 astetta<br>Ulkolämpötila lopussa = 30 astetta<br>Delta = 5 astetta<br>Lämpötila-asetusarvo alussa (30 asteessa)<br>= 17 astetta |

## 8.5. Asetusten vaihto kesä- ja talvikäytön välillä

Vaihto kesäaikaan tehtävän poistoilman säätelyn ja talviaikaan tehtävän tuloilman säätelyn välillä. Toimintoja voidaan vaihtaa kolmella tekijällä: fyysisellä tulolla, päivämäärällä tai ulkolämpötilan mukaan.

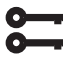

### Aloitussivu > Päävalikko > Konfigurointi > Konfigurointi 1 > Lämpötilan säätötyyppi

| Parametri                  | Toiminta                                                                                                    |
|----------------------------|----------------------------------------------------------------------------------------------------|
| Poist.i.kask.<br>KesäTalvi | Poistoilman säätely kesällä ja tuloilman talvella                                                                        |
| Huonekask.<br>KesäTalvi    | Huoneilman säätely kesällä ja tuloilman<br>talvella. <b>HUOMAA!</b> Edellyttää huoneanturia<br>ulkoisena lisävarusteena. |

# 8.6. Kesän/talven vaihto fyysisen tulon mukaan

## Aloitussivu > Päävalikko > Konfigurointi > Konfigurointi 1 > Kesä/Talvi -tulo

| Parametri | Toiminta                                                       |
|-----------|----------------------------------------------------------------|
| Ei        | Toiminnon aktivointi poistettu käytöstä                        |
| Kyllä     | Vaihtelee kesä- ja talvikäytön välillä.<br>1 = Kesä & 0= Talvi |

Asetusten muuttamisen jälkeen laite on käynnistettävä uudelleen.

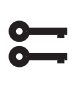

Aloitussivu > Päävalikko > Konfigurointi > Konfigurointi 1 > Vaatii uud.käynn. > Suorita

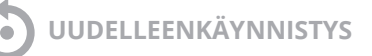

Tämän jälkeen yksi fyysinen sisääntulo on liitettävä toimintoon. Tuloja on erilaisia; palopellin palautus (palopellit on asennettu) ja ulkoinen nopeuden säätö. Jos palopellin palautus on aktivoitu, käytetään nopeuden säädön tuloa ja päinvastoin.

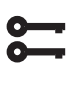

Aloitussivu > Päävalikko > Konfigurointi > Tuloliitänt. määrit > Digitaalitulot > Kesä/ Talvi -tulo

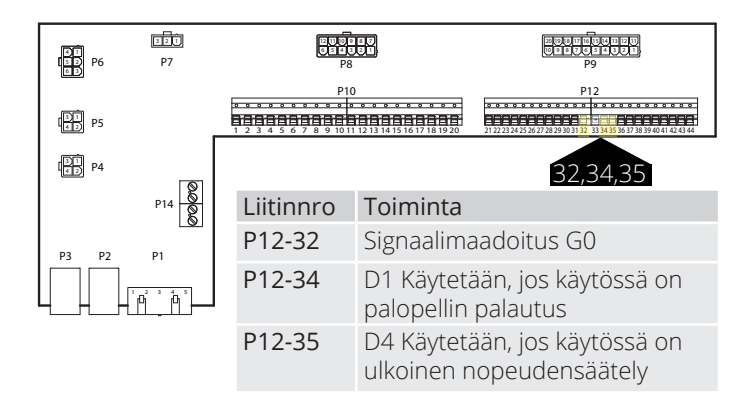

| Parametri | Toiminta                                                                 |
|-----------|--------------------------------------------------------------------------|
| D1        | Käytetään, jos käytössä on palopellin palautus                           |
| D4        | Käytetään, jos sinulla on nopeus 3 ulkoisen<br>nopeuden ohjauksen kautta |

Jos valitset tulon D1, ulkoisen nopeuden ohjauksen aktivointi on poistettava. Se tapahtuu käyttämällä alla olevaa hakupolkua.

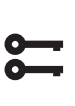

Aloitussivu > Päävalikko > Konfigurointi > Konfigurointi 1 > Ulk. ohjauksen tulo > Kaksi

Asetusten muuttamisen jälkeen laite on käynnistettävä uudelleen.

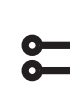

26

Aloitussivu > Päävalikko > Konfigurointi > Konfigurointi 1 > Vaatii uud.käynn. > Suorita

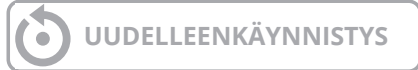

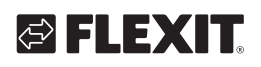

## LEX

#### 8.7. Kesä- ja talvimoodin vaihto päivämäärän/ulkolämpötilan mukaan

| • |  |
|---|--|

### Aloitus > Päävalikko > Yleiset oiminnot > Tila

| Parametri               |           | Toiminta                                                                                                    |
|-------------------------|-----------|----------------------------------------------------------------------------------------------------|
| Tila                    |           | Näyttää nykyisen käyttötilan                                                                                                    |
| Kesä/talvi<br>asetukset | Ei mitään | Toiminto on deaktivoitu                                                                                                    |
|                         | Ei lämm   | Kyllä + Lämmityksen aktivointi<br>poistettu käytöstä kesäaikana                                                                                                    |
|                         | Ei jäähd  | Kyllä + Jäähdytyksen aktivointi<br>poistettu käytöstä talviaikana                                                                                                    |
|                         | Molemmat  | Kyllä + Lämmityksen aktivointi<br>poistettu käytöstä kesäaikana &<br>aktivointi poistettu käytöstä<br>talviaikana                                                                  |
| Vaimenn.<br>ulkolämp.   |           | Annetun aikamääreen<br>keskiarvoinen ulkolämpötila                                                                                                    |
| Kesän päivä /<br>Aika   |           | Päivämäärä/aika kesäkäytön<br>aloittamiselle Annetaan *<br>päivämäärän/ajan sijaan, jos<br>käyttöön otetaan<br>Ulkolämpötila vaim.                                                 |
| Talvi päivä /<br>Aika   |           | Päivämäärä/aika talvikäytön<br>aloittamiselle Annetaan *<br>päivämäärän/ajan sijaan, jos<br>käyttöön otetaan Ulkolämpötila<br>vaim.                                                |
| Aikavakio               |           | Aikamääre Ulkolämpötila vaim.<br>laskemiseen Asetetaan 0–10<br>sekuntia vaimennetun<br>ulkolämpötilan palautukseen.<br>Aseta vakioksi 0 nykyisen<br>ulkolämpötilan aloittamiseksi. |
| Ulkolämp.<br>kesä       |           | Ulkolämpötila kesäkäytön<br>aloittamiseen                                                                                                    |
| Ulkolämp.<br>talvi      |           | Ulkolämpötila talvikäytön<br>aloittamiseen                                                                                                    |

### > ESIMERKKI

Ulkolämpötila vaim. = näyttää keskilämpötilan viimeisten X-tuntien aikana (24 tässä tapauksessa)

Päivämäärä/aika kesä=\* Päivämäärä/aika talvi=\*

Aikavakio=24

Ulkolämpötila Kesä=15

Ulkolämpötila Talvi=10

Jos keskilämpötila on yli 15 astetta 24 tunnin ajan, automatiikkaa vaihtuu kesäkäyttöön. Jos keskilämpötila on alle 12 astetta 24 tunnin ajan, automatiikkaa vaihtuu talvikäyttöön. Jos annetaan sen sijaan päivämäärä ja kellonaika, nämä kumoavat lämpötila-asetukset ja automatiikka vaihtuu päivämäärään ja kellonaikaan.

#### 8.8. Vapaa jäähdytys

Yöjäähdytys toimii niin, että laite voi käynnistyä ja käydä yöllä jäähdyttämään huonetta. Määritä seuraavasti:

#### Aloitussivu > Päävalikko > Konfigurointi > Konfigurointi 2 > Vapaa jäähdytys > Puhallintila

| Parametri | Toiminta                                                          |
|-----------|-------------------------------------------------------------------|
| Ei        | Yöjäähdytyksen aktivointi poistettu käytöstä                      |
| 12 Tun.   | Käynnistyy aikaisintaan 12 tuntia ennen<br>seuraavaa käyttöaikaa. |
| 9 Tun.    | Käynnistyy aikaisintaan 9 tuntia ennen seuraavaa<br>käyttöaikaa.  |
| 6 Tun.    | Käynnistyy aikaisintaan 6 tuntia ennen seuraavaa<br>käyttöaikaa.  |
| 3 Tun.    | Käynnistyy aikaisintaan 3 tuntia ennen seuraavaa käyttöaikaa.     |
| Aina      | Voi käynnistyä milloin vain.                                      |

### Aloitussivu > Päävalikko > Konfigurointi > Konfigurointi 2 > Vapaa jäähdytys

| 1 | Puhaltimet käyvät tilassa 1 yöjäähdytyksen aikana. |
|---|----------------------------------------------------|
| 2 | Puhaltimet käyvät tilassa 2 yöjäähdytyksen aikana. |
| 3 | Puhaltimet käyvät tilassa 3 yöjäähdytyksen aikana. |

#### Aloitussivu > Päävalikko > Konfigurointi > Konfigurointi 2 > Vaatii uud.käynn. > Suorita

### **UUDELLEENKÄYNNISTYS**

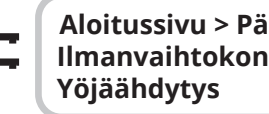

### Aloitussivu > Päävalikko > Ilmanvaihtokone > Käyttötoiminnot >

| Parametri                   | Toiminta                                                                                                    |
|-----------------------------|----------------------------------------------------------------------------------------------------|
| Huoneen as.<br>arvo         | Näyttää nykyisen asetusarvon huone-/<br>poistoilmalle (näkyy vain, kun tuloilman säätö<br>on konfiguroitu). |
| Hystereesi                  | Hystereesi tarkastukselle (Tarkastus =<br>Huoneen asetusarvo + hystereesi)                                  |
| Delta                       | Vähimmäisero huone-/poistoilman ja<br>ulkolämpötilan välillä                                                |
| Vähimmäis-<br>ulkolämpötila | Alhaisin sallittu ulkolämpötila yöjäähdytyksen aktivoitumiselle                                             |
| Vähimmäis-<br>käyttöaika    | Toiminnon aktivointi poistettu käytöstä                                                                     |
| Puhallintila                | Mikä puhallintila valitaan yöjäähdytykselle.                                                                |

### 8.9. Tukikäyttö

Yötukikäyttö estää rakennuksen liiallisen lämpenemisen tai jäähtymisen. Tätä toimintoa säädetään erillisen lämmitystä ja jäähdytystä koskevan asetusarvon avulla. Lämpötilatesti käynnistää laitteen pitkän käyttötauon jälkeen päivittääkseen kanava-anturin lämpötilan. Tätä lämpötilaa käytetään kriteerinä joko yöjäähdytyksen tai tukikäytön aloittamisessa ja se pitää aina olla ajan tasalla.

Toiminto aktivoituu automaattisesti seuraavien ehtojen täyttyessä:

### 8.9.1. Toiminnon aktivointi

### Aloitussivu > Päävalikko > Konfigurointi > Konfigurointi 2 > Lämp.käynnistys

| Parametri | Toiminta                                                       |
|-----------|----------------------------------------------------------------|
| Ei        | Toiminnon aktivointi poistettu käytöstä                        |
| Lämmitys  | Toiminto aktivoitu lämmitykseen                                |
| Jäähdytys | Toiminto aktivoitu jäähdytykseen                               |
| LämmJäähd | Toiminto on aktivoitu sekä lämmitystä ja<br>jäähdytystä varten |

Asetusten konfiguroinnin jälkeen laite on käynnistettävä uudelleen.

**;;;** 

#### Aloitussivu > Päävalikko > Konfigurointi > Konfigurointi 2 > Vaatii uud.käynn. > Suorita

UUDELLEENKÄYNNISTYS

### 8.9.2. Toiminnon määrittäminen

## Aloitussivu > Päävalikko > Kone > Käyttötila nykyinen > Lämp.käynnistys

| Parametri                     | Toiminta                                                                                                    |
|-------------------------------|----------------------------------------------------------------------------------------------------|
| Jäähdytyksen<br>alkulämpötila | Jäähdytyksen aloituslämpötila,<br>poistoilma > Jäähdytyksen<br>alkulämpötila                                                                                                    |
| As.arvo<br>jäähdytys          | Tuloilman asetusarvo tukikäytön<br>aktivoimiselle jäähdytyksellä                                                                                                    |
| Lämmityksen<br>alkulämpötila  | Lämmityksen aloituslämpötila,<br>poistoilma > Lämmityksen<br>alkulämpötila                                                                                                    |
| As.arvo lämmitys              | Tuloilman asetusarvo tukikäytön<br>aktivoimiselle lämmityksellä                                                                                                    |
| Hystereesi                    | Sammutuksen hystereesi:<br>Jäähdytyksellä: Poistoilma <<br>Jäähdytyksen alkulämpötila –<br>Hystereesi<br>Lämmityksellä: Poistoilma <<br>Lämmityksen alkulämpötila +<br>Hystereesi |
| Min uudkäynn.aika             | Lyhin sammutusaika aktivoidun<br>lämmityksen tai jäähdytyksen jälkeen                                                                                                    |
| Min käyntiaika                | Lyhin käyttöaika käynnistyksen jälkeen                                                                                                    |
| Puhallintila                  | Mikä puhallintila valitaan tukikäytölle.                                                                                                    |

#### > ESIMERKKI TUKIKÄYTÖSTÄ JÄÄHDYTYS

Jäähdytyksen alkulämpötila = 25 astetta

As.arvo jäähdytys = 16 astetta

Hystereesi = 3 astetta

Min uudkäynn.aika = 30 min

Min käyntiaika = 15 min

28

Lämpötilatestissä poistoilma on 26-asteista. Laite siirtyy jäähdyttävälle tukikäytölle ja säätää tuloilman 16-asteiseksi. Laite pysähtyy, kun poistoilma on laskenut alle 22-asteiseksi (Jäähdytyksen alkulämpötila - hystereesi), mutta aikaisintaan 15 minuutin päästä. Tulikäyttö alkaa uudelleen aikaisintaan 30 minuutin päästä edellisen pysäytyksen jälkeen.

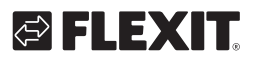

### 8.10. Vapaa jäähdytys

Toimintoa käytetään, kun huoneanturit on asennettu. Tämän jälkeen yksikkö käynnistyy normaalisti havaitsemaan poistoilman lämpötilan. Käytetään määrittämään, pitäisikö yksikön jatkaa yöjäähdytys-/ tukitilassa vai ei.

Yöjäähdytys tai tukitoiminto on aktivoitava, jotta lämpötilatestejä voidaan suorittaa. Katso 8.9 tai 8.10 toiminnon aktivoimiseksi.

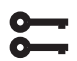

Aloitussivu > Päävalikko > Konfigurointi > Konfigurointi 2 > Vapaa jäähdytys

### Aloitussivu > Päävalikko > Konfigurointi > Konfigurointi 2 > Lämp.käynnistys

Asetusten konfiguroinnin jälkeen laite on käynnistettävä uudelleen.

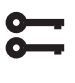

Aloitussivu > Päävalikko > Konfigurointi > Konfigurointi 2 > Vaatii uud.käynn. > Suorita

UUDELLEENKÄYNNISTYS

Jotta yöjäähdytys tai tukikäyttö toimii, laite on käynnistettävä lämpötilojen tunnistamista varten.

Tämä konfiguroidaan seuraavalla tavalla:

#### Aloitussivu > Päävalikko > Kone > Käyttötila nykyinen > Pakkokäyttö poisto LT

| Parametri                  | Toiminta                                                                                   |
|----------------------------|--------------------------------------------------------------------------------------------|
| Pakkokäytön<br>käynti aika | Ajankohta lämpötilatestille                                                                |
| Vuorottelu väli            | Kuinka usein lämpötilatesti tehdään                                                        |
| Käyntiaika                 | Käyttöaika lämpötilatestin tekemiselle.<br><b>HUOMAA!</b> Ei saa olla lyhyempi kuin 180 s. |

#### > ESIMERKKI YÖKÄYTTÖ LÄMPÖ TESTI

Pakkokäytön käynti aika = 23.00

Vuorottelu väli = 3

Käyntiaika = 300

Laite käynnistyy 300 sekunnissa, jos se on ollut suljettuna vähintään 3 tuntia kello 23.00 jälkeen

**HUOMAA!** Liikeaika = 24:60 ja intervalliaika = 0.0 = lämpötilatestiä ei tehdä.

#### > ESIMERKKI VAPAA JÄÄHDYTYS

Asetusarvo huone = 22

Hystereesi = 2

Delta = 5

Väh. ulkolämpötila = 10

Väh. käyttöaika = 30

Kun lämpötilatesti tehdään, on huone-/poistoilma >24 astetta ja ulkolämpötila on 10–17 astetta.

Laite käynnistyy ja pysähtyy vasta sitten, kun huone-/poistoilma on 22 astetta ja laite on käynyt vähintään 30 minuuttia käynnistymisen jälkeen.

### 9. Puhaltimen säätö

### 9.1. Säätötavan valinta

### 9.1.1. Puhaltimen säätötavan valinta

Kaikki puhaltimen säätötoiminnot valitaan seuraavasta valikosta:

### Aloitussivu > Päävalikko > Konfigurointi > Konfigurointi 1 > Puhaltimen säätötyyppi

| Parametri                     | Toiminta                                                                                                    |
|-------------------------------|----------------------------------------------------------------------------------------------------|
| Suora                         | Ei käytetty                                                                                                    |
| Suora<br>Taajuusm.            | Ei käytetty                                                                                                    |
| Vakio-<br>nopeus<br>Taajuusm. | Prosenttiohjaus tuulettimille 0-100 %.                                                                                                  |
| Painesäätö                    | Tuulettimet säädetään paineen perusteella.                                                                                              |
| Viratussäätö                  | Tuulettimet säädetään ilmamäärän perusteella.                                                                                           |
| Tulopuh. orja                 | Poistoilmanvaihtotuuletin säädetään paineen<br>perusteella ja tuloilmanvaihtotuuletin säädetään<br>poistoilmanvaihtotuulettimen mukaan. |
| Poistophu.<br>orja            | Tuloilmanvaihtotuuletin säädetään paineen<br>perusteella ja poistoilmanvaihtotuuletin<br>säädetään tuloilmanvaihtotuulettimen mukaan.   |

### 9.1.2. Virtauksen säätö

'Vakioasetus "Virtauksen säätö" valittuna. Tämä tarkoittaa, että puhallinten säätö tapahtuu automatiikassa asetetun virtauksen mukaan. Esim. I/s tai m<sup>3</sup>/h.

### 9.1.3. Kiinteä taajuus

Tämä tarkoittaa, että puhallinten säätö tapahtuu automatiikassa asetetun %-luvun mukaan. Esim. 50 %.

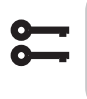

Aloitussivu > Päävalikko > Konfigurointi > Konfigurointi 1 > Vaatii uud.käynn. > Suorita

**UUDELLEENKÄYNNISTYS** 

Parametrit asetetaan seuraavassa valikossa:

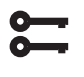

Aloitussivu > Pikavalikko > Asetukset > Asetusarvot/Asetukset

| Parametri        | Toiminto<br>Virtauksen säätö | Toiminto<br>Kiinteä taajuus |
|------------------|------------------------------|-----------------------------|
| Tulopuh. 1.nop.  | llmamäärä l/s tai m³/h       | Nopeus-% tuloilma-          |
| As.arvo          | tuloilmapuhallin tila 1      | puhallin tila 1             |
| Tulopuh. 2.nop.  | llmamäärä l/s tai m³/h       | Nopeus-% tuloilma-          |
| As.arvo          | tuloilmapuhallin tila 2      | puhallin tila 2             |
| Tulopuh. 3.nop.  | llmamäärä l/s tai m³/h       | Nopeus-% tuloilma-          |
| As.arvo          | tuloilmapuhallin tila 3      | puhallin tila 3             |
| Tulopuh. 4.nop.  | llmamäärä l/s tai m³/h       | Nopeus-% tuloilma-          |
| As.arvo          | tuloilmapuhallin tila 4      | puhallin tila 4             |
| Tulopuh. 5.nop.  | llmamäärä l/s tai m³/h       | Nopeus-% tuloilma-          |
| As.arvo          | tuloilmapuhallin tila 5      | puhallin tila 5             |
| Poistopuh. 1.no- | llmamäärä l/s tai m³/h       | Nopeus-% tuloilma-          |
| peus As.arvo     | tuloilmapuhallin tila 1      | puhallin tila 1             |
| Poistopuh. 2.no- | llmamäärä l/s tai m³/h       | Nopeus-% tuloilma-          |
| peus As.arvo     | tuloilmapuhallin tila 2      | puhallin tila 2             |
| Poistopuh. 3.no- | llmamäärä l/s tai m³/h       | Nopeus-% tuloilma-          |
| peus As.arvo     | tuloilmapuhallin tila 3      | puhallin tila 3             |
| Poistopuh. 4.no- | llmamäärä l/s tai m³/h       | Nopeus-% tuloilma-          |
| peus As.arvo     | tuloilmapuhallin tila 4      | puhallin tila 4             |
| Poistopuh. 5.no- | llmamäärä l/s tai m³/h       | Nopeus-% tuloilma-          |
| peus As.arvo     | tuloilmapuhallin tila 5      | puhallin tila 5             |

### 9.2. Paineohjaus

Ennen paineohjauksen valintaa tulee yksi tai kaksi paineanturia asentaa ja yhdistää koneeseen. Jos käytössä on Flexit-paineanturit, ne yhdistetään liittimiin P5 ja P4, katso ohjekirjasta tiedot lisäosista. Muiden valmistajien tuotteita käytettäessä ne yhdistetään liittimeen P12, katso taulukko.

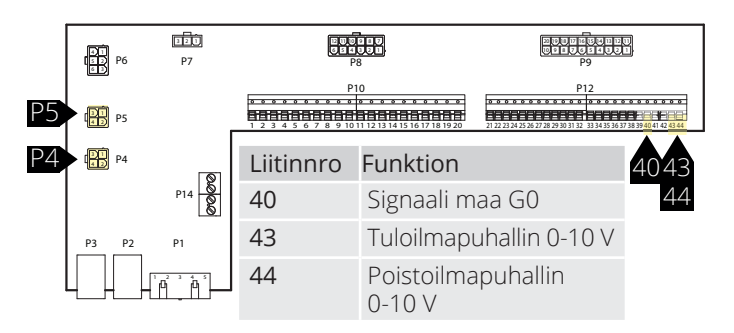

Ohjauspaneelista saat laitteen konfiguraatioksi paineohjauksen.

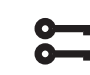

30

Aloitussivu > Päävalikko > Konfigurointi > Konfigurointi 1 > Vaatii uud.käynn.

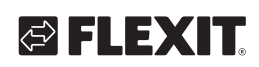

## 🔁 FLEXIT.

| Parametri          | Toiminta                                                                                                    |  |  |
|--------------------|----------------------------------------------------------------------------------------------------|--|--|
| Painesäätö         | Vaatii 2 kpl paineantureita. Puhaltimia<br>säädellään yksittäin omilla asetusarvoilla                                                            |  |  |
| Tulopuh. orja      | Vaatii 1 kpl paineantureita poistoilma-<br>puhaltimeen. Tuloilmapuhallin seuraa<br>poistoilmapuhallinta asennettavalla orja-off-<br>set-arvolla. |  |  |
| Poistopuh.<br>orja | Vaatii 1 kpl paineantureita tuloilma-<br>puhaltimeen. Poistoilmapuhallin seuraa<br>tuloilmapuhallinta asennettavalla orja-off-<br>set-arvolla.   |  |  |

Asetusten muuttamisen jälkeen laite on käynnistettävä uudelleen.

Aloitussivu > Päävalikko > Konfigurointi > Konfigurointi 1 > Vaatii uud.käynn. > Suorita

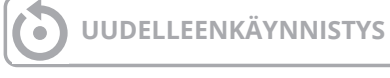

Jos aggregaatti käynnistyy ja ilmoittaa "Konfig.virheestä", käynnistä säädin uudelleen (sama haku polku kuin edellä).

## 9.2.1. Paineantureiden mittausalueiden määritys

Aloitussivu > Päävalikko > Konfigurointi > Tuloliitänt. määrit > Paine / Virtaus > Tuloilmanpaine

| Parametri |        | Toiminta                                                                                                |  |
|-----------|--------|----------------------------------------------------------------------------------------------------|--|
| Х7        | 500 Pa | X7 = Fyysinen sisääntulo (ei saa muuttaa).<br>500 Pa = Suurin asennusarvo kytketylle<br>paineanturille. |  |
| Тууррі    | 0–10 V | Signaalityyppi. Ei saa muuttaa.                                                                         |  |

### Aloitussivu > Päävalikko > Konfigurointi > Tuloliitänt. määrit > Paine / Virtaus > Poistoilman paine

| Parametri |        | Toiminta                                                                                                |  |
|-----------|--------|----------------------------------------------------------------------------------------------------|--|
| X8 500 Pa |        | X8 = Fyysinen sisääntulo (ei saa muuttaa).<br>500 Pa = Suurin asennusarvo kytketylle<br>paineanturille. |  |
| Тууррі    | 0–10 V | Signaalityyppi. Ei saa muuttaa.                                                                         |  |

### Asetusarvojen säätäminen paineella.

Jos tulopuh. tai poistopuh. on valittu orja-asetukselle, näytetään vain kolme asetusarvonopeutta.

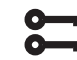

### Aloitussivu > Pikavalikko > Asetukset > Asetusarvot/Asetukset

| Parametri         | Toiminta                        |  |
|-------------------|---------------------------------|--|
| Tulopuh. 1.nop.   | Asetusarvo tuloilmapuhaltimen   |  |
| As.arvo           | nopeus 1 (Pa)                   |  |
| Tulopuh. 2.nop.   | Asetusarvo tuloilmapuhaltimen   |  |
| As.arvo           | nopeus 2 (Pa)                   |  |
| Tulopuh. 3.nop.   | Asetusarvo tuloilmapuhaltimen   |  |
| As.arvo           | nopeus 3 (Pa)                   |  |
| Poistopuh. 1.nop. | Asetusarvo poistoilmapuhaltimen |  |
| As.arvo           | nopeus 1 (Pa)                   |  |
| Poistopuh. 2.nop. | Asetusarvo poistoilmapuhaltimen |  |
| As.arvo           | nopeus 2 (Pa)                   |  |
| Poistopuh. 3.nop. | Asetusarvo poistoilmapuhaltimen |  |
| As.arvo           | nopeus 3 (Pa)                   |  |

Tulopuh.-orjan tai poistopuh.-orjan valinnassa puhallinsäädintyypin perusteella on määriteltävä offset-arvo valitulle puhaltimelle. Tuloilma-/ poistoilmapuhaltimet ovat painesäädeltyjä. Tuloilma-/ poistoilmavirtaus lasketaan, ja sitä säädellään orjapuhaltimen offset-arvon mukaan, katso esimerkki.

5

#### Aloitussivu > Pikavalikko > Asetukset > Asetusarvot/Asetukset > Kaikki asetukset > Puhaltimen ohjaus

**Selvennys:** offset-arvo määrittää eron pääpuhaltimen ja orjapuhaltimen välillä.

### > ESIMERKKI OFFSET-ARVOSTA

| Esim. 1 | Jos offset-arvo on 0 l/s, orjapuhallin noudattaa<br>pääpuhaltimen virtausta.                      |
|---------|---------------------------------------------------------------------------------------------------|
| Esim. 2 | Jos offset-arvo on -100l/s, orjapuhallin puhaltaa<br>100 l/s vähemmän kuin pääpuhaltimen virtaus. |
| Esim. 3 | Jos offset-arvo on 100l/s, orjapuhallin puhaltaa<br>100 l/s enemmän kuin pääpuhaltimen virtaus.   |

Offset-arvon asetuksen jälkeen voi olla tarpeen säätää hälytysraja virtauspoikkeamalle ja puhaltimen nopeuttamisen vahvistuskertoimelle.

#### 9.3. Puhaltimen ulkoinen asetusarvo

Puhaltimia voi ohjata suoraan automatiikan analogisen 0–10 V sisääntulon kautta. Sisääntulolle määritellään vähimmäis- ja enimmäisarvot nopeudelle/virtaukselle ja ne ovat 0 V ja 10 V.

| FI<br>FP<br>FP             | 221<br>P7 | 2 U<br>0 2                            | P8 P9                                                                                                    |
|----------------------------|-----------|---------------------------------------|----------------------------------------------------------------------------------------------------|
| 121 P5                     |           | • • • • • • • • • • • • • • • • • • • | P10 P12<br>P10 P12<br>P10 |
| 1)<br>1)<br>1)<br>1)<br>1) | ര         |                                       | 4043                                                                                                    |
|                            | P14       | Liitinnro                             | Toiminta 44                                                                                                    |
| P3 P2                      | P1        | 40                                    | Signaali maa G0                                                                                                    |
|                            | A' ' A'   | 43                                    | Tuloilmapuhallin 0–10 V                                                                                                    |
|                            |           | 44                                    | Poistoilmapuhallin 0–10 V                                                                                                    |

Ne aktivoidaan seuraavasta valikosta:

### Aloitussivu > Päävalikko > Konfigurointi > Konfigurointi 2 > Ulkoinen as.arvo puhaltimille

| Parametri | Toiminta                                         |  |
|-----------|--------------------------------------------------|--|
| Ei        | Ei aktivoitu                                     |  |
| TF        | Tulopuhaltimen ulkoinen ohjaus                   |  |
| PF        | Poistopuhaltimen ulkoinen ohjaus                 |  |
| TF+PF     | Sekä tulo- että poistopuhaltimen ulkoinen ohjaus |  |

Asetusten muuttamisen jälkeen laite on käynnistettävä uudelleen.

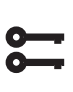

Aloitussivu > Päävalikko > Konfigurointi > Konfigurointi 1 > Vaatii uud.käynn. > Suorita

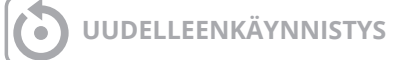

Toiminnolla on kaksi käyttötapaa:

- 1. Suhteellinen Perusvirtaus nopeudella 1, 2 tai 3, jossa puhallin käy + suhteellinen virtaus
- 2. Absoluuttinen Puhallinta ohjataan ainoastaan 0–10 V sisääntulon kautta ja tilojen 1, 2 ja 3 aktivointi on poistettu käytöstä.

Aloitussivu > Päävalikko > Konfigurointi > Konfigurointi 2 >Ulkoinen as.arvotoiminto TF PF

| Parametri | Toiminta                                                                                                    |
|-----------|----------------------------------------------------------------------------------------------------|
| Suht      | Esimerkki suhteellisesta toiminnasta.<br>Suhteellisen asetuksissa 0 V = 0 l/s ja 10 V = 500 l/s.<br>Tilan 1 asetuksena on 100 l/s, ja ulkoisen asetusarvon<br>tulossa 0 V puhallin puhaltaa 100 l/s.<br>Nopeuden 2 asetuksena on 300 l/s, ja ulkoisen<br>asetusarvon tulossa 10V puhallin puhaltaa 100 l/s. |
| Pää       | Esimerkki absoluuttisesta toiminnasta.<br>Absoluuttisen asetuksissa 0 V = 100 l/s ja 10 V =<br>1000 l/s.<br>Ulkoisen asetusarvon tulossa 0 V puhallin puhaltaa<br>100 l/s.<br>Ulkoisen asetusarvon tulossa 5V puhallin puhaltaa<br>500l/s.                                                                  |

Asetusten muuttamisen jälkeen laite on käynnistettävä uudelleen.

#### Aloitussivu > Päävalikko > Konfigurointi > Konfigurointi 2 > Vaatii uud.käynn. > Suorita

### **UUDELLEENKÄYNNISTYS**

Uudelleen käynnistyksen jälkeen laitteessa näkyy hälytys. "Ulkoisen asetusarvon tulopuh./poistopuh. määr. virhe" Tämä tarkoittaa, että yksi tai kaksi fyysistä sisääntuloa on määriteltävä toiminnolle. Se tehdään näin:

Aloitussivu > Päävalikko > Konfigurointi > Tuloliitänt. määrit > Muuta > Ulkoinen as.arvo tuloilmapuhallin

#### Parametri Toiminta

Χ7

Määrittelee, mihin tuloliitäntään toiminto kytketään.

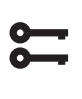

Aloitussivu > Päävalikko > Konfigurointi > Tuloliitänt. määrit > Muuta > Ulkoinen as.arvo PF

| Parametri | Toiminta                                              |
|-----------|-------------------------------------------------------|
| X8        | Määrittelee, mihin tuloliitäntään toiminto kytketään. |
|           |                                                       |

Asetusten muuttamisen jälkeen laite on käynnistettävä uudelleen.

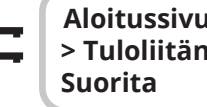

Aloitussivu > Päävalikko > Konfigurointi > Tuloliitänt. määrit > Vaatii uud.käynn. >

**UUDELLEENKÄYNNISTYS** 

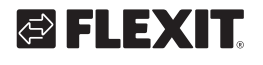

### 9.3.1. Suhteellisen tilan parametrisäädöt

**;;;** 

Aloitussivu > Pikavalikko > Asetukset > Asetusarvot/Asetukset > Kaikki asetukset > Puhaltimen ohjaus > Tuloilmapuhallin/ Poistoilmapuhallin

| Parametri                                   | Toiminta                                                                                    |
|---------------------------------------------|---------------------------------------------------------------------------------------------|
| Tolopuh. As.arvo<br>Poistopuh. as.arvo      | Näyttää nykyisen asetusarvon<br>tulo-/poistoilmapuhaltimelle<br>kompensointi mukaan lukien. |
| 1.nopeus                                    | Asetusarvo tulo-/poistoilma-<br>puhaltimen nopeus 1                                         |
| 2.nopeus                                    | Asetusarvo tulo-/poistoilma-<br>puhaltimen nopeus 2                                         |
| 3.nopeus                                    | Asetusarvo tulo-/poistoilma-<br>puhaltimen nopeus 3                                         |
| Ulkoinen as.arvokäyrä<br>Y1 - Nykyinen arvo | 0–10 V signaalin skaalaus<br>nopeus/virtaus 0 V                                             |
| Ulkoinen as.arvokäyrä<br>Y2 - Nykyinen arvo | 0–10 V signaalin skaalaus<br>nopeus/virtaus 10V                                             |
| Ulkoinen as.arvo TF/<br>PF                  | Näyttää nykyisen asetusarvon 0–10 V<br>Tulot                                                |
|                                             |                                                                                             |

9.3.2. Absoluuttisen tilan parametrisäädöt

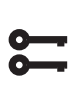

#### Aloitussivu > Pikavalikko > Asetukset > Asetusarvot/Asetukset > Kaikki asetukset > Puhaltimen ohjaus > Tuloilmapuhallin/ Poistoilmapuhallin

| Parametri                                   | Toiminta                                                      |  |
|---------------------------------------------|---------------------------------------------------------------|--|
| Tolopuh. As.arvo/Pois-<br>topuh. as.arvo    | Näyttää nykyisen asetusarvon tulo-/<br>poistoilmapuhaltimelle |  |
| 1.nopeus                                    | Ei aktiivinen                                                 |  |
| 2.nopeus                                    | Ei aktiivinen                                                 |  |
| 3.nopeus                                    | Ei aktiivinen                                                 |  |
| Ulkoinen as.arvokäyrä<br>Y1 - Nykyinen arvo | 0–10 V signaalin skaalaus<br>nopeus/virtaus 0 V               |  |
| Ulkoinen as.arvokäyrä<br>Y2 - Nykyinen arvo | 0–10 V signaalin skaalaus<br>nopeus/virtaus 10V               |  |
| Ulkoinen as.arvo TF/PF                      | Näyttää nykyisen asetusarvon 0–10<br>V Tulot                  |  |

### 9.4. Ulkoinen puhallinohjaus digitaalisten tulojen kautta

| P5<br>P14 €<br>P14 € |                           |                           | 3, 24<br>5, 26  |
|----------------------|---------------------------|---------------------------|-----------------|
| P3 P2 P1             | Liitir                    | nnro Toimin               | ta              |
|                      | 23                        | Ulkoine                   | n ohjaus 1 (DI) |
|                      | 24                        | Ulkoine                   | n ohjaus 1 (G0) |
|                      | 25 Ulkoinen ohjaus 2 (DI) |                           | n ohjaus 2 (DI) |
|                      | 26                        | Ulkoine                   | n ohjaus 2 (G0) |
|                      | 28                        | 28 Ulkoinen ohjaus 3 (G0) |                 |
| 34                   |                           | Ulkoine                   | n ohjaus 3 (DI) |

Ulkoisten komponenttien suorittaman puhallinnopeuden ohjauksen signaalin/signaalien liitäntä. Järjestelmään on mahdollista liittää erityyppisiä impulssi- tai vakiotiloilla varustettuja katkaisimia/antureita. Säädin on vakiona asetettu vakioarvoilla varustettuja katkaisimia varten.

Indukkuiden välisen priorisoinnin osalta laitteen säätö tapahtuu viimeksi aktivoituneella nopeudella.

| Parametri                |              |                                                                                                 |
|--------------------------|--------------|-------------------------------------------------------------------------------------------------|
| Ulkoinen ohjaus 1        | ON= Nopeus 1 | Käytetään yöaikaan<br>alennukseen/kun tilaa ei<br>käytetä                                       |
| Ulkoinen ohjaus 2        | ON= Nopeus 2 | Käytetään normaalissa<br>päivittäisessä käytössä                                                |
| Ulkoinen ohjaus 3        | ON= Nopeus 3 | Käytetään tilan suurem-<br>massa kuormituksessa,<br>kuten henkilöiden/<br>kosteusrasituksen ym. |
| Ulkoinen ohjaus<br>1& 2  | ON = Seis    | Käytetään, kun tila on<br>pidempiä aikoja tyhjänä                                               |
| Ulkoinen ohjaus<br>1 & 3 | ON= Nopeus 4 | Voidaan käyttää<br>epätasapainona,<br>esimerkiksi pakotettu<br>poistoilma                       |
| Ulkoinen ohjaus<br>2 & 3 | ON= Nopeus 5 | Voidaan käyttää<br>epätasapainona,<br>esimerkiksi pakotettu<br>tuloilma                         |

### 9.5. Palopuhallin

33

Koneessa on jännitteetön lähtö ulkoisen palopuhaltimen ohjausta varten. Sitä varten on asennettava laajennusmoduuli SP90.

### 10. Ulkoisten varusteiden kytkentä

### 10.1. Palopelti

Kone voi ohjata ja liikuttaa palopeltejä. Palopellit voi kuulua laiteohjaukseen; joko autotestin kautta tai aina avonaisena. Määriteltyjä loppuasentoja valvotaan. Peltien nykyinen tila ja käyttötapa näkyy.

Toiminnon aktivointi.

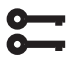

### Aloitussivu > Päävalikko > Konfigurointi > Konfigurointi 1 > Palopelti

| Parametri    | Toiminta                                                                                                    |
|--------------|----------------------------------------------------------------------------------------------------|
| Ei           | Toiminnon aktivointi poistettu käytöstä                                                                                     |
| Kyllä        | Toiminto aktivoitu. Palopelti on auki, vaikka<br>laite on pysähtynyt.                                                       |
| Seuranta     | Toiminto aktivoitu. Palopelti avataan laitteen<br>käynnistyksen yhteydessä ja suljetaan<br>laitteen sammutuksen yhteydessä. |
| 2-4          | Ei käytössä                                                                                                    |
| 2–4+Seuranta | Ei käytössä                                                                                                    |

Muuttamisen jälkeen laite on käynnistettävä uudelleen.

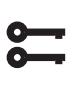

Aloitussivu > Päävalikko > Konfigurointi > Konfigurointi 1 > Vaatii uud.käynn. > Suorita

UUDELLEENKÄYNNISTYS

Jatka palopellin palautuksen määrittämistä.

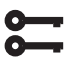

Aloitussivu > Päävalikko > Konfigurointi > Konfigurointi 2 > Palopellin indikointi

| Parametri       | Toiminta                                                                                                    |
|-----------------|----------------------------------------------------------------------------------------------------|
| Kiinni          | Vain yksi suljetun pellin palautus tulolla NC                                                                                               |
| Kiinni+Auki     | Ei käytössä                                                                                                    |
| Yhdistetty      | Palautukset avoimeen ja suljettuun tilaan,<br>mutta vain yksi signaali/tulosekvenssi kuten alla:<br>1 (suljettu)> 0 (sulkee/avaa)> 1 (auki) |
| Kiinni<br>Käänt | Vain yksi suljetun pellin palautus käänteisellä<br>tulolla NO                                                                               |

34

Asetusten muuttamisen jälkeen laite on käynnistettävä uudelleen.

Aloitussivu > Päävalikko > Konfigurointi > Konfigurointi 2 > Vaatii uud.käynn. > Suorita

### UUDELLEENKÄYNNISTYS

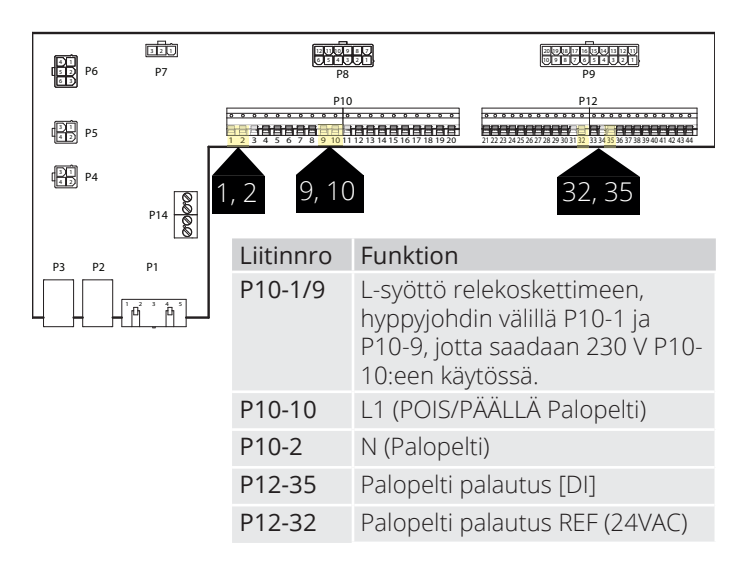

Esimerkki kytkentäkuvauksesta palopellin ilmaisulle, jossa on yhdistetty signaali auki ja kiinni.

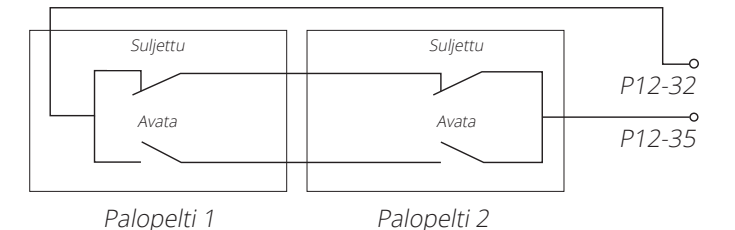

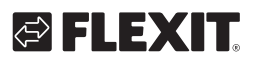

### FLEXIT.

Palopelti voi kuulua laiteohjaukseen;

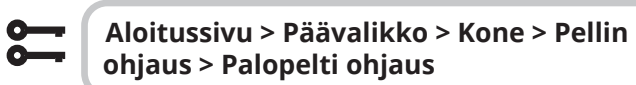

| Parametri                 | Arvo                                                | Toiminta                                                                                                    |
|---------------------------|-----------------------------------------------------|----------------------------------------------------------------------------------------------------|
| Ohjaus                    | Pois                                                | Ulkoilmapellin nykyinen tila                                                                                                    |
|                           | Asti                                                | Siirry kaikkien digitaalisten tulojen sivulle.                                                                                                    |
| OK                        | ОК                                                  | Aktiivinen palautus, jos pelti on suljettu. Tämän on oltava aina asetettuna.                                                                                         |
| Kiinni indikointi         | 1 / 2 / 3 /4<br>+ kaikki mahdolliset<br>yhdistelmät | Luvut näyttävät, missä pellissä on vika.<br>Vain yhdelle pellille on sisääntulo automatiikassa.                                                                      |
| Tila                      | Na                                                  | Mahdollista vain määrityksen yhteydessä.                                                                                                    |
|                           | Kiinni                                              | Kiinni                                                                                                    |
|                           | Kiinni/Auki                                         | Sulkeutuu/Avautuu.                                                                                                    |
|                           | Auki                                                | Auki. Katso alla oleva esimerkki.                                                                                                    |
| Käyttötila                | Na                                                  | Mahdollista vain määrityksen yhteydessä.                                                                                                    |
|                           | OK                                                  | OK.                                                                                                    |
|                           | Testi                                               | Testitila.                                                                                                    |
|                           | Hälytys                                             | Hälytystila                                                                                                    |
| Avausaika                 | 1600 [s]                                            | Peltien aukeamisaika (katso pellinasentorajoitukset esitteestä).                                                                                                    |
| Sulkeutumisaika           | 1600 [s]                                            | Peltien sulkeutumisaika (katso pellinasentorajoitukset esitteestä).                                                                                                  |
| Käynn. testi käsin        | Passiivinen<br>Aktiivinen                           | Aktivoi palopeltitesti manuaalisesti.                                                                                                    |
| Auto test. päivä/<br>aika | Kellonaika, viikonpäivä,<br>päivämäärä              | Ajankohta peltitestin automaattiselle alkamiselle.<br>Automaattitesti on deaktivoitu Konfiguraatiossa 1 > Palopelli > Kyllä+Seuranta.<br>Katso alla oleva esimerkki. |
| Auto.test jakso           | 0/36000                                             | Automaattisen peltitestin testiväli.<br>Katso alla oleva esimerkki.                                                                                                  |

| > ESIMERKKI PELTITOIMINNOSTA 0>1:                                                                                                    |                                                                                           |
|----------------------------------------------------------------------------------------------------|-------------------------------------------------------------------------------------------|
| Kun pelti on saanut signaalin avaamisen aloittamiseksi, pellin takaisinkytkennän on annettava "avoin signaali" 15 prosentissa asetetusta avautumisajasta.  | Muussa tapauksessa liikkumattomuus aiheuttaa<br>hälytyksen.                               |
| Kun pelti on saanut signaalin avaamisen aloittamiseksi, peltipalautteen on<br>annettava "sulkusignaali" 115 prosentissa asetetusta avautumisajasta.        | Muussa tapauksessa se aiheuttaa avoimen tilan<br>palautushälytyksen.<br>Peltitoiminto 1>0 |
|                                                                                                    |                                                                                           |
| > ESIMERKKI PELTITOIMINNOSTA 1 -> 0:                                                                                                    |                                                                                           |
| Kun pelti on saanut signaalin sulkeutumisen aloittamiseksi, peltipalautteenNon annettava "avoin signaali" 15 prosentissa asetetusta sulkeutumisajasta.h    | Muussa tapauksessa liikkumattomuus aiheuttaa<br>nälytyksen.                               |
| Kun pelti on saanut signaalin sulkeutumisen aloittamiseksi, pellinNtakaisinkytkennän on annettava "sulkusignaali" 15% sisällä asetetustapavautumisajasta.F | Muussa tapauksessa se aiheuttaa avoimen tilan<br>palautushälytyksen.<br>Peltitoiminto 1>0 |
| Automaattinen testi voidaan määritellä tehtäväksi<br>tiettynä ajankohtana (päivä, kellonaika) ja/tai tietyin<br>aikavälein.                                |                                                                                           |
| > ESIMERKKI TESTIVÄLISTÄ:                                                                                                    |                                                                                           |

| Auto test. päivä/aika = *.* *,*.* / Auto.test jakso = 24      | Testi tehdään joka 24. tunti ajankohdasta riippumatta.                                                    |
|---------------------------------------------------------------|----------------------------------------------------------------------------------------------------|
| Auto test. päivä/aika = 23:* ma, *.* / Auto.test jakso = 47 h | Testi tehdään joka maanantai klo 23.00, kun edellinen testi on tehty vähin-<br>tään 47 tuntia sitä ennen. |
| Auto test. päivä/aika = *.* *,*.* ja Auto.test jakso = 0      | Automaattitestiä ei tehdä.<br>Testisekvenssi = 1                                                          |

36

Testitila: Koko aggregaatti pysähtyy. Kauden jälkeen Lykkäämisviive. ulko- ja poistoilmapellit ovat kiinni ja palopellin testit aloitetaan.

Testi suoritetaan yllä olevan peltiohjauksen esimerkin mukaisesti. Jos kaikki toimii aiotulla tavalla, laite käynnistyy uudelleen. Muussa tapauksessa yksikkö pysähtyy edelleen ja väärän palopellin hälytys aktivoituu.

### **FLEXIT**

### 10.2. Palo-/savuanturi

Aggregaatissa voi olla kaksi palovaroitinta (Palovaroitin 1 ja Palovaroitin 2). Molemmilla on samat asetukset, mutta ne voivat toimia eri tavoin, esimerkiksi toinen voi pysäyttää tuulettimet ja toinen pakottaa. Palovaroitin 1:llä on korkein prioriteetti. Molemmat kuvataan alla numeroina 1 ja 2.

### Aloitussivu > Päävalikko > Konfigurointi > Konfigurointi 1 > Palohälytys 1 (2)

| Fi        |                                                                                                    |
|-----------|----------------------------------------------------------------------------------------------------|
| LI        | Ei palohälytystä                                                                                                    |
| Hälytys   | Ulkoiset palohälyttimet, kuten savunilmaisimet,<br>termostaatti, palokeskus jne.                                                                                                    |
| Lämpötila | Sisäinen palohälytin normaalin tulo- ja<br>poistoilman lämpötilan mittauksen avulla, kun<br>molemmat anturit ovat käytettävissä. Palohälytys<br>laukeaa, kun jompikumpi lämpötiloista saavuttaa<br>tietyn arvon. |
| Lämp+Häl  | Kumpikin palohälytin                                                                                                    |

Asetusten muuttamisen jälkeen laite on käynnistettävä uudelleen.

5

Aloitussivu > Päävalikko > Konfigurointi > Konfigurointi 1 > Vaatii uud.käynn. > Suorita

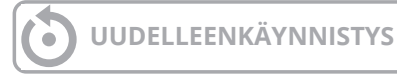

Jos palohälytintä 2 konfiguroidaan sisääntuloon, se on kytkettävä sisääntuloon. Jos vapaita sisääntuloja ei ole, on käytettävä sisääntuloa, joka on jo kytketty toiseen toimintoon, kuten Digitaalinen nopeussisääntulo 3 (DI3), joka sijaitsee P12-34:ssä. Jos tämä on käytössä, ota yhteyttä Flexitiin selvittääksesi, mitä sisääntuloa voidaan käyttää. Jotta P12-34 voidaan käyttää, toiminto DI3 on poistettava tästä sisääntulosta. Tämä tehdään seuraavasti:

#### Aloitussivu > Päävalikko > Konfigurointi > Konfigurointi 1 > Ulk. ohjauksen tulo = 2

Konfiguraatiomuutosten jälkeen on suoritettava uudelleenkäynnistys.

Aloitussivu > Päävalikko > Konfigurointi > Konfigurointi 1 > Vaatii uud.käynn. > Suorita

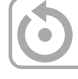

UUDELLEENKÄYNNISTYS

Konfiguroi palohälytin 2 -toiminto siihen sisääntuloon, jossa nopeusanturi 3 oli konfiguroitu menemällä seuraavaan:

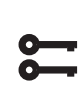

Aloitussivu > Päävalikko > Konfigurointi > Tuloliitänt. määrit > Digitaalitulot > Palohälytys 2 = D1

Lämpötilan tai Lämp+Häl valinnan yhteydessä määritellään hälytysrajat lämpötiloille seuraavasti:

#### Aloitussivu > Pikavalikko > Asetukset > Asetusarvot/Asetukset > Kaikki asetukset > Hälytysrajat

| Parametri          | Toiminta                                                          |
|--------------------|-------------------------------------------------------------------|
| Tulolämp. palo 1   | Hälytysraja liian korkea<br>tuloilmalämpötilalle. Palohälytys 1   |
| Poistolämp. palo 1 | Hälytysraja liian korkea<br>poistoilmalämpötilalle. Palohälytys 1 |
| Tulolämp. palo 2   | Hälytysraja liian korkea<br>tuloilmalämpötilalle. Palohälytys 2   |
| Poistolämp. palo 2 | Hälytysraja liian korkea<br>poistoilmalämpötilalle. Palohälytys 2 |

Hälytyksen tai Lämp+Häl valinnan yhteydessä määritellään puhallinsäädökset seuraavasti:

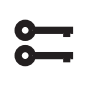

#### Aloitussivu > Päävalikko > Kone > Puhaltimen ohjaus > Palotoiminto 1 (2)

| Parametri | Toiminta                                                                      |
|-----------|-------------------------------------------------------------------------------|
| Seis      | Puhaltimet pysähtyvät tulipalon sattuessa.                                    |
| TF-käyttö | Tuloilmapuhallin käy asetetussa maks.tilassa,<br>poistoilmapuhallin pysähtyy. |
| PF-käyttö | Poistoilmapuhallin käy asetetussa maks.tilassa,<br>tuloilmapuhallin pysähtyy. |
| Käyttö    | Molemmat puhaltimet käyvät asetetussa maks.<br>tilassa.                       |

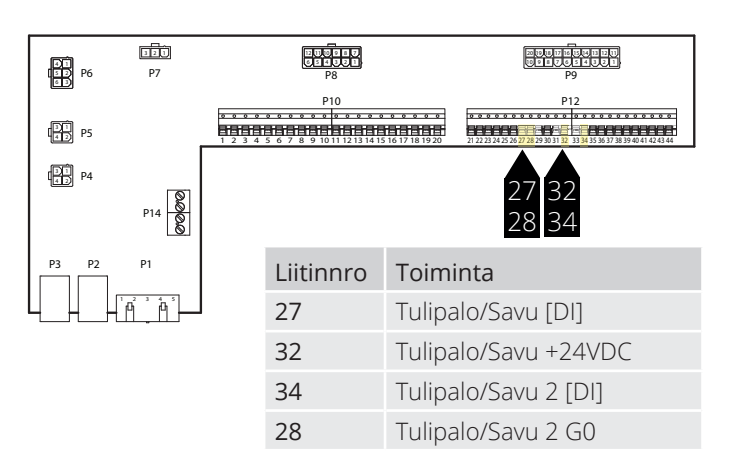

Tulo on tavallisesti auki (NO) ja antaa hälytyksen suljettaessa. Tämän voi määrittää uudelleen olemaan tavallisesti kiinni (NC) näin:

5

#### Aloitussivu > Päävalikko > Kone > Tuloliitännät > Palohälytys 1 (2) > Yhteystoiminto

| Parametri | Toiminta                                                        |
|-----------|-----------------------------------------------------------------|
| NO        | Normally open = Antaa hälytyksen<br>tuloliitännän sulkeutuessa. |
| NC        | Normally closed = Antaa hälytyksen<br>tuloliitännän avautuessa. |

### 10.3. Ilmanlaatu CO<sub>2</sub>/CO

Puhaltimia (katso Puhallinkompensointi) säädellään ilmanlaadun perusteella. Ulkoilman tilavuus lisääntyy, kun hiilidioksidipitoisuus ylittää tietyn arvon (puhallinnopeus kasvaa ja kierrätystilavuus pienenee, jos kiertoilmapelti on asennettu). Ulkoilman tilavuus vähenee, kun häkäpitoisuus ylittää määritellyn arvon (puhallinnopeus pienenee ja kierrätystilavuus kasvaa).

| 0-       |   |
|----------|---|
| ă-       | _ |
| <u> </u> |   |
|          |   |

#### Aloitussivu > Päävalikko > Konfigurointi > Konfigurointi 2 >Puh.komp.ilmanlaadusta = Kyllä

Asetusten muuttamisen jälkeen laite on käynnistettävä uudelleen.

8

Aloitussivu > Päävalikko > Konfigurointi > Konfigurointi 1 > Vaatii uud.käynn. > Suorita

UUDELLEENKÄYNNISTYS

| 0- | _ |
|----|---|
| 0- | - |

### Aloitussivu > Päävalikko > Kone > Ilmanlaadun säätö

| Parametri  | Arvo                                                   | Toiminta                                                |
|------------|--------------------------------------------------------|---------------------------------------------------------|
| Säädin     | 0100 [%]                                               | Nykyinen säädinarvo.<br>Siirry säädinasetusten sivulle. |
| Toiminta   | Lähtösignaali on valittava nykyisen tarpeen<br>mukaan: |                                                         |
|            | Normaali                                               | Normaali hiilidioksidille                               |
|            | Käänteinen                                             | Käänteinen hiilidioksidille.                            |
| Asetusarvo | 03 000 [ppm]                                           | Asetusarvo ilmanlaadun<br>säädölle                      |

Hiilidioksidianturin skaalaus

5

Aloitussivu > Päävalikko > Konfigurointi > Tuloliitänt. määrit > Muuta

| Parametri               | Parametri | Toiminta                                                          |
|-------------------------|-----------|-------------------------------------------------------------------|
| llman-<br>laadun anturi | X4        | Tämä on säätimen fyysinen<br>tuloliitäntä, eikä sitä saa muuttaa. |
| Alue                    | 2000 ppm  | Tämä on hiilidioksidianturin ylin<br>raja-arvo 10 V:n lähdössä.   |

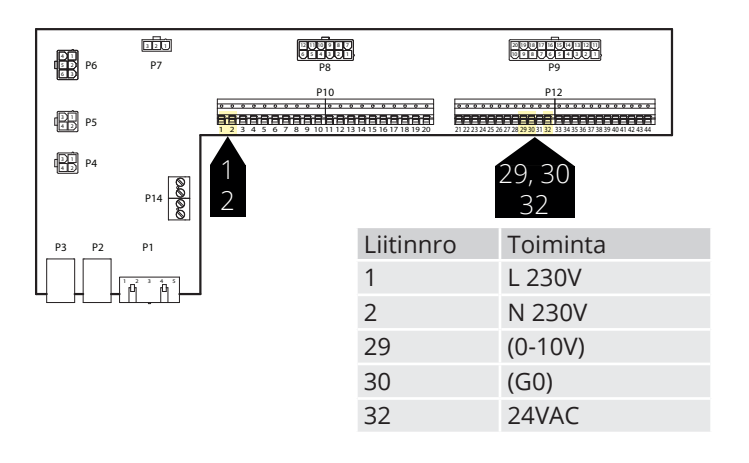

### Parametri

38

Asetusarvona on 800 ppm ja hiilidioksidianturi havaitsee arvon 1000 ppm. Laite siirtyy silloin siihen nopeuteen, jolla on korkein asetettu tavoitearvo, ja käy sillä nopeudella, kunnes CO<sub>2</sub>-anturi havaitsee alle 800 ppm:n arvon, jolloin kone vaihtaa takaisin siihen nopeuteen, joka on asetettu ajankohtaiseen aikakanavaan.

### FLEXIT.

### 10.4. AUX-Pelti

Ilmanvaihtokoneen nopeus vaikuttaa lähtösignaaliin. Toimintoa voidaan käyttää esimerkiksi pellin avaamiseen, kun kone vaihtaa suuremmalle nopeudelle. Toiminto on aktivoitava ohjausjärjestelmän kautta seuraavassa valikossa.

| 0- | _ |
|----|---|
| 0- |   |

### Aloitussivu > Päävalikko > Konfigurointi > Konfigurointi 2 >

| Parametri              | Arvo                 | Toiminta                                                                                                    |
|------------------------|----------------------|----------------------------------------------------------------------------------------------------|
| Lisä-<br>lähtösignaali | Ei                   | Analoginen AUX-lähtö, joka generoi<br>0–10 V:n signaalin senhetkisen<br>puhallintilan mukaan.                                                                                                    |
|                        | Puhallin             | Lähtösignaalin voi asettaa kullekin<br>puhallinnopeudelle. Esim. 10 %<br>nopeudelle 1 ja 60 % nopeudelle 2.                                                                                                    |
|                        | Virtaus-<br>rajoitin | Lähtösignaali riippuu tässä erosta<br>tuloilman ja huoneilman<br>lämpötilojen välillä. Säädettävissä<br>on se, millä erolla käytetään 0 V ja<br>10 V. Esim. Tuloilman lämpötila –<br>huoneilman lämpötila = 5 astetta,<br>jolloin lähtösignaali on 7 V. |

Asetusten muuttamisen jälkeen laite on käynnistettävä uudelleen.

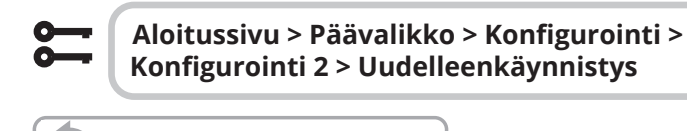

**UUDELLEENKÄYNNISTYS** 

Aloitussivu > Päävalikko > Ilmanvaihtokone > Lisäliitäntä

| Parametri      | Toiminta                                                                                      |
|----------------|-----------------------------------------------------------------------------------------------|
| Puhallintila 0 | Lisälähtösignaali suljetulla laitteella<br>(myös syöttövirheen sattuessa).                    |
| Puhallintila 1 | Lisälähtösignaali aktiivisella puhallintilalla 1<br>(asetusarvo 1 säädellyillä puhaltimilla). |
| Puhallintila 2 | Lisälähtösignaali aktiivisella puhallintilalla 2<br>(asetusarvo 2 säädellyillä puhaltimilla). |
| Puhallintila 3 | Lisälähtösignaali aktiivisella puhallintilalla 3<br>(asetusarvo 3 säädellyillä puhaltimilla). |

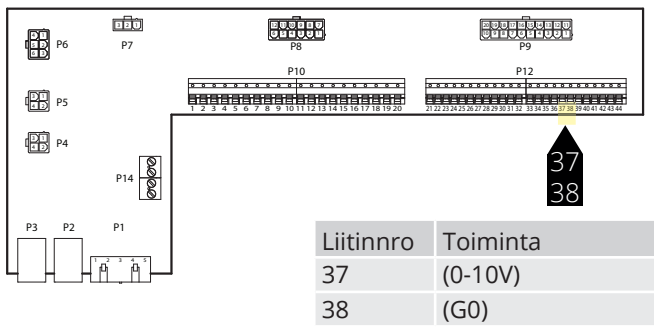

### 10.5. AUX Käyttötilan osoitus

Digitaalisen lähdön toiminta voidaan valita. Oletuksena on summahälytys, mutta on mahdollista valita muita toimintoja Katso taulukko.

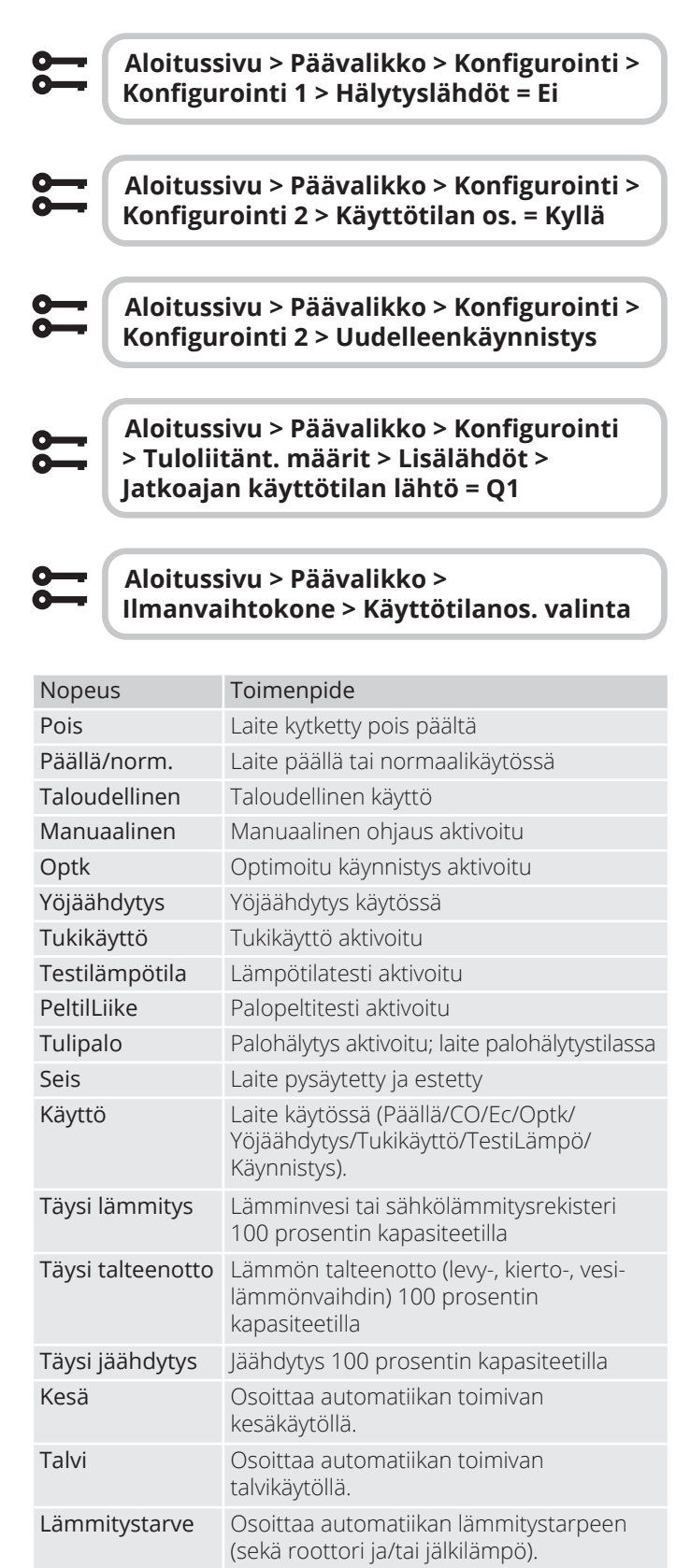

Osoittaa automatiikan toimivan normaali-

käytöllä, ei hälytyksiä tai yliohjausta.

Normaalikäyttö

### CS2500

| P6 P7     | P8        |                               |
|-----------|-----------|-------------------------------|
| P5        | P10       | P12                           |
| P4<br>P14 | 1<br>1    | 2<br>3                        |
| P3 P2 P1  | Liitinnro | Toiminta                      |
|           | 12        | Käyttötilan osoitus Pot.vapaa |
|           | 13        | Käyttötilan osoitus Pot.vapaa |

### 

## 🔁 FLEXIT.

### 11. Verkko

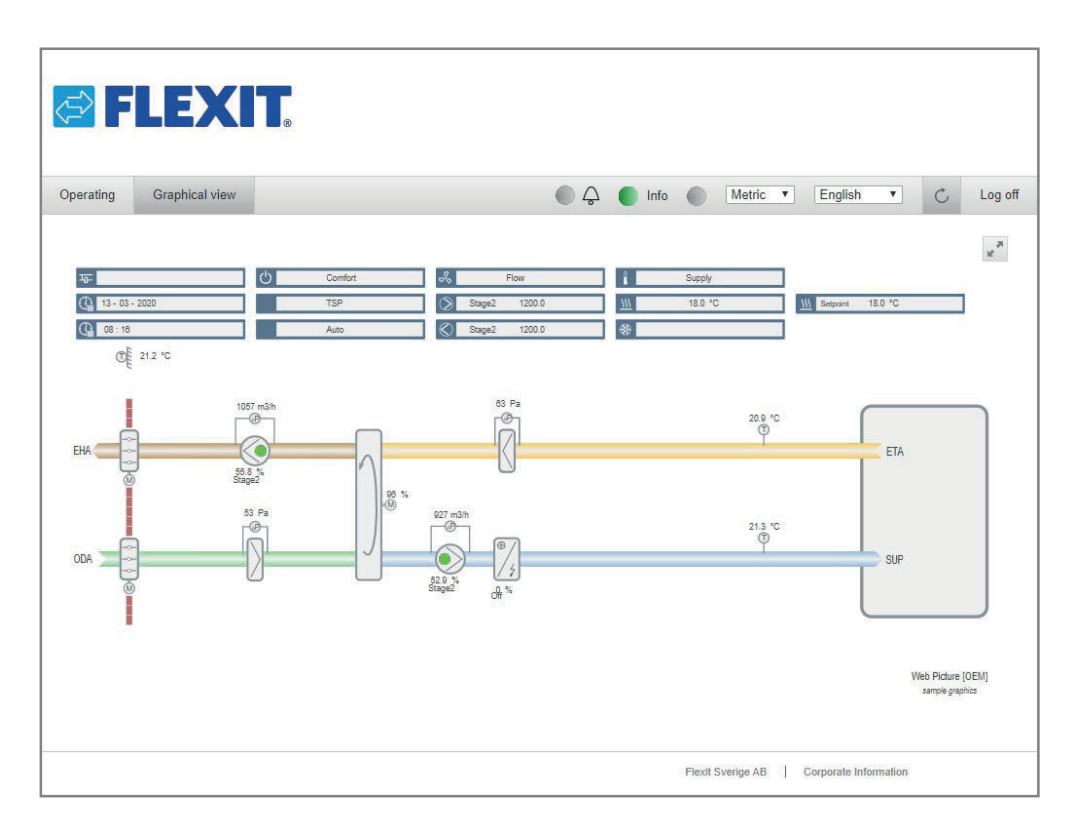

Laitetta voidaan ohjata verkon kautta kytkemällä säädin verkostoon. Liittyminen tapahtuu sitten syöttämällä säädin tietokoneen selaimen IP-osoitteeseen.

Toiminto määritellään seuraavasti:

| 0- |   |
|----|---|
| 0- | _ |

Aloitussivu > Päävalikko > Kommunikointi > TCP/IP > DHCP

| Parametri   | Toiminta                                 |
|-------------|------------------------------------------|
| Aktiivinen  | Säädin saa jaetun IP-osoitteen verkosta. |
| Passiivinen | Kiinteä IP-osoite asennetaan säätimeen.  |

Muiden viestintävalikon asetusten tiedot ovat verkosta vastaavalla työntekijällä.

Asetusten muuttamisen jälkeen laite on käynnistettävä uudelleen.

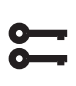

Aloitussivu > Päävalikko > Kommunikointi > TCP/IP > Vaatii uud. käynn.

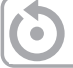

UUDELLEENKÄYNNISTYS

Uudelleenkäynnistyksen jälkeen tee näin:

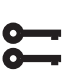

41

#### Aloitussivu > Päävalikko > Kommunikointi > TCP/IP > IP adress

### ja huomaa Nykyinen IP.

Avaa verkkoselain tietokoneella, joka on liitetty samaan paikallisverkkoon kuin laite ja kirjoita IP-numero osoitekenttään. Kirjaudu verkkosivustolle käyttämällä alla olevia tietoja.

#### Käyttäjänimi ADMIN Salasana: SBTAdmin!

Anna sitten salasana 2000, jotta pääset säätimeen.

### 12. ModBus TCP/IP & RS485

Konetta voi ohjata ModBusin kautta joko TCP/IP:n tai Rs485:n (RTU) avulla säätimen vakio-ominaisuutena.

TCP/IP-toiminto konfiguroidaan seuraavasti:

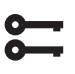

#### Aloitussivu > Päävalikko > Kommunikointi > TCP/IP > DHCP

| Parametri   | Toiminta                                 |
|-------------|------------------------------------------|
| Aktiivinen  | Säädin saa jaetun IP-osoitteen verkosta. |
| Passiivinen | Kiinteä IP-osoite asennetaan säätimeen.  |

Muiden viestintävalikon asetusten tiedot ovat verkosta vastaavalla työntekijällä.

Muuttamisen jälkeen laite on käynnistettävä uudelleen.

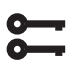

Aloitussivu > Päävalikko > Kommunikointi > TCP/IP > Vaatii uud.käynn.

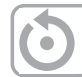

UUDELLEENKÄYNNISTYS

Siirry uudelleenkäynnistyksen jälkeen osoitteeseen:

Aloitussivu > Päävalikko > Kommunikointi > TCP/IP > IP adress

ja huomaa Nykyinen IP.

| [000000] [0000000] [0000000] [0000] [0000] [0000] |        |
|---------------------------------------------------|--------|
|                                                   | DUC#   |
| SIEMENS<br>POLRASIO                               |        |
|                                                   |        |
| <u> </u>                                          | 000 00 |

ModBus-parametriluettelon voi ladata osoitteesta www.flexit.no

RS485 (RTU) -toiminto konfiguroidaan seuraavasti:

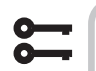

Aloitussivu > Päävalikko > Kommunikointi > Modbus RTU (RS485)

| Parametri     | Toiminta                                                                                                    |
|---------------|----------------------------------------------------------------------------------------------------|
| Orjan os.     | Valitse orjan osoite (1247): anna vastaava<br>ModBus-orjaosoite.                                                                                                   |
| +RS485:1      | Käytetään sisäisesti.                                                                                                    |
|               |                                                                                                    |
| Parametri     | Toiminta                                                                                                    |
| +RS485:2      | Anna säätimen lähtö.                                                                                                    |
| Baudinopeus   | Valitse siirtonopeus:                                                                                                    |
| Pariteetti    | Valitse pariteetti: ei mitään, parillinen tai<br>pariton pariteetti                                                                                                |
| Pysäytysbitti | Valitse stop-bitit: yksi tai kaksi stop-bittiä                                                                                                    |
| Viive         | Viivästys lähetetyn kysymyksen ja vastauksen välillä väylällä                                                                                                    |
| Vasteaika     | Valitse vastauksen aikakatkaisu Isännän<br>käyttöajan asetukset. Isännän täytyy antaa<br>luennan käyttöaika kyseiselle ajanjaksolle,<br>muuten käynnistyy hälytys. |
| Laitehälytys  | Hälytyksen tyyppi                                                                                                    |
| Hälytysosoite | Mikä orja hälyttää                                                                                                    |

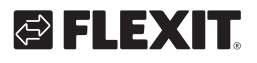

### 13. Climatix Scope Light

Flexitin verkkosivustolta voi ladata täydellisen Modbuslistan. Siinä ovat kaikki toiminnot aktivoituina. Jos haluaa listan, jossa on vain kyseisen laitteen määritetyt toiminnot, se on haettava säätimestä Climatix Scope Light -ohjelmalla.

Säätimessä on erilaisia Modbus-asetuksia riippuen siitä, mitkä toiminnot on aktivoitu valikoissa. Siksi on tärkeää, että säädin on valmis ennen kuin Modbus-lista luetaan.

1. Nykyisen Modbus-listan lukemiseksi säätimestä käytetään Climatix Scope Light -ohjelmaa, joka voidaan ladata osoitteesta www.flexit.com.

Climatix Scope Light tool (1).zip

2. Pakk zip-tiedosto ja aloita asentaminen:

Climatix\_Dependencies1140

3. Asenna sen jälkeen:

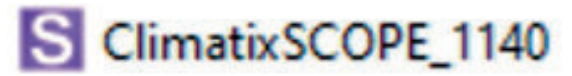

4. Käynnistä ohjelma:

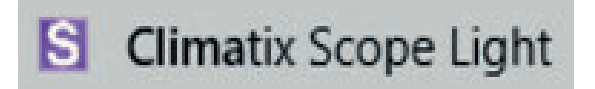

5. Liitä tietokone säädinlaitteeseen USB-portin kautta (Micro-USB):

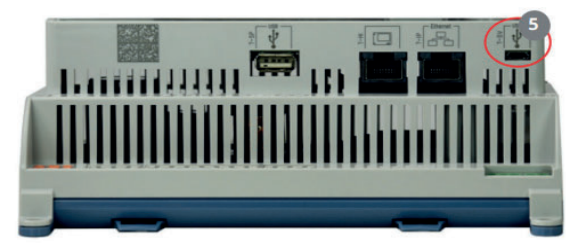

#### 6. Napsauta "Settings".

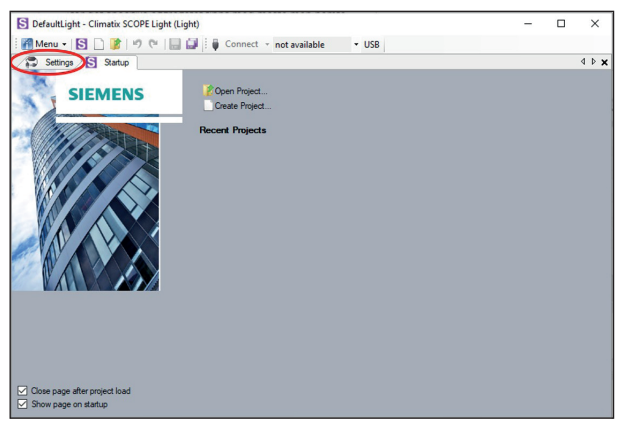

7. Aseta "Target", "Interface" ja "Device" kuvan mukaisesti.

Kirjoita "Auth"-kohtaan salasana: SBTAdmin!

Syötä 2000 PIN-koodiksi ponnahdusikkunassa.

| DefaultLight - Climatix SCOPE Light (Light) |                          | - | ×     |
|---------------------------------------------|--------------------------|---|-------|
| 🎢 Menu 🕶 🛐 🗋 🎉 🦃 🥙 🔛 🛄 🚺 🌘 Conne            | ect POL648_EDA3D5 VSB    |   |       |
| Startup                                     |                          |   | 4 Þ 🗙 |
| Communication                               | Current Language         |   |       |
| Target: POL6x8 ~                            | Application ~            |   |       |
| Interface: USB V                            | Engineering Unit Support |   |       |
| USB                                         | enable ~                 |   |       |
|                                             | Export Cache Files       |   |       |
| Device: POL648_EDA3D5 V                     | Export                   |   |       |
| Auth:                                       |                          |   |       |
|                                             |                          |   |       |
| Т                                           |                          |   |       |
|                                             |                          |   |       |
| SBTAdmin!                                   | Please enter your PIN    |   |       |
|                                             | ricuse enteryour riv     |   |       |
|                                             |                          |   |       |
| /                                           |                          |   |       |
| 2000                                        | OK Cancel                |   |       |
|                                             |                          |   |       |

### 8. Valitse " Documentation"

43

|                                                                                                    | Settings                                                                                                    | 4                                                                                                    | × |
|----------------------------------------------------------------------------------------------------|----------------------------------------------------------------------------------------------------|----------------------------------------------------------------------------------------------------|---|
| Defaatlight     Settings     Settings     Settings     Settings     Settings     Confugation     Generation     Settings     Settings     Setting     Setting     Settings     Settings     Setting | ↓2     Settings       Communition     Jaryst:       Instrace:     US8       Us8     Device:       POL68_EDA305     ✓       Arth:     ●●●●●●●●●●●●●●●●●●●●●●●●●●●●●●●●●●●● | Current Language Peoplantian Peoplantian P |   |

9. Napsauta hiiren kakkospainikkeella "description" -kenttää ja valitse "New".

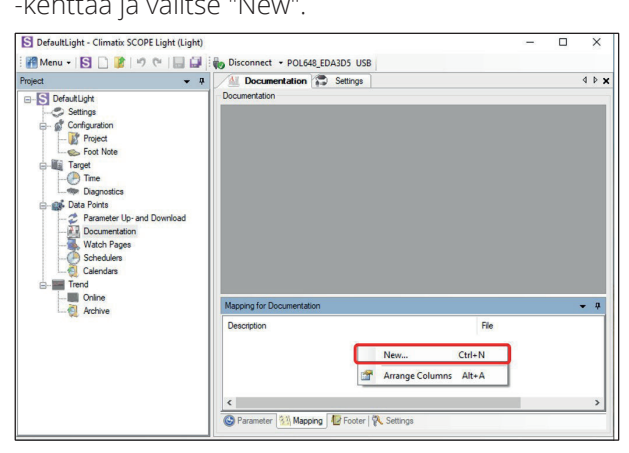

10. Täytä "Viritual Member" ja "Language" kuvan osoittamalla tavalla ja napsauta "OK".

| Project                                                                                                    |                  | ation 💭 Settings                                                                                                    |        | 4 Þ 🗙 |
|----------------------------------------------------------------------------------------------------|------------------|----------------------------------------------------------------------------------------------------|--------|-------|
| B-S DefaultLight                                                                                                    | Documentation    |                                                                                                    |        |       |
| Setings     Setings     Setings     Groupution     Groupution     Groupution     Group for Nate     Group for Nate     Group for Nate     Group for Nate     Group for Nate     Group for Nate     Group for Nate     Groupution     Groupution | nd               | Select Mapping Documentation<br>Vitual Member<br>COM ModBus: Save Channel 1<br>Language<br>Com 1<br>Text Language<br>Äpplication | >      |       |
| - Trend                                                                                                    |                  | Enginieering Unit Support                                                                                                    |        |       |
| Archive                                                                                                    | Mapping for Docu | enable                                                                                                    |        | • •   |
|                                                                                                    | Description      | COM Channel Mapper                                                                                                    |        |       |
|                                                                                                    |                  | <none></none>                                                                                                    | ~      |       |
|                                                                                                    |                  | OK                                                                                                    | Cancel |       |

11. Nykyinen tunnisteluettelo avautuu PDF-tiedostona tietokoneeseen.

| Object name                    | Dimension                                                                                     | Start Register       | Data Type     | Gain |  |
|--------------------------------|-----------------------------------------------------------------------------------------------|----------------------|---------------|------|--|
| TepInct - PresentValue         | 0=350<br>1=35ep<br>2=35ep+7mp                                                                 | 320220               | unsigned word | 1.0  |  |
| Tapăteps - PresentValue        | 0=186<br>1=286<br>2=256                                                                       | 3x0221               | unsigned word | 1.0  |  |
| FanChtrlMode -<br>PresentValue | 0=Dir<br>1=DirVar<br>2=FndSpd<br>3=Drs<br>4=Flow<br>S=SplySlw<br>6=EnhSlw                     | 3x0222               | unsigned word | 1.0  |  |
| TmpCntrlHode -<br>FresentValue | 0=Bupply<br>1=BmSplyC<br>2=BeSplyC<br>0=BmSplyC<br>0=BeSplyC<br>5=Recon<br>6=Return<br>7=BOTC | 3x0228<br>sW1<br>sW1 | unsigned word | 1.0  |  |
| FanAlm - PresentValue          | 0=30<br>1=Cbn<br>2=3ply<br>3=Exh<br>4=Sply+Ex0                                                | 3x0228               | unsigned word | 1.0  |  |
| FanFdbk - FresentValue         | 0=30<br>1=Cbn<br>2=3ply<br>3=Exh<br>4=Sply+Ex2                                                | \$x0229              | unsigned word | 1.0  |  |
| OusTmpCmp - PresentValue       | 0=01o<br>1=Yes                                                                                | \$#0227              | unsigned word | 1.0  |  |
| TmpSpvSel - PresentValue       | 0+XtgSpv+0<br>1+XtgClgSp<br>2=Spv+Xalt<br>2=ClgSpv-0                                          | 81x0226<br>77<br>58  | unsigned word | 1.0  |  |
| CommTestEn -<br>PresentValue   | 0#3to<br>1#Yes                                                                                | 0x0002               | signed word   | 1.0  |  |
| CommTess - Priol4              | 0=0ff<br>1=0n<br>2=30111                                                                      | 0x0003               | signed word   | 1.0  |  |
| CommTess - PresensValue        | 0=0ff<br>1=0n<br>2=SULL                                                                       | 1x0004               | signed word   | 1.0  |  |
| ManualMode -<br>PresentValue   | 0#Auto<br>1#Manual<br>2#MULL                                                                  | 1x0005               | signed word   | 1.0  |  |
| ManualMode - inklarm           | 0=Passive<br>1=Active                                                                         | 1x0077               | signed word   | 1.0  |  |
| AlmCl0 - PresentValue          | 0=Normal<br>1=Alarm                                                                           | 1x0001               | signed word   | 1.0  |  |
| AlmCl1 - PresentValue          | 0=Sormal<br>1=Alacm                                                                           | 1x0002               | signed word   | 1.0  |  |
| AlmC12 - PresentValue          | 0+Sormal<br>1=Alarm                                                                           | 1x0003               | signed word   | 1.0  |  |

44

### 

🔁 FLEXIT.

### 14. Lämmitys/jäähdytys lämpöpumpun avulla

Kanavapatteriin yhdistettävää lämmittävää ja jäähdyttävää lämpöpumppua voidaan ohjata automatiikan avulla. Sitä voidaan käyttää itsenäisenä tai sisäistä sähköpatteria edeltävän yksikkönä, joka lämmittää, kun lämmitystarve on suurimmillaan ja/tai kun lämpöpumpun sulattamiseen tarvitaan varalämpöä.

Kesä- ja talvikäytön välisen vaihdon asettamiseksi katso luku 8.5.

Toiminto on käytettävissä, kun I/O-moduuli SP90 on asennettu ja sen asetukset on määritetty. Katso ohjekirjasta lisätarvikkeita koskevat ohjeet.

Jos halutaan käyttää sisäistä sähköpatteria, sitä asennettaessa ja sen asetuksia määritettäessä on noudatettava patterin mukana toimitettua käyttöohjetta.

## 14.1. Automatiikan asetusten määrittäminen

### Aloitussivu > Päävalikko > Konfigurointi > Konfigurointi 1 > Lämmitys 2

| Parametri                 | Toiminta                                                                                                    |
|---------------------------|----------------------------------------------------------------------------------------------------|
| Kyllä                     | Lisälämmitys käytössä                                                                                                    |
| +Esilämm.ulko<br>LT       | Esilämmityksellä varustettu lisälämmitys,<br>joka pohjautuu ulkoilman lämpötilaan.<br>Analoginen lämmitysventtiililähtö. |
| +Esilämm.<br>jäätymissuoj | Esilämmityksellä varustettu lisälämmitys,<br>joka pohjautuu jäätymiseltäsuojautumis-<br>lämpötilaan.                     |
| ModBus                    | Vaihtelee analogisen lähdön ja Siemens<br>ModBus-venttiilin välillä.                                                     |

Voit aktivoida toiminnon valitsemalla "Kyllä" ja sen jälkeen Valmis

## Aloitussivu > Päävalikko > Konfigurointi > Konfigurointi 1 > Lisäjäähdytys

| Parametri  | Toiminta                                                             |
|------------|----------------------------------------------------------------------|
| Vesi       | Lisäjäähdytys 0-10 V -signaalin avulla                               |
| 1.porras   | Lisäjäähdytys pois/päällä 1. tila                                    |
| 2.porrasta | Lisäjäähdytys pois/päällä 2. tila                                    |
| 3.porrasta | Lisäjäähdytys pois/päällä 3. tila                                    |
| ModBus     | Vaihtelee analogisen lähdön ja Siemens<br>ModBus-venttiilin välillä. |

Voit aktivoida toiminnon 0–10 V -lähtösignaalin valitsemalla "Vesi".

Asetusten muuttamisen jälkeen laite on käynnistettävä uudelleen.

## Aloitussivu > Päävalikko > Konfigurointi > Konfigurointi 1 > Vaatii uud.käynn.

UUDELLEENKÄYNNISTYS

Ilmastointilaite käynnistyy hälytyksestä. Sen määrityksistä on lisätietoja jäljempänä ohjeessa.

## Aloitussivu > Päävalikko > Konfigurointi > Konfigurointi 2 > Lämm.2 pumppu

| Parametri         | Toiminta                           |
|-------------------|------------------------------------|
| Ei                | Ei päälle-/pois-signaalia pumppuun |
| Kyllä             | Päälle-/pois-signaali pumppuun     |
| Kyllä+Pakkokäyttö | Päälle-/pois-signaalia pumppuun +  |

#### Aloitussivu > Päävalikko > Konfigurointi > Konfigurointi 2 > Jäähdytyspumppu 2

Valitse "kyllä" sekä veden lämmityksessä että jäähdytyksessä. Antaa ohjaus signaalin lämpöpumpulle kun tulee lämmityksen/jäähdytyksen tarvetta.

### Aloitussivu > Päävalikko > Konfigurointi > Konfigurointi 2 > LP Sulatus

| Parametri | Toiminta                                       |
|-----------|------------------------------------------------|
| Ei        | Sulatustoiminnon aktivointi poistettu käytöstä |
| Kyllä     | Sulatustoiminto aktivoitu                      |

Valitse "Kyllä". Käytetään lukitsemaan lämpöpumpun lähtösignaali ja kytkemään sähkölämmitys tilapäisesti (jos se on kytketty), kun lämpöpumppua sulatetaan.

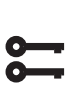

Aloitussivu > Päävalikko > Konfigurointi > Konfigurointi 2 > Ulkoinen lämmönsäätö

| Parametri                | Toiminta                                    |
|--------------------------|---------------------------------------------|
| ltsenäinen               | Säätö perustuu omaan lämpötilan ohjearvoon. |
| Jaksottainen lämmitys -  | Säätäminen perustuu jaksoon                 |
| Ulk. lämmitys            | lämpöpumppu - sähkölämmitys.                |
| Jaksottainen lämmitys    | Säätö perustuu jaksoon                      |
| Ulk. lämmitys - lämmitys | sähkölämmitys - lämpöpumppu.                |

### CS2500

Valitse "Jakso Ulk." Jos valitaan "L-lämmitys", säätö perustuu jaksoon Lämpöpumppu ensin ja sähkölämmitys sen jälkeen.

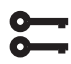

### Aloitussivu > Päävalikko > Konfigurointi > Konfigurointi 2 >Lämmitys 2 säätö

| Parametri  | Toiminta                                                                             |
|------------|--------------------------------------------------------------------------------------|
| ltsenäinen | Säätö perustuu omaan lämpötilan<br>ohjearvoon.                                       |
| Sekvenssi  | Säätö perustuu tavallista jäähdytyksen säätöä edeltävään tai sen jälkeiseen jaksoon. |

Jos valitaan "Jakso", säätö perustuu talteenoton ja lämmityksen jaksoon.

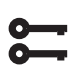

### Aloitussivu > Päävalikko > Konfigurointi > Konfigurointi 2 > Yhdistelmäpatteri

| Parametri              | Toiminta                                        |                                                                                                    |  |
|------------------------|-------------------------------------------------|----------------------------------------------------------------------------------------------------|--|
| Yhdistelmä-<br>patteri | Patteritoiminnon valinta, lämmitys ja jäähdytys |                                                                                                    |  |
|                        | Norm.jakso                                      | Patteri sekä lämmitystä ja<br>jäähdytystä varten                                                                                                    |  |
|                        | Ylim.jakso                                      | Patteri, jota voidaan käyttää<br>ylimääräisellä lämmöllä ja<br>jäähdytyksellä.                                                                      |  |
|                        | 1Venttiili 1Pu                                  | Patteri, jossa yhdistetty<br>venttiili lämmön ja jäähdytyksen<br>säätöä varten. Digitaalinen lähtö<br>lämmityksen ja jäähdytyksen<br>vaihtoa varten |  |
|                        | 2Venttiiliä<br>1Pu                              | Patteri, jossa erillinen venttiili<br>lämmön ja jäähdytyksen säätöä<br>varten. Digitaalinen lähtö<br>lämmityksen ja jäähdytyksen<br>vaihtoa varten  |  |
|                        | Lämpö-<br>pumppu                                | Patteri, jossa kolme erillistä<br>lähtöä: yksi analoginen ja kaksi<br>digitaalista                                                                  |  |
|                        | DX Yhd.                                         | Lämpöpumppuliitäntä<br>prosessiväylän avulla                                                                                                    |  |
|                        | Käänt.venttiili                                 | Analoginen käänteinen signaali                                                                                                    |  |

Jos valitset "Ylim.jakso"-vaihtoehdon ja sitten Valmis, lämpöpumpun lämmitystä ja jäähdytystä ohjataan samalla signaalilla (0–10 V).

Asetusten muuttamisen jälkeen laite on käynnistettävä uudelleen.

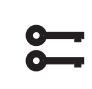

Aloitussivu > Päävalikko > Konfigurointi > Konfigurointi 2 > Käynnistä uudelleen

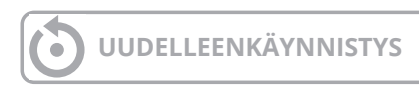

Uudelleenkäynnistyksen jälkeen säätimestä tulee hälytys, jonka mukaan on määritettävä, mikä tulo on yhdistetty lämpöpumpun sulatustoimintoon. Se tehdään näin:

#### Aloitussivu > Päävalikko > Konfigurointi > Tuloliitänt. määrit. > Digitaaliset sisääntulot > Lämpöpumpun sulatus

| Parametri | Toiminta      |
|-----------|---------------|
| D4        | Liitin P12-35 |

Valitse "D4". Tällöin A2-kortin liitin P12-35 yhdistetään tähän toimintoon. Tuloa käytetään myös palopellin palauttamiseen. Jos molempia toimintoja käytetään, ota yhteys tukeen uuden tulon määrittämiseksi.

Jotta lämmityksen ja jäähdytyksen välillä vuorotteleva lähtö toimisi, pumpun lähtö on määritettävä eri tavalla.

| )-       | _ |  |
|----------|---|--|
| <u> </u> |   |  |
|          | _ |  |

Aloitussivu > Päävalikko > Kone > Outputit > Lämmityspumppu 2 ohjaus > Yhteystoiminto > NO/NC

Aseta tämä arvoksi NO

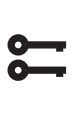

Aloitussivu > Päävalikko > Kone > Outputit > Jäähdytydpumppu 2 ohjaus > Yhteystoiminto > NO/NC

Aseta tämä arvoksi NC

## 🔁 FLEXIT.

### 14.2. Asennus

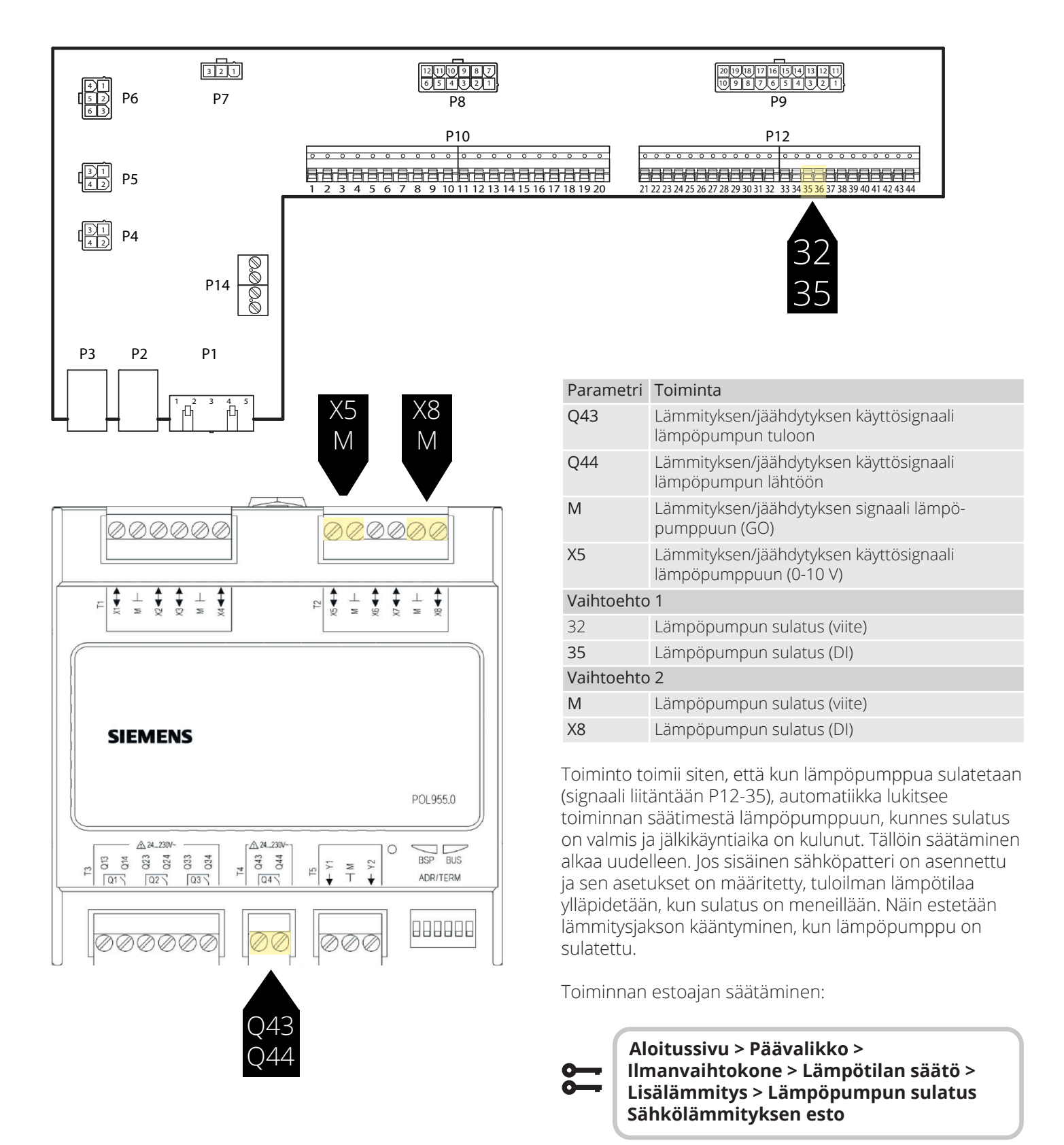

Vakioasetus on 60 sekuntia.

### CS2500

### 15. Yhdistelmä vesipatteria

Laite voi ohjata yhdistelmävesipatteria, jota käytetään lämpöpatterina talvella ja jäähdytyspatterina kesällä. Tarkista, että venttiilit, pumppu ja jäätymisvahti on kytketty alla olevien ohjeiden mukaisesti.

### 15.1. Asennus

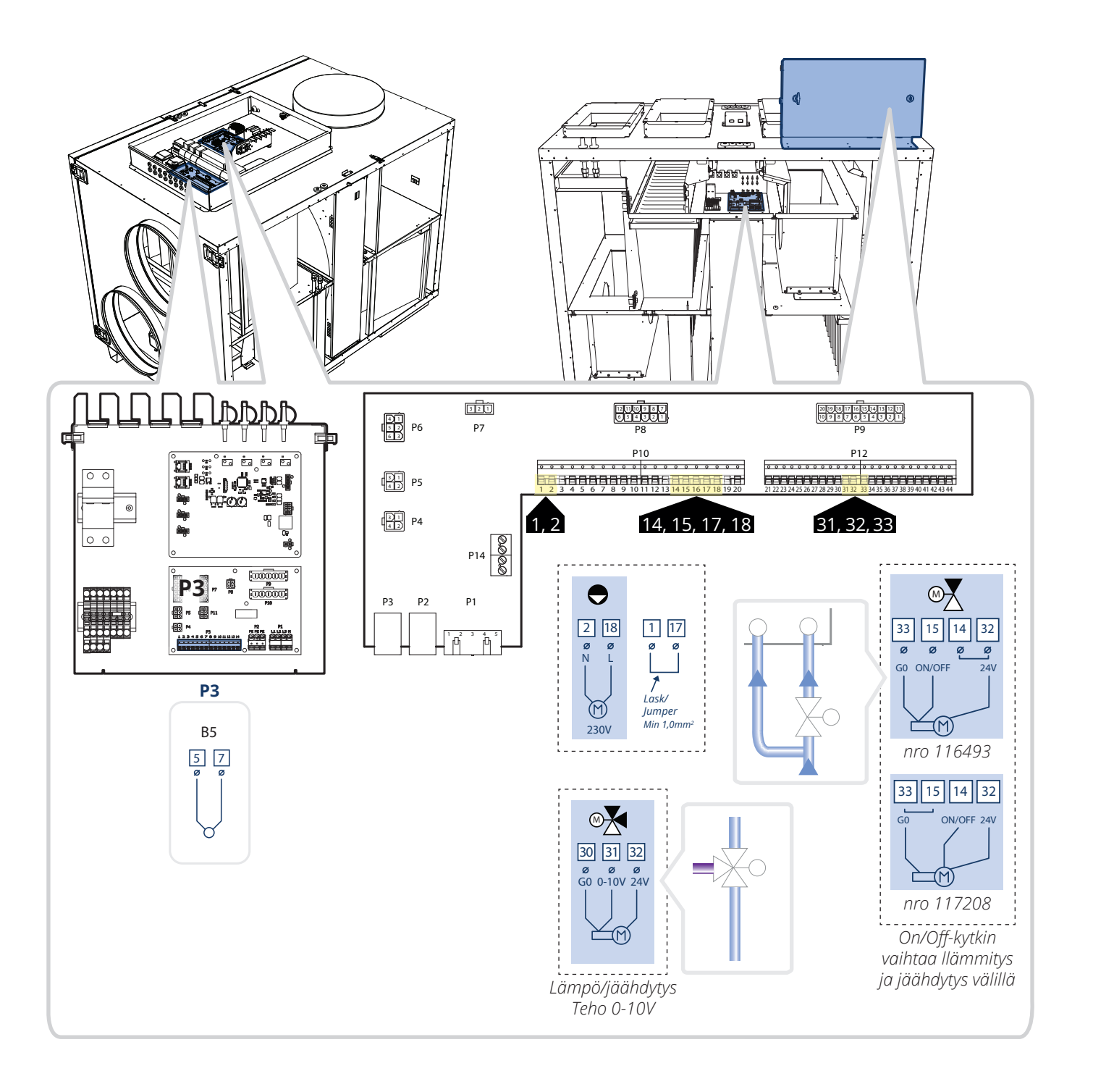

48

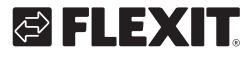

#### 15.2. Konfigurointi

Siirry seuraavaksi ohjauspaneeliin laitteen konfiguroimiseksi. Aloita konfiguroimalla lämmitys ja jäähdytys.

| 0- | - |
|----|---|
| 0- |   |

#### Aloitussivu > Päävalikko > Konfigurointi > Konfigurointi 1 > Lämmityksen tyyppi

| Parametri | Toiminta                               |
|-----------|----------------------------------------|
| Water     | Vesilämmitys ilman esilämmityspatteria |

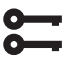

Aloitussivu > Päävalikko > Konfigurointi > Konfigurointi 1 > Jäähdytys

| Parametri |  |
|-----------|--|
| Vesi      |  |

Toiminta Analoginen lähtö jäähdytysnestettä varten

### Aloitussivu > Päävalikko > Konfigurointi > Konfigurointi 1 > Uudelleenkäynnistys

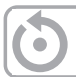

**UUDELLEENKÄYNNISTYS** 

Valitse sitten lämmitys/jäähdytys normaalijaksoiseksi ja yhdistetty säätöventtiili sekä lämmitykselle että jäähdytykselle.

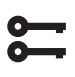

### Aloitussivu > Päävalikko > Konfigurointi > Konfigurointi 2 > Yhdistelmäpatteri

| Parametri | Toiminta                                                                                                    |
|-----------|----------------------------------------------------------------------------------------------------|
| 1 AKtiiv  | Patteri sekä lämmitystä ja jäähdytystä varten                                                                                                  |
| 1Vent 1Pu | Patteri, jossa yhdistetty venttiili lämmön ja<br>jäähdytyksen säätöä varten. Digitaalinen lähtö<br>lämmityksen ja jäähdytyksen vaihtoa varten. |

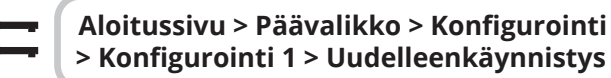

**UUDELLEENKÄYNNISTYS** 

# 16. ModBus-tuulettimien ohjelmointi

ProNordic-laitteissa on ModBus-kommunikaatio puhaltimien ja automaation välillä. Jos puhallin on vaihdettava, varapuhaltimen on oltava osoitettava niin, että automaatio tietää, onko se tulo- vai poistoilmapuhallin

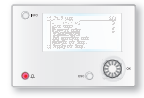

ProPanel V4.14.00-

Voimassa versiosta V4.14.00 ja myöhemmin. Nähdäksesi nykyisen version, mene osoitteeseen:

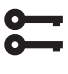

Aloitussivu > Päävalikko > Järj.asetuks. > Versiot = V4.14.00

- 1. Varmista, että virta on kytketty pois päältä ja vaihda viallinen tuuletin. **HUOM!** Jos molemmat tuulettimet on vaihdettava, kytke vain yksi tuuletin.
- 2. Varmista, että tiedät, onko kyseessä imutuuletin vai poistotuuletin, jonka olet vaihtanut.
- 3. Kytke virta päälle.
- 4. Jos et ole kirjautunut sisään, kirjaudu sisään salasanalla: 6000.

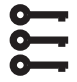

### Aloitussivu > Päävalikko > Kirjaudu sisään = 6000

5. Varmista, että "PALVELUKYTKIN" on asennossa "POIS".

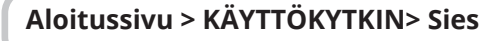

6. Laitteen on oltava asetettu kokoonpanotilaan, jotta uusi tuuletin voidaan ohjelmoida sisään.

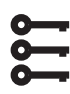

Aloitussivu > Päävalikko > Konfigurointi > Tuloliitänt. määrit > Integroinnit > Tuloliitänt. määrit = Ei

7. Palaa takaisin kohtaan Konfiguroi Sisääntulot ja siirry kohtaan "Uudelleenkäynnistys" ja valitse "Suorita", jotta laite siirtyy kokoonpanotilaan.

UUDELLEENKÄYNNISTYS

8. Kun laite on käynnistynyt uudelleen, siirry kohtaan:

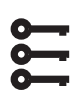

Aloitussivu > Päävalikko > Konfigurointi > Tuloliitänt. määrit > Integroinnit Puh. konfigurointi

- Valitse tuuletin, jonka haluat konfiguroida: "Tulo.Pu 1" = Tuloilmanvaihtoa "Pois.Pu 1" = Poistoilmanvaihtoa ("Tulo.Pu2" ja "Pois.Pu 2" koskevat vain aggregaattia S340/L350)
- 10. Odota, kunnes valittu tuuletin ensin näkyy oikealla puolella "Lisää tuuletin" -kohdassa ja sitten vaihtuu "OK" samaan paikkaan.
- 11. Nyt tuuletin on määritetty. Jos toinen tuuletin on myös vaihdettava, kytke se päälle ja siirry kohtaan 9 uudelleen.
- 12. Kun tuuletin/tuulettimet on lisätty, paina uudelleen "+tuuletinmääritys" ja valitse "Valmis".
- 13. Odota, kunnes "Valmis" näkyy oikealla puolella "+tuuletinmääritys".
- 14. Nyt tuuletin/tuulettimet on määritetty toimimaan yhdessä aggregaatin kanssa. Aseta kokoonpanotila valmiiksi.

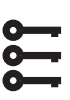

#### Aloitussivu > Päävalikko > Konfigurointi > Tuloliitänt. määrit > Integroinnit > Tuloliitänt. määrit = Tehty

15. Mene sitten kohtaan "Uudelleenkäynnistys", rivin alle, ja valitse "Suorita"

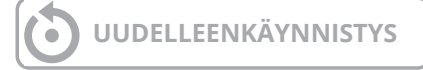

16. Aggregaatin uudelleenkäynnistyksen jälkeen aseta "PALVELUKYTKIN" asentoon "AUTO" ja tarkista toiminta.

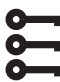

### Aloitussivu > KÄYTTÖKYTKIN> Auto

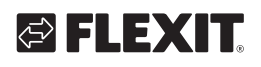

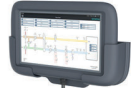

### ProTouch V4.14.00-

Pätevä versio alkaen V4.14.00 ja myöhemmin. Nähdäksesi nykyisen version, siirry osoitteeseen:

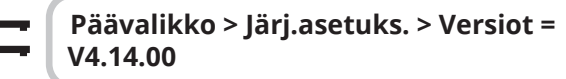

- 1. Varmista, että virta on katkaistu ja vaihda viallinen tuuletin. **HUOM!** Jos molemmat tuulettimet on vaihdettava, kytke vain toinen niistä.
- 2. Varmista, että tiedät, onko kyseessä tuloilma- vai poistoilmatuuletin, jonka olet vaihtanut.
- 3. Kytke virta päälle.
- Jos et ole kirjautunut sisään, kirjaudu sisään salasanalla: 6000. Mene sitten Käyttötilannehallintaan.
- 5. Varmista, että "PALVELUKYTKIN" on asennossa "POIS".

### Aloitussivu > KÄYTTÖKYTKIN = Sies

- 6. Paina "Vahvista".
- 7. Laitteen on oltava asetettu kokoonpanotilaan, jotta uusi tuuletin voidaan ohjelmoida sisään.

Päävalikko > Konfigurointi > Tuloliitänt. määrit > Integroinnit > Puh. konfigurointi = Ei

- 8. Paina "Vahvista".
- 9. Palaa takaisin kohtaan Konfiguroi Sisääntulot ja siirry kohtaan "Uudelleenkäynnistys" ja valitse "Suorita", jotta laite siirtyy kokoonpanotilaan.
- 10. Kun laite on käynnistynyt uudelleen, siirry kohtaan:

Päävalikko > Konfigurointi > Tuloliitänt. määrit > Integroinnit

11. Valitse haluamasi tuuletin, Tuloilma tai Poistoilma, ja paina "Vahvista".

"Tulo.Pu 1" = Tuloilman tuuletin

"Pois.Pu 1" = Poistoilman tuuletin

("Tulo.Pu2" ja "Pois.Pu 2" koskevat vain aggregaattia S340/L350)

- 12. Odota, kunnes valittu tuuletin näkyy ensin oikealla puolella "+tuuletinmääritys" ja sitten vaihtuu "Ok" samalle paikalle.
- 13. Nyt tuuletin on konfiguroitu. Jos toinen tuuletin on myös vaihdettava, kytke se päälle ja palaa kohtaan 9.
- Kun tuuletin/tuulettimet on lisätty, paina uudelleen "+tuuletinmääritys" ja valitse "Valmis" ja paina "Vahvista".
- Odota, kunnes "Valmis" näkyy oikealla puolella " +tuuletinmääritys". Nyt tuuletin/tuulettimet on konfiguroitu toimimaan yhdessä aggregaatin kanssa. Aseta myös kokoonpanotila valmiiksi.

#### Aloitussivu > Päävalikko > Konfigurointi > Tuloliitänt. määrit > Integroinnit > Tuloliitänt. määrit = Tehty

- 16. Paina "Vahvista".
- 17. Mene sitten kohtaan "Uudelleenkäynnistys", rivin alle, ja valitse "Suorita" ja paina sitten "Vahvista".

UUDELLEENKÄYNNISTYS

 Aggregaatin uudelleenkäynnistyksen jälkeen aseta "PALVELUKYTKIN" asentoon "AUTO" ja tarkista toiminta.

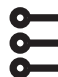

### Aloitussivu > KÄYTTÖKYTKIN = Auto

19. Paina "Vahvista".

### 17. ModBus-tuulettimien nollaus

Jos vahingossa ohjelmoit tuulettimen väärälle osoitteelle (esim. tuloilman sijaan poistoilmaan), voit palauttaa tuulettimen alkuperäiseen tilaansa.

**HUOM!** Tuulettimen palauttamiseksi alkuperäiseen tilaansa sinun on kirjauduttava sisään korkeammalla käyttöoikeudella.

Taso 4: OEM, salasana. Tämä saadaan neuvotellen Flexit:n huoltoorganisaation kanssa.

Aloita irrottamalla toinen tuuletin, jotta näet tuulettimen identiteetin (osoitteen). Sen tulee näkyä OK tilassa yhdellä ja Hälytys tilassa toisella.

| 0- |  |
|----|--|
| 0- |  |
| 0- |  |
|    |  |

Aloitussivu > Päävalikko > Konfigurointi > Tuloliitänt. määrit > Integroinnit > Tehdas asetukset > > Tulopuhallin Modbus > Poistpphu. Modbus

Jos Tuloilmanvaihto on merkitty "OK", tuuletin on konfiguroitu tuloilmanvaihtoventtiiliksi. Jos Poistoilmanvaihto on merkitty "OK", tuuletin on konfiguroitu poistoilmanvaihtoventtiiliksi.

Palauttaaksesi tuulettimen, mene tehdasasetuksiin ja valitse kyseinen tuuletin, joka on merkitty "OK" -tilaan.

| 0- | _ |
|----|---|
| 0- | _ |
| 0- | _ |
|    |   |

Aloitussivu > Päävalikko > Konfigurointi > Tuloliitänt. määrit > Integroinnit > Tehdas asetukset > > Tuloilma 1

> Poistoima 1

# 18. Painetunnistimien nollapisteen kalibrointi

Jos tuulettimien ja suodattimien painetunnistimet näyttävät virheellisiä arvoja (niiden tulisi näyttää 0 Pa, kun tuulettimet ovat pysähdyksissä, ovet ovat auki ja ulkoilma- / poistoilma-ohjaimet ovat suljettuina), voit kalibroida ne.

Tarkista niiden näyttämät arvot pysäyttämällä laite asettamalla palvelukytkin asentoon POIS.

1. Varmista, että "PALVELUKYTKIN" on asennossa "POIS"

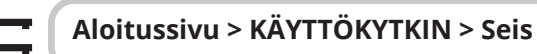

- 2. Paina "Vahvista".
- Odota, kunnes tuulettimet ovat pysähtyneet (voi kestää jopa 180 sekuntia jäähdytysajan jälkeen) ennen kuin ovia avataan. Jos ulkoilma- ja poistoilmaohjaimet ovat asennettu, varmista, että ne ovat suljettuina.
- 4. Mene sitten seuraavaan polkuun. **HUOM!** Taso 4: OEM, salasana. Tämä saadaan neuvotellen Flexit:n huoltoorganisaation kanssa.

#### Aloitussivu > Päävalikko > Konfigurointi > Tuloliitänt. määrit > Integroinnit > Comm. info. MB-Extender

- Kaikkien seuraavien arvojen tulisi olla 0, kun aggregaatti on pysähtynyt: Suodatinpaine 1 = Tuloilman suodatin Suodatinpaine 2 = Poistoilman suodatin Ilmavirta 1 = Tuloilman tuuletin Ilmavirta 2 = Poistoilman tuuletin
- 6. Nollataksesi, mene kohtaan:

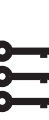

Aloitussivu > Päävalikko > Konfigurointi > Tuloliitänt. määrit > Integroinnit > Comm.info. MB-Extender > Set DeviceMode = Idle Mode

7. Ja sen jälkeen seuraavaan kohtaan, jotta anturit voidaan kalibroida.

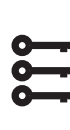

Aloitussivu > Päävalikko > Konfigurointi > Tuloliitänt. määrit > Integroinnit > Comm.info. MB-Extender > Zero Point Cal. Pressure = Yes

8. Sen jälkeen on palautettava Online-tilaan.

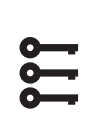

Aloitussivu > Päävalikko > Konfigurointi > Tuloliitänt. määrit > Integroinnit > Comm. info. MB-Extender > Set DeviceMode = OnLine Mode

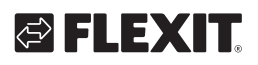

### 19. Hätäpysäytys

Aggregaatti voidaan pysäyttää ulkoisen hätäpysäytyksen avulla.

1. Aktivoi toiminto siirtymällä seuraavaa polkua pitkin ja aktivoimalla toiminto.

Aloitussivu > Päävalikko > Konfigurointi > Konfigurointi 1 > Hätäseis = Kyllä

2. Sitten käynnistä säädin uudelleen:

Aloitussivu > Päävalikko > Konfigurointi > Konfigurointi 1 > Uudelleenkäynnistys

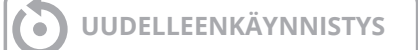

3. Aseta, mihin sisääntuloon toiminto tulee kytkeä

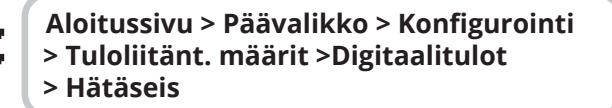

4. Aseta tämä kohtaan D4. Jos tämä ei ole vapaana, voit käyttää toista sisääntuloa, joka on kytketty toiseen toimintoon, esimerkiksi digitaalinen nopeussisääntulo 3 (DI3), joka on P12-34:ssä. Jotta voit käyttää P12-34:ää, DI3-toiminto on poistettava tästä sisääntulosta. Tämä tehdään seuraavasti:

Aloitussivu > Päävalikko > Konfigurointi > Konfigurointi 1 > Ulk. ohjauksen tulo = 2

5. Sitten käynnistä säädin uudelleen:

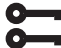

Aloitussivu > Päävalikko > Konfigurointi > Konfigurointi 1 > Uudelleenkäynnistys

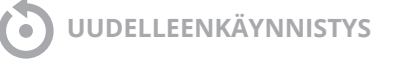

6. Muuttaaksesi kosketustoiminnon välillä Auki/kiinni (NO/NC)

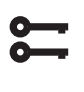

Aloitussivu > Päävalikko > Kone >Tuloliitännät > Tuloliitännät > Hätäseis > Yhteystoiminto  Hätäpysäytysignaalin tulee olla potentiaalivapaa ja kytketään sisään P12-32 ja P12-35 välille, jos D4 on aiemmin valittu. Jos D1 on valittu, se on kytkettävä P12-28 ja P12-34 välille seuraavasti.

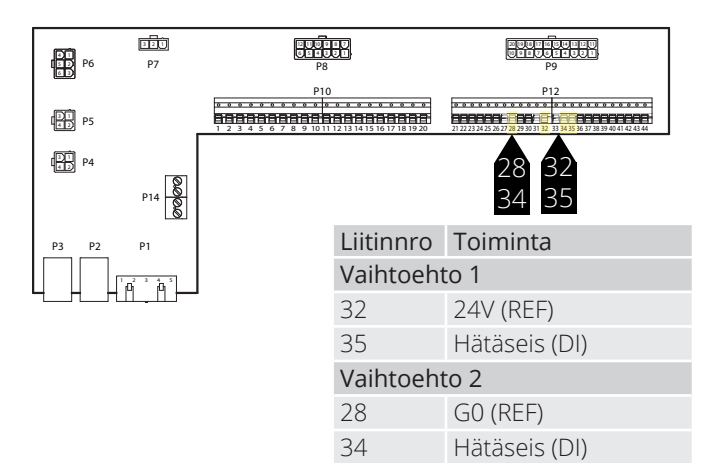

### 20. Sähköakku

Seuraa manuaalia 118206 nähdäksesi, miten sähköakku asennetaan.

#### Automaation asettamiseksi.

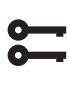

Aloitussivu > Pikavalikko >Käyttöönotto >Config.After heater > Lämmityksen tyyppi = Electrical

Jos sähköakussa on kaksi vaihetta (katso akun manuaali), toinen vaihe aktivoidaan tässä

**\$** 

Aloitussivu > Päävalikko > Konfigurointi > Konfigurointi 2 > Sähkölämmitys 2 vaihe = Kyllä

Muutoksen jälkeen on tehtävä uudelleenkäynnistys.

Aloitussivu > Pikavalikko > Käyttöönotto >Config.After heater > Vaatii uud.käynn. = Suorita

## UUDELLEENKÄYNNISTYS

### 21. Vesiakku

Seuraa ohjetta 118205 nähdäksesi, miten vesiakku asennetaan.

Automaation asettamiseksi

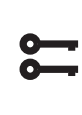

Aloitussivu > Pikavalikko >Käyttöönotto >Config.After heater > Lämmityksen tyyppi = Water

Muutoksen jälkeen on tehtävä uudelleenkäynnistys.

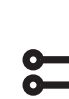

54

Aloitussivu > Pikavalikko > Käyttöönotto >Config.After heater > Vaatii uud.käynn. = Suorita

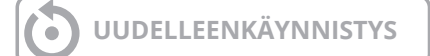

### 🔁 FLEXIT.

### 22. Toimintojen testaus

Kun kaikki lisävarusteet on liitetty ja aggregaatti on valmis käyttöönottamista varten, voit siirtyä valikkoon testataksesi esimerkiksi pumppuja, venttiilejä, luukkuja jne. yksitellen ennen aggregaatin käynnistämistä.

Aseta aggregaatti huolto-tilaan

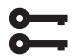

### Aloitussivu > KÄYTTÖKYTKIN > Seis

Sitten mene kohtaan:

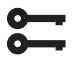

Aloitussivu > Pikavalikko >Käyttöönotto > Output test

Konfiguraation mukaan (esim. sähkö-/vesiakku), konfiguroimattomat lisävarusteet näkyvät alla olevan luettelon mukaisesti.

| Digitaaliset lähdöt |      |  |
|---------------------|------|--|
| Lämpöpumppu         | Seis |  |
| Jäähdytyspumppu     | Seis |  |
| Ulkoilmaohjain      | Seis |  |
| Poistoilmaohjain    | Seis |  |
| Analogiset lähdöt   |      |  |
| Tuloilmaventtiili   | 0%   |  |
| Poistoilmaventtiili | 0%   |  |
| Lämmön talteenotto  | 0%   |  |
| Lämpö               | 0%   |  |
| Kylmä               | 0%   |  |

Ulostulon testaamiseksi siirry kyseiseen toimintoon:

Digitaalinen lähtö: Käsikäyttö, vaihda Automaattisen ja Manuaalisen välillä.

Manuaalinen = lähtöä ohjataan käsin.

Automaattinen = lähtöä ohjataan automatiikan kautta.

Analoginen lähtö: Käsikäyttö, aseta 0-100% antamaan signaali lähdölle. 0% = 0V 100% = 10V

Kun yksi tai useampi lähtö on käytössä manuaalisesti, tietolamppu HMI-näytöllä vilkkuu vuorotellen keltaisena ja vihreänä.

## HUOM! Palauta kaikki lähdöt Automaattiseen tilaan testin suorittamisen jälkeen.

### 23. Laajennusmoduuli SP90

SP90 on laajennusmoduuli, joka voidaan liittää CS2500-säätimeen.

Laajennusmoduuli tarjoaa seuraavat mahdollisuudet:

- Virransyöttö suoraan säätimestä 24 VAC tai 24 VDC
- 8 yleistä I/O:ta (konfiguroitavat sisääntulot/ulostulot, analogisia tai digitaalisia signaaleja varten)
- 4 relelähtöä (NC-kosketin)
- 2 analogista lähtöä (0...10 VDC)

Seuraa ohjetta 118265 moduulin liittämiseksi säätimeen.

I/O-moduulin I/O-luettelo.

| Vaihe |    | Toiminta                              |  |
|-------|----|---------------------------------------|--|
| Q13   | DO | Palopuhallin                          |  |
|       |    |                                       |  |
| Q14   | DO | Palopuhallin                          |  |
| Q23   | DO | Saatavana                             |  |
|       |    |                                       |  |
| Q24   | DO | Saatavana                             |  |
| Q33   | DO | Lisäkylmä, pumppu                     |  |
| Q34   | DO | Lisäkylmä, pumppu                     |  |
| Q43   | DO | Lisävesi/Sähkölämpö                   |  |
| Q44   | DO | Lisävesi/Sähkölämpö                   |  |
| Y1    | AO | Sekoitusläpät (0–10 V)                |  |
| Μ     | -  | GO                                    |  |
| Y2    | AO | Lisäkylmä (0–10 V)                    |  |
| X1    | Al | Ulkoiset lämpötila-asetukset (0–10 V) |  |
| Μ     | -  | GO                                    |  |
| X2    | Al | Lämpötila, poistoilma                 |  |
| X3    | Al | Lämpötila, pakkasvapaa, lisälämpö     |  |
| Μ     | -  | GO                                    |  |
| X4    | Al | Lämpötila, tuloilma lisäsekvenssissä  |  |
| X5    | AO | Lisälämpö (0–10 V)                    |  |
| Μ     | -  | GO                                    |  |
| X6    | DI | Hälytys, lisäsähkölämpö               |  |
| Х7    | -  | Saatavana                             |  |
| Μ     | -  | GO                                    |  |
| X8    | -  | Saatavana                             |  |

### 24. Extra kylmä

Pääsäätimeen sisältyy vakiona toiminto ohjata kahta lämmitysvaihetta ja kolmea jäähdytysvaihetta. SP90moduuli voi ohjata lisävaiheita, joko sekvenssinä tai itsenäisenä lämpötila-alueena.

Lisäkyläakku voidaan liittää järjestelmään. Se voi olla osa lämpötilansäätösilmukkaa kahdella eri tavalla, joko omana lämpötila-alueena (itsenäisenä) tai osana tavallista sekvenssiä.

Toimiaksesi:

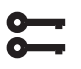

Aloitussivu > Päävalikko > Konfigurointi > Konfigurointi 1 > Lisäjäähdytys

| Parametri  | Toiminta                                                    |
|------------|-------------------------------------------------------------|
| Vesi       | Nestekylmän analoginen lähtö                                |
| 1.porras   | Jäähdytyksen digitaalinen lähtö                             |
| 2.porrasta | Kaksi digitaalista jäähdytyslähtöä, säätelee<br>sekvenssinä |
| 3.porrasta | Kaksi digitaalista jäähdytyslähtöä, ohjaa<br>binäärisesti   |
| ModBus     | ModBus-ohjattu venttiili yhdistettynä<br>nestekylmään       |

Muutoksen jälkeen on tehtävä uudelleenkäynnistys.

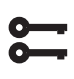

Aloitussivu > Päävalikko > Konfigurointi > Konfigurointi 1 > Uudelleenkäynnistys

UUDELLEENKÄYNNISTYS

Toimiaksesi:

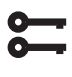

Aloitussivu > Päävalikko > Konfigurointi > Konfigurointi 2 > Jäähdytys 2 säätö

| Parametri  | Toiminta                                                                                                    |
|------------|----------------------------------------------------------------------------------------------------|
| Sekvenssi  | Lisäkylmä tulee jäähdytyssekvenssiin<br>tavallisten jäähdytysvaiheiden St1-St3<br>jälkeen.                                                                                 |
| ltsenäinen | Lisäkylmää säädetään erikseen itsenäisesti<br>tavallisesta lämpötilansäädöstä.<br>HUOM! Tämä toiminto edellyttää, että<br>ylimääräinen tuloilmantunnistin on<br>asennettu. |

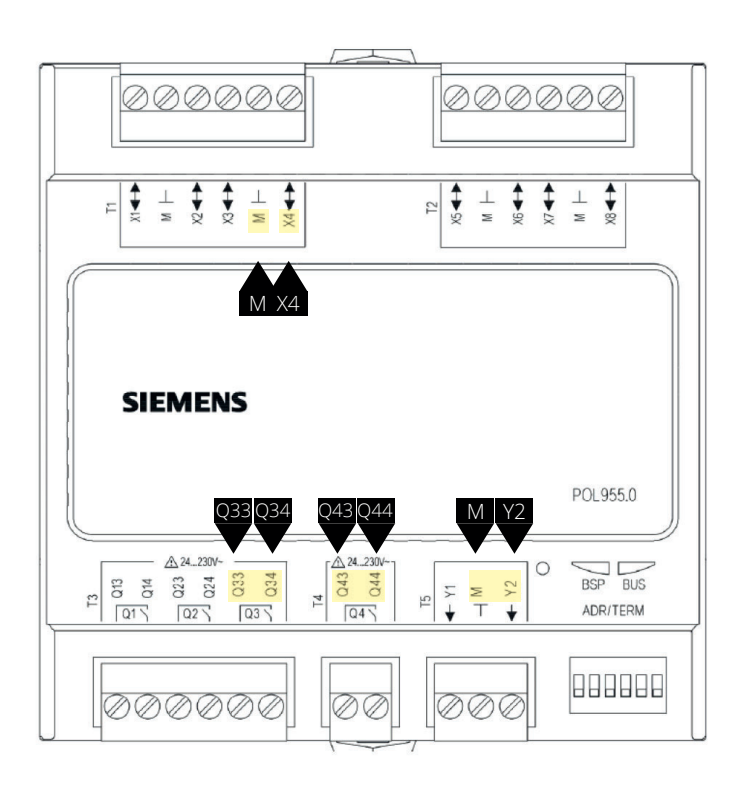

| Liitinnro | Toiminta                       |
|-----------|--------------------------------|
| Q33       | Q33 Lisäkylmä/Jäähdytyskone 1  |
| Q34       | Q34 Lisäkylmä/Jäähdytyskone 1  |
| Q43       | Q43 Lisäkylmä/Jäähdytyskone 2  |
| Q44       | Q44 ELisäkylmä/Jäähdytyskone 2 |
| X4        | Lisäkylmän tuloilmantunnistin  |
| Μ         | Lisäkylmän tuloilmantunnistin  |
| Y2        | Lisäkylmä 0-10V                |
| Μ         | Lisäkylmä G0                   |

Muutoksen jälkeen on tehtävä uudelleenkäynnistys.

Aloitussivu > Päävalikko > Konfigurointi > Konfigurointi 2 > Vaatii uud.käynn. > Suorita

UUDELLEENKÄYNNISTYS

Uudelleenkäynnistyksen jälkeen on valittava jäähdytyskoneen lähdöt.

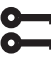

56

Aloitussivu > Päävalikko > Konfigurointi > Tuloliitänt. määrit > Lämpotilanohj.lähd.

Ex. Jäähdytys DO1 = 1Q3 Ex. Jäähdytys DO2 = 1Q4

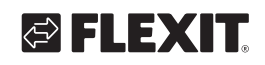

## 🔁 FLEXIT.

Valittaessa 'Standalone', lisäkylän asetusarvoa säädellään kautta:

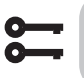

### Aloitussivu > Pikavalikko > Asetukset > Asetusarvo

| Parametri                                     | Toiminta                                                                    |
|-----------------------------------------------|-----------------------------------------------------------------------------|
| Asetuspisteiden<br>Cool ylimääräinen<br>sekv. | Määrittää lisäkylmän sisäänpuhaltamis-<br>lämpötilan itsenäisessä käytössä. |

Muiden jäähdytysasetusten osalta katso luku 6.

### 25. Lisälämpö

Lisälämpöakku voidaan liittää järjestelmään. Se voi olla osa lämpötilansäätösilmukkaa kahdella eri tavalla, joko omana lämpötila-alueena (standalone) tai osana tavallista sekvenssiä.

### 25.1. Vesilämmitykselle

Toimiaksesi:

Ì

#### Aloitussivu > Päävalikko > Konfigurointi > Konfigurointi 1 > Lämmitys 2

| Parametri                  | Toiminta                                                                                    |
|----------------------------|---------------------------------------------------------------------------------------------|
| Kyllä                      | Extra nestelämmön aktivointi                                                                |
| +Esilämm.ulko<br>LT        | Lisänestelämmön esilämmitys aktivoitu ja<br>ohjataan ulkolämpötilan mukaan.                 |
| +Esilämm.<br>jäätymissuoj. | Lisänestelämmön esilämmitys aktivoitu ja<br>ohjataan pakkanenlämpötilatunnistimen<br>mukaan |
| ModBus                     | Modbus-ohjattu venttiili yhdistettynä<br>nestelämmitykseen                                  |

Muutoksen jälkeen on tehtävä uudelleenkäynnistys.

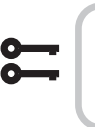

Aloitussivu > Päävalikko > Konfigurointi > Konfigurointi 1 > Vaatii uud.käynn. > Suorita

UUDELLEENKÄYNNISTYS

### 25.1.1. Vesilämmityksen konfigurointia varten

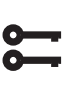

#### Aloitussivu > Päävalikko > Konfigurointi > Konfigurointi 2 > Lämmitys 2. Jäätymissuoja

| Parametri                  | Toiminta                                                                    |
|----------------------------|-----------------------------------------------------------------------------|
| Ei                         | Ei jäätymissuoja                                                            |
| Anturi                     | Pakastumissuoja anturin kautta                                              |
| Anturi +As.arvoa           | Pakastumissuoja anturin ja kahden<br>lämpötila-asetuksen kautta             |
| Termostaatti               | Pakastumissuoja hälyttimen kautta                                           |
| Anturi+<br>Termostaatti    | Pakastumissuoja anturin ja hälyttimen<br>kautta                             |
| 2As.Arvoa+<br>Termostaatti | Pakastumissuoja anturin, kahden<br>lämpötila-asetuksen ja hälyttimen kautta |

## 25.1.2. Vesilämmityksen kierrätyspumpun konfigurointia varten

5

### Aloitussivu > Päävalikko > Konfigurointi > Konfigurointi 2 > Lämmityspumppu 2 hälytys

| Parametri         | Toiminta                    |
|-------------------|-----------------------------|
| Ei                | Ei kiertopumppua aktivoitu  |
| Kyllä             | Kiertopumppu ilman liikettä |
| Kyllä+Pakkokäyttö | Kiertopumppu käynnissä      |

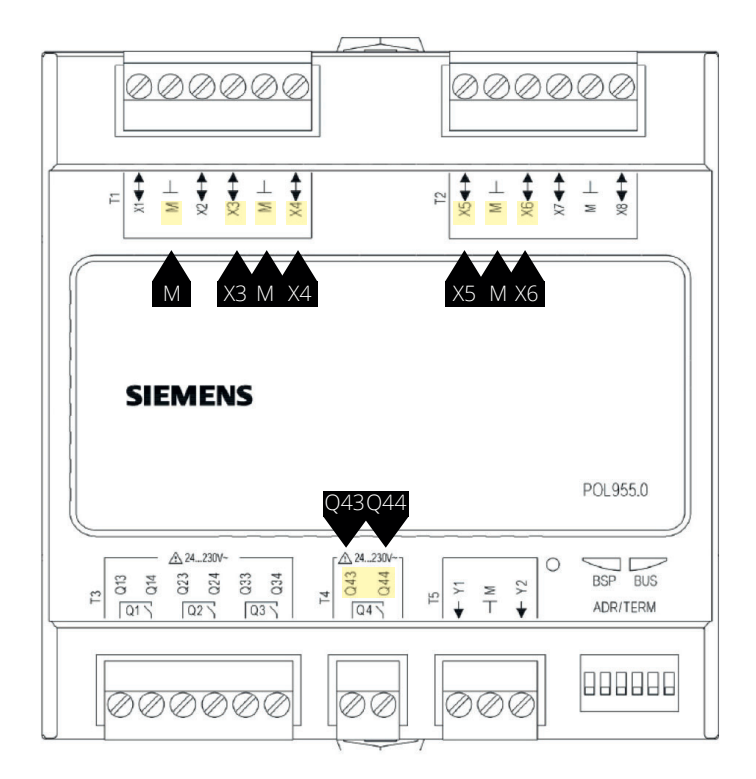

| Liitinnro | Toiminta                              |
|-----------|---------------------------------------|
| X3        | Paluuveden anturi                     |
| Μ         | Paluuveden anturi                     |
| X4        | Lisälämmön tuloilmantunnistin         |
| Μ         | Lisälämmön tuloilmantunnistin         |
| X6        | Pakkassuoja (digitaalinen sisääntulo) |
| Μ         | Pakkassuoja (digitaalinen sisääntulo) |
| Q43       | Pumpun teho ylimääräistä lämpöä       |
| Q44       | Pumpun teho ylimääräistä lämpöä       |
| X5        | Lisälämpö 0-10V                       |
| Μ         | Lisälämpö G0                          |

Aloitussivu > Päävalikko > Konfigurointi > Konfigurointi 2 > Lämmitys 2 säätö

| Parametri      | Toiminta                                                                                                    |
|----------------|----------------------------------------------------------------------------------------------------|
| ltsenäinen     | Lisälämpö säädetään itsenäisesti<br>tavallisesta lämpötilasäätöstä riippumatta.<br>HUOM! Tämä toiminto edellyttää<br>ylimääräisen tuloilman anturin<br>asentamista. |
| Sekvenssi H-H2 | Lisälämpö siirtyy lämmitysjärjestykseen<br>NORMAALIN lämpövaiheen JÄLKEEN                                                                                           |
| Sekvenssi H-H2 | Lisälämpö tulee lämmitysjärjestykseen<br>NORMAALIN lämpövaiheen JÄLKEEN.                                                                                            |

Muutoksen jälkeen on tehtävä uudelleenkäynnistys.

Aloitussivu > Päävalikko > Konfigurointi > Konfigurointi 1 > Vaatii uud.käynn. > Suorita

UUDELLEENKÄYNNISTYS

## 25.1.3. Vesilämmityksen parametrien asettamista varten

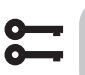

58

0

#### Aloitussivu > Päävalikko > Kone > Lämpötilan säätö > Lämitys 2

| Parametri             | Toiminta                                                                    |
|-----------------------|-----------------------------------------------------------------------------|
| Regulaattori          | Nykyinen lämpötilansäädinvärde                                              |
| Ulostulo              | Analogisen lähtöarvon nykyinen arvo                                         |
| Lämpötilan<br>as.arvo | Alkuväärde ylimääräiselle sekvenssille valittaessa itsenäistä toimintatilaa |
| Pakastussuoja         | Nykyinen pakastimenviritysarvo                                              |
| Pumppu                | Nykyinen pumpputila                                                         |
| Esilämmitys           | Nykyinen esilämmitystila                                                    |
| Pakastevahti          | Nykyinen pakastimen vartioinnin tila                                        |

Kun valitaan 'Standalone', lisävesilämmön asetusarvoa säädellään kautta:

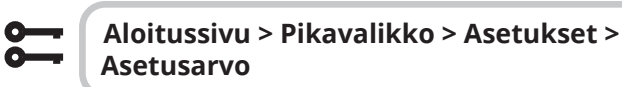

| Parametri                                   | Toiminta                                                             |
|---------------------------------------------|----------------------------------------------------------------------|
| Asetusarvo<br>Lämpö yli-<br>määräinen sekv. | Määritä lisävesilämmön sisääntulo-<br>lämpötila itsenäisessä tilassa |

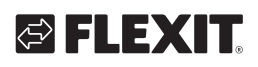

### 25.2. Sähkölämmitykselle

Toimiaksesi:

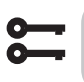

### Aloitussivu > Päävalikko > Konfigurointi > Konfigurointi 1 > Sähkölämmitys 2

| Parametri  | Toiminta                                     |
|------------|----------------------------------------------|
| Ei         | Ei lisä sähköakku aktivoitu                  |
| Analoginen | Lisäakku analogisella ohjauksella aktivoitu  |
| 1.teho     | Lisä yksivaihdelämmitin rekisteri aktivoitu  |
| 2.teho     | Lisä kaksivaihdelämmitin rekisteri aktivoitu |
| 3.tehoBin  | Lisäkolmivaiheinen lämpörekisteri aktivoitu  |

Uudelleenkäynnistyksen jälkeen on valittava lämpövaiheiden sähkölähtö.

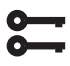

Aloitussivu > Päävalikko > Konfigurointi > Tuloliitänt. määrit > Lämpotilanohj.lähd.

Sähkölämm. DO1 = 1Q3 Sähkölämm. DO2 = 1Q4

Muutoksen jälkeen on tehtävä uudelleenkäynnistys.

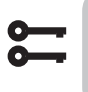

Aloitussivu > Päävalikko > Konfigurointi > Konfigurointi 1 > Vaatii uud.käynn. > Suorita

UUDELLEENKÄYNNISTYS

### 25.2.1. Sähkölämmityksen konfigurointia varten

## Aloitussivu > Päävalikko > Konfigurointi > Konfigurointi 2 > Sähkölämm. 2 hälytys.

| Parametri | Toiminta                              |
|-----------|---------------------------------------|
| Ei        | Minkään hälytystuloa ei ole aktivoitu |
| Kyllä     | Hälytystulo aktivoitu                 |
|           |                                       |

ŏ

59

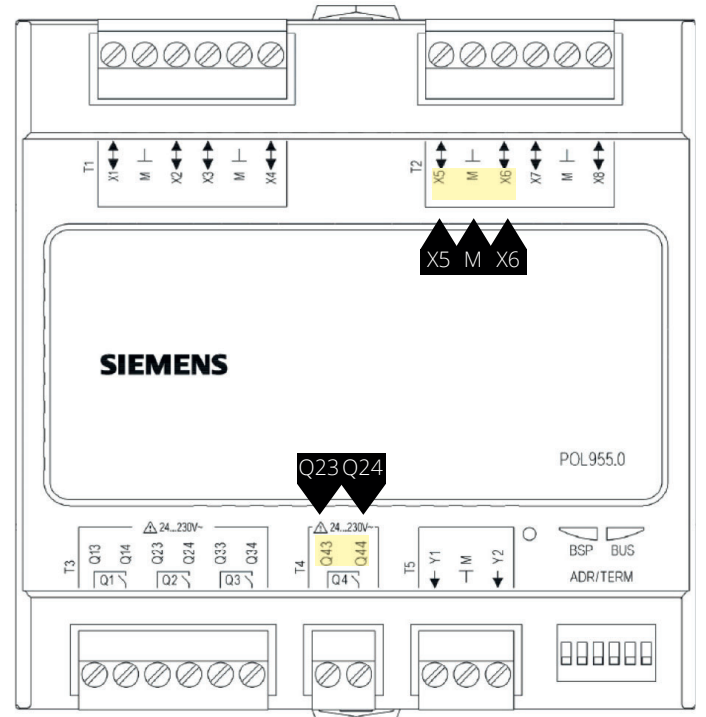

| Liitinnro | Toiminta                                  |
|-----------|-------------------------------------------|
| X5        | Analoginen lähtö sähkölämmitykselle 0-10V |
| Μ         | Analoginen lähtö sähkölämmitykselle G0    |
| X6        | Palohälytin DI                            |
| Μ         | Palohälytin DI                            |
| Q23       | Valovirtalähtö 1 DO                       |
| Q24       | Valovirtalähtö 1 DO                       |
| Q43       | Valovirtalähtö 2 DO                       |
| Q44       | Valovirtalähtö 2 DO                       |

Aloitussivu > Päävalikko > Konfigurointi > Konfigurointi 2 > Sähkölämm. 2 säätö

| Parametri      | Toiminta                                                                                                    |
|----------------|----------------------------------------------------------------------------------------------------|
| ltsenäinen     | Ylimääräinen lämpö säädetään itsenäisesti<br>riippumatta tavallisesta lämpötilan<br>säätämisestä<br>HUOM! Tämä toiminto edellyttää<br>ylimääräisen tuloilmananturin<br>asentamista |
| Sekvenssi H-H2 | Ylimääräinen lämpö menee lämmitys-<br>järjestykseen NORMAALIN lämpövaiheen<br>JÄLKEEN                                                                                              |
| Sekvenssi H2-H | Ylimääräinen lämpö menee lämmitys-<br>järjestykseen ENNEN NORMAALIA<br>lämpövaihetta                                                                                               |

Muutoksen jälkeen on tehtävä uudelleenkäynnistys.

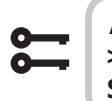

Aloitussivu > Päävalikko > Konfigurointi > Konfigurointi 1 > Uudelleenkäynnistys > Suorita

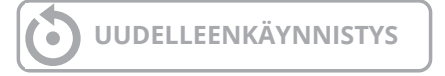

## 25.2.2. Lisälämmön parametrien asettamista varten

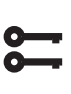

### Aloitussivu > Päävalikko > Aloitussivu Päävalikko > Kone >Lämpötilan säätö > Sähkölämmitys 2

| Parametri                 | Toiminta                                                                  |
|---------------------------|---------------------------------------------------------------------------|
| Säädin                    | Aktuelli lämpötilaregulaattorin arvo                                      |
| Ulostulo                  | Analogisen lähtöarvon ajankohtainen arvo                                  |
| Ohjaus                    | Sähkölämmitysrekisterin nykyinen tila                                     |
| Tuloilma 2                | Lisäjärjestysarvo, kun valitaan                                           |
| Hälytys                   | Standalone-toiminta                                                       |
| Käynnistysvaihe 1         | Hälytystila lisälämmölle                                                  |
| Käynnistysvaihe 2         | Lämpötilaregulaattorin arvo ensimmäisen vaiheen käynnistykselle %         |
| Käynnistysvaihe 3         | Lämpötilaregulaattorin arvo toisen vaiheen käynnistykselle %              |
| Pysäytys-<br>hystereesi   | Lämpötilaregulaattorin arvo kolmannen<br>vaiheen käynnistykselle %        |
| Max.puhallin-<br>signaali | Pysäytys-hystereesi prosentteina vaiheista                                |
|                           | Rajoittaa maksimaalista lämmöntarvetta prosentteina eri puhallinvaiheissa |

#### > Esimerkkejä aloitusvaiheista, poiskytkentähystereesistä ja lämmöntarpeen rajoittamisesta eri puhallinvaiheissa

| Aloita vaihe 1 = 20 %  | Aloita vaihe 2 = 40 % |
|------------------------|-----------------------|
| Puhallinvaihe 1 = 30 % | Tuuletinaste 2 = 60 % |

Hystereesin hykäs = 10 %

Lämmitysvaihe 1 aktivoituu 20 prosentin lämmöntarpeella ja toimii enintään 30 prosentin tehoilla niin kauan kuin puhallin on vaiheessa 1. Se sammuu, kun lämmöntarve laskee 10 prosenttiin.

Lämmitysvaihe 2 aktivoituu 40 prosentin lämmöntarpeella ja toimii enintään 60 prosentin tehoilla niin kauan kuin puhallin on vaiheessa 2. Se sammuu, kun lämmöntarve laskee 30 prosenttiin tai kun puhallin siirtyy vaiheeseen 1.

0

## Aloitussivu > Pikavalikko > Asetukset > Asetusarvo

Valittaessa 'Standalone', lisäsähkölämmön asetusarvoa säädellään kautta:

| Parametri                                   | Toiminta                                                                              |
|---------------------------------------------|---------------------------------------------------------------------------------------|
| Asetusarvo<br>Lämpö yli-<br>määräinen sekv. | Määrittelee sisäänpuhalluksen lämpötilan<br>lisälämmön ollessa itsenäisessä käytössä. |

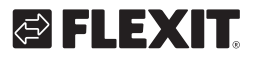

### 26. Palopuhallin

Aggregaatissa on potentiaalivapaa lähtö ulkoisen palopuhaltimen ohjaamiseksi. Tämä toiminto aktivoituu palo-/savuilmoitussisääntulon kautta. Edellyttäen, että palohälytyksen toiminto on aktivoitu automatiikassa (katso pääkäyttöohje).

Konfiguroi seuraavasti:

| <b>~</b> | Aloitussivu > Päävalikko > Konfigurointi > |
|----------|--------------------------------------------|
| <b></b>  | Konfigurointi 1 > Palopuhallin             |

| Parametri | Toiminta             |
|-----------|----------------------|
| Kyllä     | Toiminto aktivoitu   |
| Ei        | Toiminto deaktivoitu |

Muutoksen jälkeen on tehtävä uudelleenkäynnistys.

### Aloitussivu > Päävalikko > Konfigurointi > Konfigurointi 1 > Vaatii uud.käynn. > Suorita

### UUDELLEENKÄYNNISTYS

Uudelleenkäynnistyksen jälkeen aggregaatti käynnistyy hälytyksellä. 'Ei konfiguroitua I/O:ta'. Tämä tarkoittaa, että lähtö on määriteltävä palopuhaltimen toimintoon.

Tämä tehdään seuraavasti:

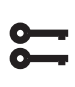

Aloitussivu > Päävalikko > Konfigurointi > > Tuloliitänt. määrit > Puhaltim lähtöliit > Palopuhallin

| Parametri | Toiminta                                                        |
|-----------|-----------------------------------------------------------------|
| 1Q1       | Valitaan, jos toiminto käyttötilaindikaattori ei ole aktivoitu. |
| 1Q2       | Valitaan, jos toiminto jäähdytyskone 2/3 ei ole aktivoitu.      |

Ulostulon kosketustoiminnon vaihtamiseksi:

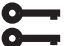

Aloitussivu > Päävalikko > Kone > Outputi > Palopuhallin > Yhteystoiminto

| Parametri | Toiminta                      |
|-----------|-------------------------------|
| NO        | Ulostulo normaalisti auki     |
| NC        | Ulostulo normaalisti suljettu |

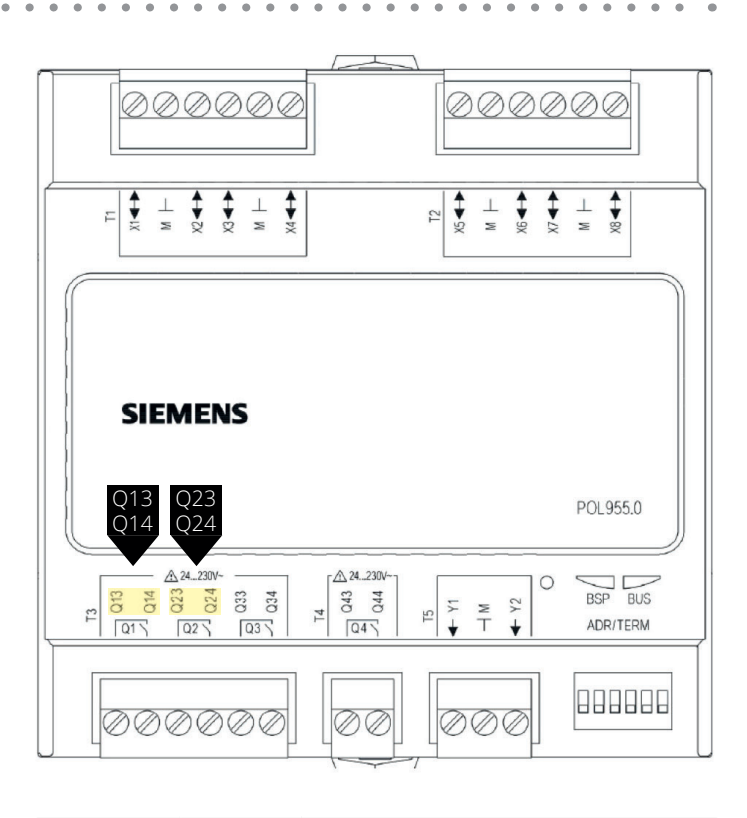

| Vaihtoehto | Liitinnro | Toiminta              |
|------------|-----------|-----------------------|
| 1Q1        | Q13       | Ulostulo paloflektori |
|            | Q14       | Ulostulo paloflektori |
| 1Q2        | Q23       | Ulostulo paloflektori |
|            | Q24       | Ulostulo paloflektori |

### 27. Ulkoista asetusarvoa

Lämpötila-asetusarvoa voidaan ohjata ulkoisesti. Se voidaan määrittää käytettäväksi joko asetusarvokompensointiin tai absoluuttiseen arvoon. Arvo vastaa mukavuusasetusarvoa.

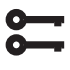

### Aloitussivu > Päävalikko > Konfigurointi > Konfigurointi 1 > Ulkoinen as.arvo

| Parametri | Toiminta                                                         |
|-----------|------------------------------------------------------------------|
| Ei        | Ulkoinen ohjausarvo poistettu käytöstä                           |
| Volt      | Ulkoinen ohjausarvo aktivoitu ja säädetään<br>välillä 0–10 V     |
| Ohm       | Ulkoinen ohjausarvo aktivoitu ja säädetään<br>välillä 0–2,5 kOhm |
| QAA27     | Ei käytössä                                                      |
| BSG21     | Ei käytössä                                                      |

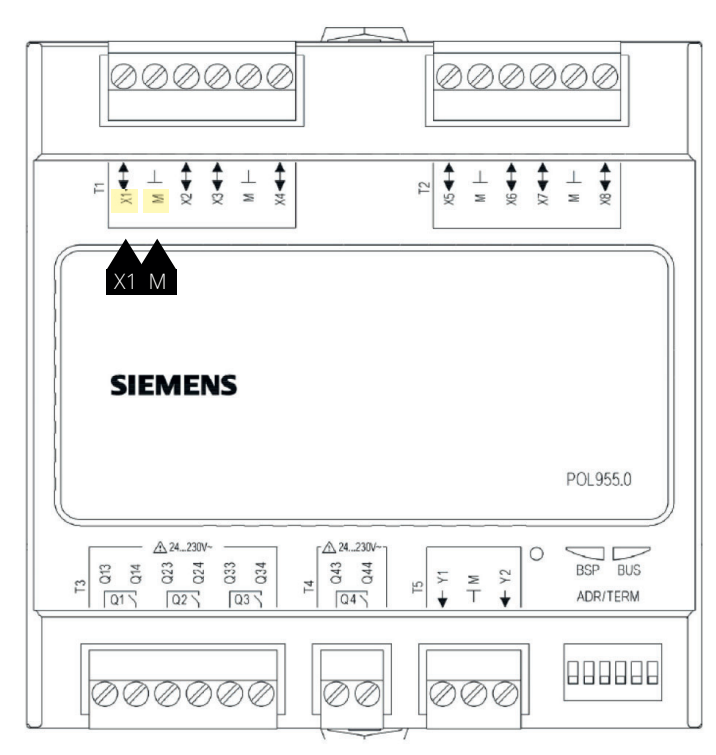

| Liitinnro | Toiminta                          |
|-----------|-----------------------------------|
| X1        | Ulkoinen ohjausarvosignaali 0-10V |
| Μ         | Ulkoinen ohjausarvo G0            |

Muutoksen jälkeen on tehtävä uudelleenkäynnistys.

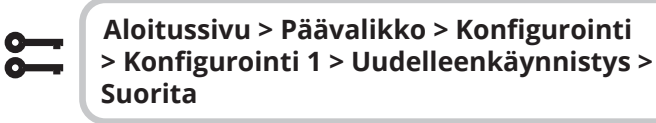

UUDELLEENKÄYNNISTYS

## 27.1. Ulkoisen asetusarvon konfigurointia varten

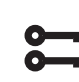

Aloitussivu > Päävalikko > Konfigurointi > Konfigurointi 2 > Ulk. As.arvo toiminto

| Parametri                                 | Toiminta            |  |
|-------------------------------------------|---------------------|--|
| Suhteellinen                              | Ohjausarvon korjaus |  |
| Absoluuttinen                             | Pääohjausarvo       |  |
|                                           |                     |  |
| > Esimerkki ohjausarvon kompensoinnista   |                     |  |
| Mukavuusohiausarvo asetettu +20 asteeseen |                     |  |

Alanumero. käyrä Y1 = -5 Alanumero. käyrä Y2 = +5 0 V sisään tulee ohjausarvo +15 asteeseen 10 V sisään tulee ohjausarvo +25 asteeseen

#### > Esimerkki pääohjausarvosta

Alanumero. käyrä Y1 = +10 Alanumero. käyrä Y2 = +30 0 V syöttöarvolla antaa ohjausarvon +10 astetta 10 V syöttöarvolla antaa ohjausarvon +30 astetta Säätimen mukavuusohjausarvo ei ole toiminnassa

Muutoksen jälkeen on tehtävä uudelleenkäynnistys.

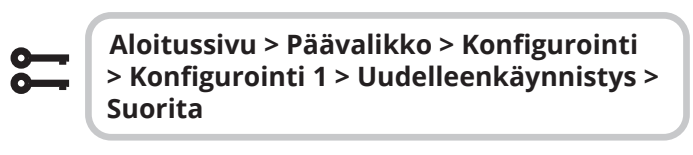

UUDELLEENKÄYNNISTYS

## 27.2. Ulkoisen asetusarvon parametrien asettamista varten

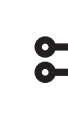

62

Aloitussivu > Pikavalikko > Kone > Asetusarvo > Kaikki asetukset > Ulkoinen as.arvo

| Parametri               | Toiminta                                      |
|-------------------------|-----------------------------------------------|
| Lisä as.arvokäyrä<br>Y1 | Määrittelee alimman ulkoisen tavoitearvon.    |
| Lisä as.arvokäyrä<br>Y2 | Määrittelee korkeimman ulkoisen tavoitearvon. |

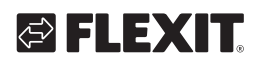

### 28. Sekoitussäleikkö

Sekoitussäleikkö voidaan asentaa kierrättämään poistoilmaa takaisin sisään tuloilmakanavaan. Tämä voidaan tehdä jopa 80%:n kierrätyksellä ja 20%:n ulkoilmalla. Alla on yksinkertaistettu yleiskuva sisäisistä komponenteista.

Kaikkien säleikköjen on oltava säädettävissä välillä 0–10V, jotta niitä voidaan säätää portaattomasti avoimeen ja suljettuun asentoon.

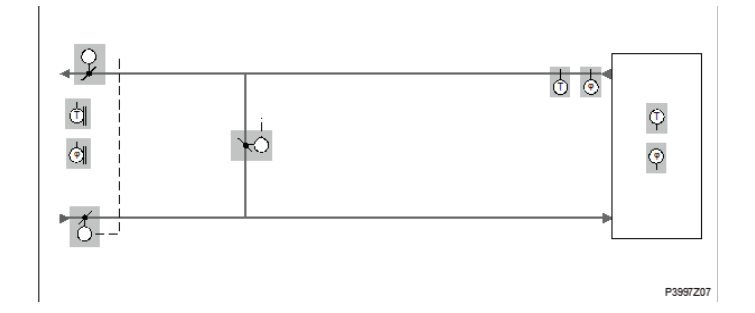

Toimiaksesi:

|  | Aloitussivu > Päävalikko > Konfigurointi ><br>Konfigurointi 1 > LTO pelti |                                                                            |
|--|---------------------------------------------------------------------------|----------------------------------------------------------------------------|
|  | Parametri                                                                 | Toiminta                                                                   |
|  | Aktiivinen                                                                | Sekoitusläppä aktivoitu, lähtösignaali 1009<br>täydellistä kiertoa varten. |
|  | Invertoida                                                                | Sekoitusläppä aktivoitu, lähtösignaali 0%<br>täydellistä kiertoa varten.   |
|  | MB Poistoilma                                                             | Ei käytössä.                                                               |
|  | MB Tuloilma                                                               | Ei käytössä.                                                               |
|  | MB Sekoit. i.                                                             | Ei käytössä.                                                               |
|  | Rajoit. Poistop.                                                          | Poistoilmaventtiili ohjataan sekoitusläpän asennosta.                      |

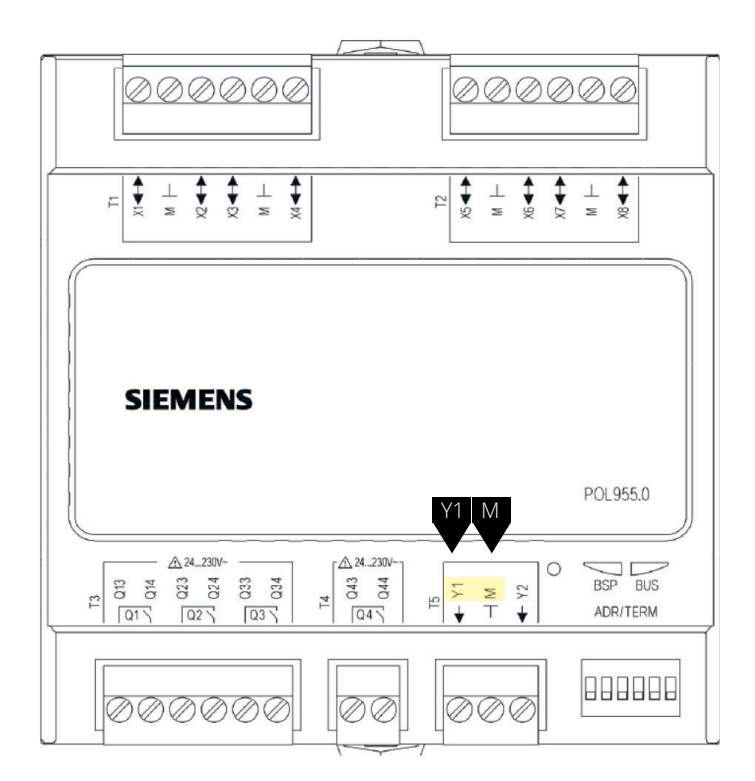

| Liitinnro | Toiminta                                 |
|-----------|------------------------------------------|
| Y1        | Spjällin lähtö 0-10V Seosläpysventtiili  |
| Μ         | Spjällin lähtö G0 Seosläpysventtiili     |
| P12-32    | +24V Jännitteensyöttö Seosläpysventtiili |

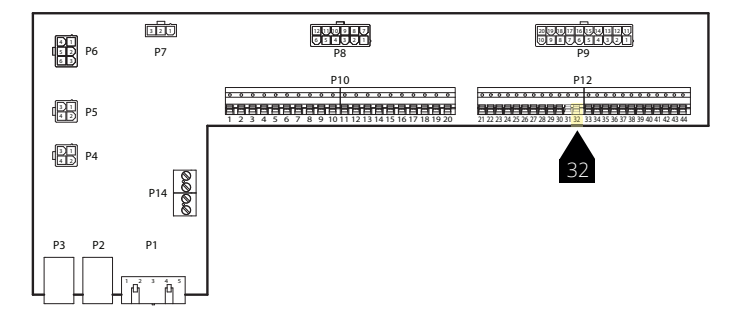

Muutoksen jälkeen on tehtävä uudelleenkäynnistys.

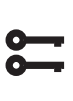

63

Aloitussivu > Päävalikko > Konfigurointi > Konfigurointi 1 > Uudelleenkäynnistys > Suorita

### **UUDELLEENKÄYNNISTYS**

## 28.1. Lämmitysjärjestyksen konfigurointia varten

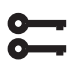

#### Aloitussivu > Päävalikko > Konfigurointi > Konfigurointi 2 > Sekoituspell.järjestys

| Parametri   | Toiminta                                                                                    |
|-------------|---------------------------------------------------------------------------------------------|
| Läppä-lämpö | Seossäätöventtiili ensin lämmitysrekisteri<br>(kierrätys + jälkilämmitys) toissijainen      |
| Lämpö-läppä | Lämmitysrekisteri (kierrätys + jälki-<br>lämmitys) ensin seossäätöventtiili<br>toissijainen |

Muutoksen jälkeen on tehtävä uudelleenkäynnistys.

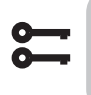

Aloitussivu > Päävalikko > Konfigurointi > Konfigurointi 1 > Uudelleenkäynnistys > Suorita

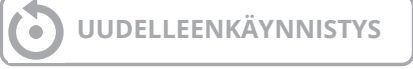

### 28.2. Parametriasetukset

| 0 |   |
|---|---|
| 0 | _ |

### Aloitussivu > Päävalikko > Kone > Lämpötilan säätö >LTO pelti

| Parametri                   | Toiminta                                                                                                    |
|-----------------------------|----------------------------------------------------------------------------------------------------|
| Regulaattori                | Aktuellt säätimen arvoparametri<br>sekoitusilmalle                                                                                                    |
| Lähtösignaali               | Säätölaitteen nykyinen arvo                                                                                                    |
| Kierrätys                   | Näyttää nykyisen takaisinkierron.<br>Sekoitussäleikkö = Normaali tämä arvo on<br>aina sama kuin lähtösignaali.<br>Sekoitussäleikkö = Käänteinen tämä arvo<br>on aina käänteinen lähtösignaali. |
| Min. ulkoilma               | Vähimmäisulkoilman määrä / miniasento<br>spjällissä. Täällä voit asettaa %<br>vähimmäismäärän ulkoilmaa.<br>Tämä varmistaa, että tietty määrä<br>ulkoilmaa puhalletaan aina huoneeseen.        |
| Käynnistyksen<br>aika       | Säätimen käynnistysprosessin aika (100% takaisinkierto).                                                                                                    |
| Käynnistys-<br>temperatuuri | Lämpötilaraja käynnistysprosessille                                                                                                    |

64

### > Esimerkki seossäätimestä

Käynnistyksen yhteydessä sekoitusläppä on täysin avoinna niin kauan kuin Käynnistyksen aika, jos ulkoilman lämpötila on < Käynnistyksen lämpötila. Säädin määrittelee nykyisen tilan tämän ajanjakson jälkeen. Jos lämmitystarve on olemassa käynnistyksen yhteydessä, lämmitysrekisteri aktivoituu samanaikaisesti, ja käynnistyksen jälkeen sekoitusilman säädin asetetaan lämmön talteenottoon maksimitilaan (100 % - Min. ulkoilma).

### 🔁 FLEXIT.

### 29. Poistoilman anturi

Poistoilman anturi voidaan asentaa lämpötilan mittaamiseksi. Toimiaksesi:

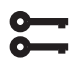

#### Aloitussivu > Päävalikko > Konfigurointi > Konfigurointi 1 > Poistoilma =Kyllä

Muutoksen jälkeen on tehtävä uudelleenkäynnistys.

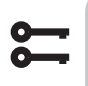

Aloitussivu > Päävalikko > Konfigurointi > Konfigurointi 1 > Uudelleenkäynnistys > Suorita

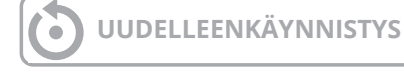

Givun konfiguroinnin jälkeen se on liitettävä fyysiseen sisääntuloon

**8** 

Aloitussivu > Päävalikko > Konfigurointi > Tuloliitänt. määrit > Lämpötilat Poistoilma= 1X2

### 30. Hyötysuhteen mittaaminen

Kun poistoilman anturi on asennettu, voidaan lämpövaikutusta lukea talteen. **HUOM!** Tämä ei ole tarkka arvo lämmöntalteenoton hyötysuhteesta, sillä siihen vaikuttavat monet tekijät, kuten ilmankosteus, tulo-/poistoilman tasapaino jne

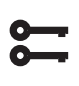

Aloitussivu > Päävalikko > Konfigurointi > Konfigurointi 2 > LTO:n hyötysuhde = Poistoilma

Muutoksen jälkeen on tehtävä uudelleenkäynnistys.

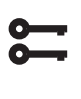

Aloitussivu > Päävalikko > Konfigurointi > Konfigurointi 1 > Uudelleenkäynnistys > Suorita

UUDELLEENKÄYNNISTYS

Aktiivinen hyötysuhde näytetään kohdassa:

Aloitussivu > Yleiskatsaus

### CS2500

### 

## 🔁 FLEXIT.

67

. . . . . . . . .

• • • • • • •

0

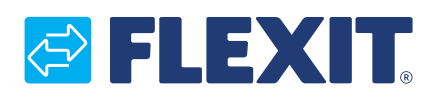

Flexit AS, Moseveien 8, N-1870 Ørje www.flexit.com